|   |      | SUBJECT                                            |          |  |  |  |  |  |  |  |
|---|------|----------------------------------------------------|----------|--|--|--|--|--|--|--|
|   |      | YARDI VOYAGER PROCEDURES MANUAL                    | 00.01.02 |  |  |  |  |  |  |  |
|   |      | TABLE OF CONTENTS                                  | 08-01-23 |  |  |  |  |  |  |  |
|   |      |                                                    |          |  |  |  |  |  |  |  |
| V | -100 | Table of Contents                                  | 08-01-23 |  |  |  |  |  |  |  |
| V | -110 | Log-in Information                                 | 08-01-23 |  |  |  |  |  |  |  |
| V | -120 | Locating an Applicant / Resident                   | 04-20-18 |  |  |  |  |  |  |  |
| V | -200 | Depositing Payments                                | 08-01-23 |  |  |  |  |  |  |  |
| V | -210 | Entering a Payment for Damages or Security Deposit | 08-01-23 |  |  |  |  |  |  |  |
| V | -220 | Depositing Application Fees, Misc. and HUD         | 08-01-23 |  |  |  |  |  |  |  |
| V | -230 | Posting HUD Payments – Part II                     | 08-01-23 |  |  |  |  |  |  |  |
| V | -300 | Reporting – Tenant Balances                        | 01-31-18 |  |  |  |  |  |  |  |
| V | -310 | Reporting – Security Deposit Activity              | 01-31-18 |  |  |  |  |  |  |  |
| V | -320 | Reporting – Status of an Invoice                   | 01-31-18 |  |  |  |  |  |  |  |
| V | -400 | Purchase Order & Workflow Definitions              | 08-01-23 |  |  |  |  |  |  |  |
| V | -405 | Voyager Document Storage                           | 08-01-23 |  |  |  |  |  |  |  |
| V | -410 | Creating Purchase Orders                           | 08-01-23 |  |  |  |  |  |  |  |
| V | -420 | Maintenance Reserve Purchase Orders                | 08-01-23 |  |  |  |  |  |  |  |
| V | -430 | Change Orders                                      | 01-10-19 |  |  |  |  |  |  |  |
| V | -440 | Approving Purchase Orders                          | 01-10-19 |  |  |  |  |  |  |  |
| V | -450 | Receiving Purchase Orders                          | 08-01-23 |  |  |  |  |  |  |  |
| V | -460 | Credit Memos                                       | 08-01-23 |  |  |  |  |  |  |  |
| V | -465 | Annual Termite Renewal                             | 08-01-23 |  |  |  |  |  |  |  |
| V | -470 | Distribution Function                              | 01-10-19 |  |  |  |  |  |  |  |

|       | SUBJECT                                                                                                    | Date                                                     |
|-------|----------------------------------------------------------------------------------------------------|----------------------------------------------------------|
|       | YARDI VOYAGER PROCEDURES MANUAL<br>TABLE OF CONTENTS                                                                                                    | 08-01-23                                                 |
|       |                                                                                                    | <b>i</b>                                                 |
| V-480 | Attachments & Memo's                                                                                                    | 08-01-23                                                 |
| V-490 | Using the PO Dashboard                                                                                                    | 08-01-23                                                 |
| V-710 | Printing and Attaching a Tenant Certification                                                                                                    | 03-01-23                                                 |
| V-A   | Appendix A – GL Account Codes Reserves                                                                                                    | 01-10-19                                                 |
| V-B   | Appendix B – Item Type Codes                                                                                                    | 08-01-23                                                 |
| V-T   | Tips & Tricks                                                                                                    |                                                          |
|       | VT-01: Navigation, Adding Shortcuts                                                                                                    | 08-01-23                                                 |
|       | VT-A01: Identifying Check Document Types<br>VT-A02: Navy Federal Checks<br>VT-A03: Returned Money Order<br>VT-A04: Reading the CHECKscan Unposted Report<br>VT-A05: Security Refund Status | 08-01-23<br>08-01-23<br>08-01-23<br>08-01-23<br>08-01-23 |

| SUBJECT                         | Date     |
|---------------------------------|----------|
| YARDI VOYAGER PROCEDURES MANUAL | 00.01.00 |
| LOG-IN INFORMATION              | 08-01-23 |

# 1) Log-in to Yardi Voyager

Save this link to your desktop and to your favorites.

https://flynn67827.yardione.com/

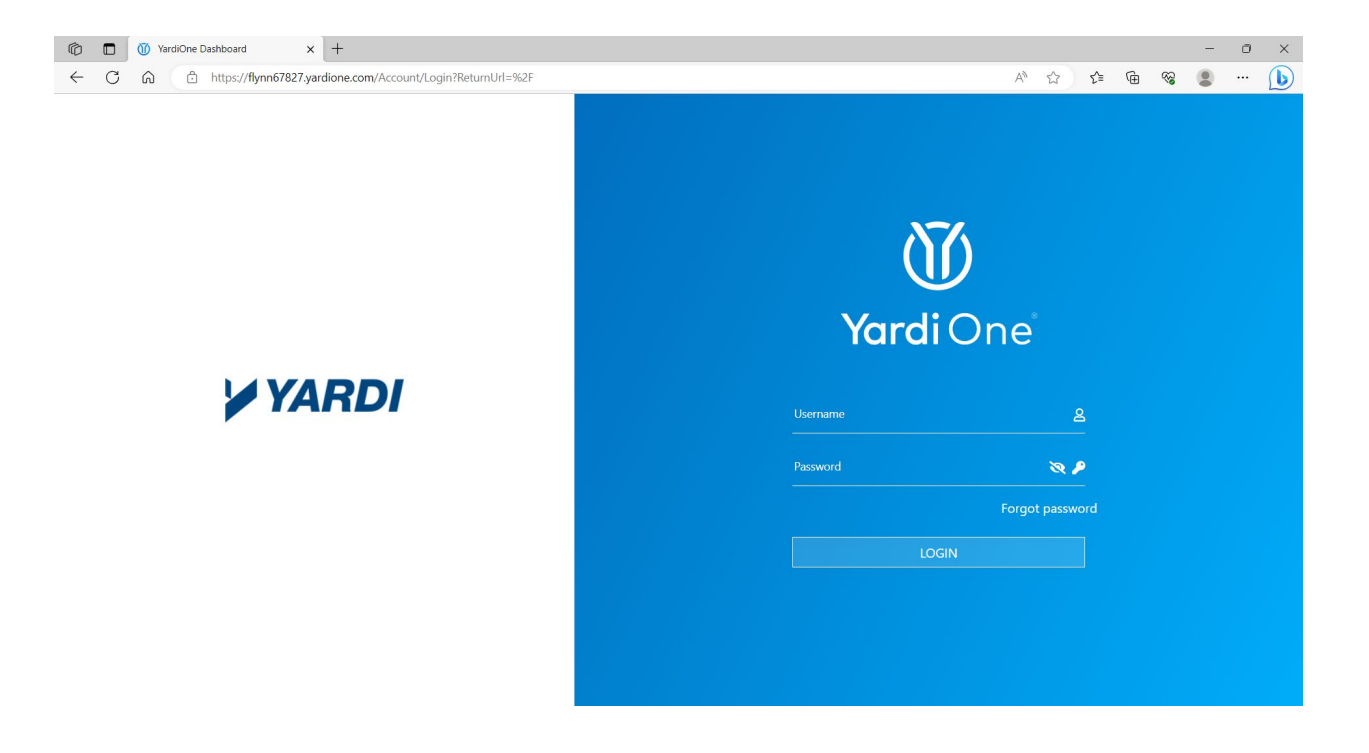

- a) Your username is your company assigned email address which is provided by Human Resources in your onboarding packet.
- b) Your password is also included in your onboarding packet.

If you forget your password, you can click on the "Forgot password" link. An email will be sent to the email address entered in username with instructions on how to change your password.

Once logged in, your database will display as "Live". Click on the Proceed button to access Voyager.

| SUBJECT                         | Date     |
|---------------------------------|----------|
| YARDI VOYAGER PROCEDURES MANUAL |          |
|                                 | 08-01-23 |
| LOG-IN INFORMATION              |          |
|                                 |          |

# 2) Log-in to Yardi Systems CHECKscan

a) On your desktop, click on the shortcut for Yardi Systems CHECKscan.

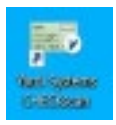

- b) Your username is your company assigned email address which is provided by Human Resources in your onboarding packet.
- c) Your password is also included in your onboarding packet.

If you forget your password, you can click on the "Forgot password" link. An email will be sent to the email address entered in username with instructions on how to change your password.

Once logged in, your database will display as "Live". Click on the Proceed button to access Voyager CHECKscan.

| SUBJECT                         | Date     |
|---------------------------------|----------|
| YARDI VOYAGER PROCEDURES MANUAL | 04-20-18 |
| LOCATING AN APPLICANT/RESIDENT  |          |

PURPOSE: To locate an Applicant/Resident in Voyager

PREPARED BY: SM or DM

WHEN PREPARED: When you need to locate an Applicant/Resident in Voyager

# Searching for an approved Applicant or Resident/Tenant:

- 1) Throughout Voyager, when the field for a payer or tenant appears;
  - a. Enter the last name of the Applicant/Resident
  - b. If the Applicant/Resident does not appear
    - i. Click on the box to the right of the field to open the Payer search
    - ii. If the word <u>Payer</u> displays, click on the Payer link to open the Payer search.

The Payer window will open to allow you to search the database

**Person Type**; On the right of the box, scroll the bar all the way to the top and click on the blank section above the Type of Tenant. This will allow you to search on all person types.

**Tenant Status**; hold down the Ctrl key on your keyboard and select all status so they are highlighted blue.

In the **Search field**, enter the applicants last name and all available applicants and tenants will appear. If the name you are searching for appears, click on the box to the left of their name to select them and click OK.

The information will now populate on the Payer field.

If the Applicant/Resident does not appear, contact Clearwater for assistance.

No. V-200 Page 1 of 14

| SUBJECT                         | Date     |
|---------------------------------|----------|
| YARDI VOYAGER PROCEDURES MANUAL | 08-01-23 |
| DEPOSITING PAYMENTS             |          |

PURPOSE: Deposit checks and money orders into the bank

PREPARED BY: SM or DM

WHEN PREPARED: Upon receipt of any checks or money orders

Confirm all of the payments you have to deposit have been completed with blue or black ink. Many other colors will not scan clearly and may be rejected.

Prior to scanning any payment, aways check your tenant balances (V-300) to confirm your tenants are paying the correct amount. If rent charges on the report are incorrect, and need to be corrected, contact the OATS group (Occupancy, Applications Team) to process the correction.

Log onto CHECKscan; Refer to Procedure V110, #2

1) To create a new deposit, Select; New Batch

| 📼 Yardi Systems, Inc CHECKscan — |                     |              |              |          |              |             |               |      |                |            |              | × |         |               |
|----------------------------------|---------------------|--------------|--------------|----------|--------------|-------------|---------------|------|----------------|------------|--------------|---|---------|---------------|
|                                  | CHECKscan Dashboard |              |              |          |              |             |               |      |                |            |              |   | ወ       | v7.20         |
| Property                         | •                   | Bank Account | r [          | •        | , Date Scann | ed From     |               | -to- |                | ]          |              |   |         |               |
| Resident                         |                     | Batch Status |              |          | Vertical     |             | All 🗸         | ]    | My Batches     |            |              |   |         |               |
| Source                           | Cubarit             | . Type       | New Patel    |          | Lockbox #    |             |               |      |                |            |              |   |         |               |
| Payment                          | Submit              | Clear        | New Batch    |          | 1            |             |               |      |                |            |              |   |         |               |
| Batch Number                     | Vertical I          | Batch Amount | Date Scanned | Status S | status Date  | Batch Repor | t Deposit Dat | e So | urce Lockbox # | Post Batch | Delete Batch |   |         |               |
|                                  |                     |              |              |          |              |             |               |      |                |            |              |   |         |               |
|                                  |                     |              |              |          |              |             |               |      |                |            |              |   |         |               |
|                                  |                     |              |              |          |              |             |               |      |                |            |              |   |         |               |
|                                  |                     |              |              |          |              |             |               |      |                |            |              |   |         |               |
|                                  |                     |              |              |          |              |             |               |      |                |            |              |   |         |               |
|                                  |                     |              |              |          |              |             |               |      |                |            |              |   | Batch C | ount <b>0</b> |

| SUBJECT                         | Date     |
|---------------------------------|----------|
| YARDI VOYAGER PROCEDURES MANUAL | 08-01-23 |
| DEPOSITING PAYMENTS             |          |

- 2) Total up all of the items you will be depositing in this batch and enter the amount in the box marked Total Declared. In this example, all items total \$100.00.
- 3) Total up the number of items you will be depositing in this batch and enter the count in the box marked Items Declared. In this example, there are 2 checks/money orders to deposit.
  - a. The Post Month, Deposit Date and Date Received will default to the current month and date and are not to be changed.
- 4) Place checks in the scanner, with the writing facing outward and then Click "GO". The scanner will now scan all of the checks and begin to compile a list of the checks on the screen.

| INS Yard  | i Systems, Inc C                                                | HECKscan                                                                                                 |                                                                                             | - 0               | ×        |
|-----------|-----------------------------------------------------------------|----------------------------------------------------------------------------------------------------|---------------------------------------------------------------------------------------------|-------------------|----------|
| *         |                                                                 |                                                                                                    | CHECKson                                                                                    | l l               | × v7.20  |
| Scanner   | Total Entered<br>Items Entered<br>Deposit Date<br>Date Received | \$0.00 Total Declar<br>0 Items Decla<br>06/20/2023 Post Month<br>06/20/2023 Vertical<br>Tape Information | red 100.00<br>ared 2<br>06/2023 Go 3<br>Residental - Go 3                                   |                   |          |
|           | ocuments scanne                                                 | d                                                                                                    | Search by All Value Type here                                                               |                   |          |
|           | Amount                                                          | Check# Property Unit                                                                                     | Payer Bank Account: Transit# Account# Document Type Date Received Intercompany Note Comment |                   |          |
|           |                                                                 |                                                                                                    | 4                                                                                           |                   |          |
| Туре      | Check # Trans                                                   | sit # Time Stamp                                                                                         | Message                                                                                     |                   |          |
| Info      |                                                                 | 6/20/2023 9:25:41 AN                                                                                     | 4 Selected Threshould Value changed                                                         | ^                 |          |
| into      |                                                                 | 0/20/2023 9:25:41 AN                                                                                     | w ivewy selected i mesnouid value: 3                                                        | ~                 | ]        |
| Chee      | k(s) already exists                                             | (0) Pailed Checks (0) 🧹                                                                                  | Application Log                                                                             |                   |          |
| \land Ent | er Tape Information                                             | and click 'GO'                                                                                           | Items entered 0 Total entered \$0.00 Batch#0 A                                              | Affordable Subsid | dy Batch |

| SUBJECT                         | Date     |
|---------------------------------|----------|
| YARDI VOYAGER PROCEDURES MANUAL | 08-01-23 |
| DEPOSITING PAYMENTS             |          |

Once the checks have been scanned, you will see a list like the one below.

- 5) If the box on the left is red, click on that row to begin completing the required information.a. Clicking on the row brings up the payer information screen.
  - b. Clicking on the button brings up the payment details.

| 👌 https:/ | 🧁 https://www.yardiasp14.com/?doAction=RenderSearchScreen&Vertical=5&HostURL=https://www.yardiasp - Windows Internet Explorer |                   |                 |              |           |               |               |               |              |      | _ <b>_ X</b>           |                                |
|-----------|----------------------------------------------------------------------------------------------------|-------------------|-----------------|--------------|-----------|---------------|---------------|---------------|--------------|------|------------------------|--------------------------------|
| *         | CHECKScan                                                                                                    |                   |                 |              |           |               |               |               |              |      |                        |                                |
|           |                                                                                                    |                   |                 |              |           |               |               |               |              |      |                        | v7.2                           |
|           | 💾 🔒 🞯                                                                                                    | X                 |                 | 0            | <b>2</b>  |               |               |               |              |      |                        |                                |
| Scan      | Batch                                                                                                    | Actions           | View            | Scanner Ta   | pe Info   |               |               |               |              |      |                        |                                |
|           | Documents scanned                                                                                                    |                   |                 |              |           |               |               |               | Search by Al | l.   | ▼ Value <sub>Typ</sub> | e here                         |
|           | Amount Check#                                                                                                    | Proper            | rty Unit Payer  | Bank Account | Transit#  | Account#      | Document Type | Date Received | Intercompany | Note | Comment                |                                |
| 1         | \$270.00 03147                                                                                                    |                   | •               |              | 063107513 | 1183340008361 |               | 08/14/2017    |              |      | Not Associated         |                                |
| 2         | \$381.00 1044                                                                                                    |                   |                 |              | 267084131 | 682861518     |               | 08/14/2017    |              |      | Not Associated         |                                |
| 3         | \$219.00 01800                                                                                                    |                   | 11              | -            | 063107513 | 1010135780307 |               | 08/14/2017    |              |      | Not Associated         |                                |
| 4         | \$612.00 4297 21                                                                                                    | 86736081          |                 |              | 103104900 |               | Money Order   | 08/14/2017    |              |      | Not Associated         |                                |
|           |                                                                                                    |                   | Click on ea     | ch row to    |           |               |               |               |              |      |                        |                                |
|           |                                                                                                    |                   | complete i      | information  |           |               |               |               |              |      |                        |                                |
|           | 77                                                                                                    |                   |                 |              |           |               |               |               |              |      |                        |                                |
|           | 5                                                                                                    |                   |                 |              |           |               |               |               |              |      |                        |                                |
|           | 5                                                                                                    |                   |                 |              |           |               |               |               |              |      |                        |                                |
|           |                                                                                                    |                   |                 |              |           |               |               |               |              |      |                        |                                |
|           |                                                                                                    |                   |                 |              |           |               |               |               |              |      |                        |                                |
|           |                                                                                                    |                   |                 |              |           |               |               |               |              |      |                        |                                |
|           |                                                                                                    |                   |                 |              |           |               |               |               |              |      |                        |                                |
|           |                                                                                                    |                   |                 |              |           |               |               |               |              |      |                        |                                |
|           |                                                                                                    |                   |                 |              |           |               |               |               |              |      |                        |                                |
|           |                                                                                                    |                   |                 |              |           |               |               |               |              |      |                        |                                |
|           |                                                                                                    |                   |                 |              |           |               |               |               |              |      |                        |                                |
|           |                                                                                                    |                   |                 |              |           |               |               |               |              |      |                        |                                |
|           |                                                                                                    |                   |                 |              |           |               |               |               |              |      |                        |                                |
|           |                                                                                                    |                   |                 |              |           |               |               |               |              |      |                        |                                |
|           |                                                                                                    |                   |                 |              |           |               |               |               |              |      |                        |                                |
| Che       | ck(s) already exists (0)                                                                                                    | Failed Checks (0) | Application Log |              |           | =             |               |               |              |      |                        |                                |
| Re        | ady to scan checks.                                                                                                    |                   |                 |              |           |               |               |               |              |      | Items entered 4 Tota   | l entered \$1,482.00 Batch# 15 |

Once you click on the row, the image of the check will appear along with the Payer Information.

6) If this is the first time depositing a personal check from this resident, you will need to complete the majority of the "Payer Information". In some cases, you will need to assist Voyager in properly completing the bank information by verifying the correct MICR information from the bottom of the check. (For information on this, please see page 11; Comment H)

No. V-200 Page 4 of 14

| SUBJECT                         | Date     |
|---------------------------------|----------|
| YARDI VOYAGER PROCEDURES MANUAL | 08-01-23 |
| DEPOSITING PAYMENTS             |          |

- 7) Verify the amount matches the check .
- 8) Select the applicable property.
- 9) Select the applicable unit number.
- 10) Select the applicable resident.
- 11) Select the correct document type.
  - a. While viewing the scanned image, confirm it is legible.
    - i. If you need to remove an item from the batch, refer to page 12; Comment I
  - b. If the image is a money order and the amount is not legible, you must write the amount of the money order in the upper right area of the money order. This is to ensure the bank can verify the amount. See page 10; comment C for an example.

| https://www.yardiasp14.com/?doAction=RenderSearchScreen&Vertical=5&HostURL=https://www.                                                                                                    | yardiasp - Windows Internet Explorer                                                                                                    |                                                    |
|----------------------------------------------------------------------------------------------------|----------------------------------------------------------------------------------------------------|----------------------------------------------------|
|                                                                                                    | CHECKscan                                                                                                    | v7.2                                               |
|                                                                                                    | 5                                                                                                    |                                                    |
| Scan Batch Actions View Scanner Tap                                                                                                    | e Info                                                                                                    |                                                    |
| Documents scanned                                                                                                    | Search by All                                                                                                    | Value Type here                                    |
| Amount Check# Property Unit Payer Bank Account                                                                                                    | Transit# Account# Document Type Date Received Intercompany N                                                                                                    | ote Comment                                        |
|                                                                                                    | 06310/313 1183340008361 06/14/2017                                                                                                    | Not Associated                                     |
| JACQUELINE FRESSE<br>JACQUELINE FRESSE<br>DOWN J TREDWAY<br>DOWN J TREDWAY<br>PRIMETOR RESOLUTION<br>MATTOR PRIMETOR VILLAN<br>MATTOR PRIMETOR VILLAN<br>JULIA ALLACASELLA WEATY MUT 100 00000 00 000<br>MATTOR VILLAND VILLAN<br>JULIA ALLACASELLA WEATY MUT 100 00000 00 000<br>MATTOR VILLAND VILLAND V | Amount 270.00 11 / / 8<br>Property 79 Palmetto Villa 12 8<br>Unit C1212 12<br>Resident It0005988 IREDWAY, DONNA(CURRENT)<br>Document Type Personal Check<br>Money Order<br>Cashiers Check | 9<br>> 14 10                                       |
| 2 🚃 🗌 \$381.00 1044                                                                                                    | 267084131 682861518 Bill Pay 08/14/2017                                                                                                    | Not Associated                                     |
| 3 🔜 🗋 \$219.00 01800                                                                                                    | 063107513 1010135780307 08/14/2017                                                                                                    | Not Associated                                     |
| 4 \$612.00 4297 2186736081                                                                                                    | 103104900 Money Order 08/14/2017                                                                                                    | Not Associated                                     |
| Check(s) already exists (0) 7 Failed Checks (0) 🗗 Application Log                                                                                                    | _                                                                                                    |                                                    |
| Ready to scan checks.                                                                                                    |                                                                                                    | Items entered 4 Total entered \$1,482.00 Batch# 15 |

| SUBJECT                         | Date     |
|---------------------------------|----------|
| YARDI VOYAGER PROCEDURES MANUAL | 08-01-23 |
| DEPOSITING PAYMENTS             |          |

- 12) Once all necessary information has been input, the box on the left will appear yellow or green.
- 13) Repeat steps 7-11 for the remaining checks in the batch.

| Https://www.yardiasp14.com/?doAction=RenderSearchScreen&Vertical=58HostURL=https://www.yardiasp = Windows Internet Explorer                                                                              | _ <b>_</b> ×   |
|----------------------------------------------------------------------------------------------------|----------------|
| CHECKscan                                                                                                    |                |
|                                                                                                    | v7.2           |
|                                                                                                    |                |
| Scan Batch Actions View Scanner Tape Info                                                                                                    |                |
| The Documents scanned Search by All Value Type here                                                                                                    |                |
| Amount Check# Property Unit Payer Bank Account Transit# Account# Document Type Date Received Intercompany Note                                                                                           | Comment        |
| Image: Second 03147         Palmetto Villas (79) C1212         TREDWAY, DONNA (t0005988)         First Florida (79-op)         063107513         1183340008361         Personal Check         08/14/2017 | Ok             |
| 🔀 🛪 🗃 🛕 Box turns green or yellow Payer Information                                                                                                    |                |
| Amount 270.00                                                                                                    |                |
| JACQUELINE FRESKE<br>DONNA TREDWAY<br>Property 79 ▼ Palmetto Villas,2407 13th Avenue Drive E, Manatee,Palmetto,FL-34221                                                                                  |                |
| 2-3-72 m Unit C1212 ▼                                                                                                    |                |
| WYDDie Palmetto Villas \$70.00 Resident (10005988 V IREDWAY, DONNA(Current)                                                                                                    |                |
| Sura Sucassa Sweaty on 7100 Document Type Personal Check .                                                                                                    |                |
|                                                                                                    |                |
| 1210 Vonna Jed walt                                                                                                    |                |
| C053107513::1163310008351:033147                                                                                                    |                |
|                                                                                                    |                |
| 2 - \$381.00 1044 267084131 662861518 08/14/2017                                                                                                    | Not Associated |
| 3 \$19:00 01800 06/14/2017 08/14/2017                                                                                                    | Not Associated |
| 4 - S \$612.00 4297 2186736081 103104900 Money Order 08/14/2017                                                                                                    | Not Associated |
|                                                                                                    |                |
|                                                                                                    |                |
|                                                                                                    |                |
|                                                                                                    |                |
|                                                                                                    |                |
|                                                                                                    |                |
| M Checkfe) already exists (0). D Failed Checks (0). M Annication Lon                                                                                                    | •              |
|                                                                                                    |                |

| SUBJECT                         | Date     |
|---------------------------------|----------|
| YARDI VOYAGER PROCEDURES MANUAL | 08-01-23 |
| DEPOSITING PAYMENTS             |          |

14) Once all boxes appear yellow or green, click on the "SAVE BATCH" [1] icon.

15) Then, click on the "REPORT" [2] icon located in the "Actions" area near the top.

| Attps://www.yardiasp14.com/?doAction=RenderSearchScreen&Vertical=5&HostURL=https://www.yardia | asp - Windows Inte | ernet Explorer    | -         | Street Street      |                     | -                   |                   |           | _ <b>_ x</b>      |
|-----------------------------------------------------------------------------------------------|--------------------|-------------------|-----------|--------------------|---------------------|---------------------|-------------------|-----------|-------------------|
| *                                                                                             |                    | CHECKscan         |           |                    |                     |                     |                   |           |                   |
|                                                                                               |                    |                   |           |                    |                     |                     |                   |           | v7.2              |
| 🔚 🔍 🗺 🖈 🖾 🖉                                                                                   |                    |                   |           |                    |                     |                     |                   |           |                   |
| Scan tch Actions View Scanner Tape Inf                                                        | o                  |                   |           |                    |                     |                     |                   |           |                   |
| Documents scant 1.                                                                            |                    |                   |           |                    | Search by All       | •                   | Value Type he     | re        |                   |
| Amount Chart Property Unit Payer                                                              | Bank               | k Account         | Transit#  | Account#           | Document Type       | Date Received       | Intercompany      | Note      | Comment           |
| 1 \$270.00 0314 Palmetto Villas (79) C1                                                       | :0005988) First    | Florida (79-op)   | 063107513 | 1183340008361      | Personal Check      | 08/14/2017          |                   |           | Ok                |
| \$381.00 1044 14 Palmetto Villas (79) C1215 15 IREE                                           | (t0006115) First   | Florida (79-op)   | 267084131 | 682861518          | Personal Check      | 08/14/2017          |                   |           | Ok - Check Amount |
| 219.00 0180 Palmetto Villas (79) C1216                                                        | t0005905) First    | Florida (79-op)   | 063107513 | 1010135780307      | Personal Check      | 08/14/2017          |                   |           | Ok - Check Amount |
| 4 \$612.20 4297 2186736081 Palmetto Villas (79) C1218 ROWE, YASMINE (too                      | 006106) First      | : Florida (79-op) | 103104900 |                    | Money Order         | 08/14/2017          |                   |           | Ok - Check Amouni |
| 🔀 🛪 🚡 🛕 🛛 All boxes are green or yellow                                                       | Payer Informat     | tion              |           |                    |                     |                     |                   |           |                   |
| THE BACK OF THIS DOCUMENT CONTAINS AN "AMSCOT" ANTIFICIAL WATERMARK - HOLD AT AN ANGLE        | Amount             |                   | 612.00    |                    |                     |                     |                   |           |                   |
| AMSCOT INTERNATIONAL MONEY ORDER                                                              | Property           | 79                | -         | Palmetto Villas,24 | 07 13th Avenue Driv | e E.,Manatee,Palmet | to,FL-34221       |           |                   |
| The Money Superstore"                                                                         | Unit               | C1218             | -         |                    |                     |                     |                   |           |                   |
| PARTINE PUM (1) VIII () 01720/2017                                                            | Resident           | t0006106          |           | ROWE, YASMI        | NE(Current)         |                     |                   |           |                   |
| SWEETER FUNDRED TWELVE AND 00/100 DOLLARS                                                     | Document T         | vpe Money Ord     | er 🔻      | <b>m</b>           |                     |                     |                   |           |                   |
|                                                                                               |                    |                   |           |                    |                     |                     |                   |           |                   |
| P. POWER NO EVER THE SERVICE OF AND AND AND AND AND AND AND AND AND AND                       |                    |                   |           |                    |                     |                     |                   |           |                   |
| 1:103104900: 4297 2185736081*                                                                 |                    |                   |           |                    |                     |                     |                   |           |                   |
| L                                                                                             |                    |                   |           |                    |                     |                     |                   |           |                   |
|                                                                                               |                    |                   |           |                    |                     |                     |                   |           |                   |
|                                                                                               |                    |                   |           |                    |                     |                     |                   |           |                   |
|                                                                                               |                    |                   |           |                    |                     |                     |                   |           |                   |
|                                                                                               |                    |                   |           |                    |                     |                     |                   |           |                   |
|                                                                                               |                    |                   |           |                    |                     |                     |                   |           |                   |
|                                                                                               |                    |                   |           |                    |                     |                     |                   |           |                   |
| •                                                                                             |                    |                   |           |                    |                     |                     |                   | ]         | •                 |
| Check(s) already exists (0) [7] Failed Checks (0) 📝 Application Log                           |                    | 1000              |           |                    |                     |                     |                   |           |                   |
| Ready to scan checks.                                                                         |                    |                   |           |                    |                     | Items en            | tered 4 Total ent | ered \$1, | 482.00 Batch# 15  |

If the Report icon is grayed out and you cannot select it, that is the system's way of informing you there is an error in your batch.

The error button, (Circle with an X) located in the middle of the view section will become available. When the error button is available, click on it and the details of the error will appear to direct you to the item that needs to be corrected.

| SUBJECT                         | Date     |
|---------------------------------|----------|
| YARDI VOYAGER PROCEDURES MANUAL | 08-01-23 |
| DEPOSITING PAYMENTS             | 00 01 20 |

- 16) Once the report is displayed, click "PDF" and then click "Save As". Save the file with a name that has the property's 3-letter abbreviation followed by the month and year and the batch number (for example: SMW Oct 2017 Batch 25). Then, print it.
- 17) Verify that the information on the report matches the checks scanned.
- 18) The report and the checks are to be stapled together and placed in an envelope labeled with the month and year and "Deposited Checks". This is to be kept in a secure place.
- 19) Click on the "X" in the upper right-hand corner to close this window.

|        | s://www.yardi     | asp14.com/? | Batchld=15 - Yardi S | Systems, Inc   | Checkscan R   | eceipt Batch R | eport - Int | ernet Explorer |                   |           |               |         | _                 |           |
|--------|-------------------|-------------|----------------------|----------------|---------------|----------------|-------------|----------------|-------------------|-----------|---------------|---------|-------------------|-----------|
| Theck  | scan Rece         | ipt Batch   | Report               |                |               |                |             |                |                   |           |               |         |                   | 2         |
|        |                   |             |                      |                |               |                |             |                |                   |           |               | 1       | Click PDF and t   | nen click |
|        |                   |             |                      |                |               |                |             |                |                   | -         |               |         | Cours And the set |           |
|        |                   |             |                      |                |               |                |             |                |                   | Exce      | ei <u>P</u> L |         | Save As to sa     | ve report |
|        |                   |             |                      |                |               |                |             |                |                   |           |               | 1       | for emailing. T   | hen, prin |
| HE     | Kscan U           | nposted     | Report               |                |               |                |             |                |                   |           |               |         | the report        |           |
| tal En | tered: 1482.00    |             |                      |                |               |                |             |                |                   |           |               |         | the report.       |           |
| ile    | Receipt<br>Batch# | Ctrl#       | Check#               | Cash Acct      | Property      | Inc Acct       | Unit        | Resident       | Name              | Status    | Amount        | Remarks | Date              | Month     |
|        |                   |             | 03147                | 1011           | 79            | 5010           | C1212       | t0005988       | TREDWAY, DONNA    | (Current) | 270.00        |         | 08/14/2017        | 08/2017   |
|        |                   |             | 1044                 | 1011           | 79            | 5010           | C1215       | t0006115       | WILLIAMS, DESIREE | (Current) | 381.00        |         | 08/14/2017        | 08/2017   |
|        |                   |             | 01800                | 1011           | 79            | 5010           | C1216       | t0005905       | BRATCHER, SALLIE  | (Current) | 219.00        |         | 08/14/2017        | 08/2017   |
|        |                   |             | 4297 2186736081      | 1011           | 79            | 5010           | C1218       | t0006106       | ROWE, YASMINE     | (Current) | 612.00        |         | 08/14/2017        | 08/2017   |
|        |                   |             |                      |                |               |                |             |                |                   |           | 1 100 00      |         |                   |           |
|        |                   |             |                      |                |               |                |             |                |                   |           |               |         |                   |           |
|        |                   |             |                      |                |               |                |             |                |                   |           |               |         |                   |           |
|        |                   | Th          | is repo              | ort is         | save          | d and          | d th        | en er          | nail to           |           |               |         |                   |           |
|        |                   | Th<br>ac    | iis repo<br>countii  | ort is<br>ng@1 | save<br>flynn | d and<br>man   | d th<br>age | en er<br>ment  | nail to<br>.com   |           |               |         |                   |           |
|        |                   | Th<br>ac    | iis repo<br>countii  | ort is<br>ng@f | save<br>flynn | d and<br>mana  | d th<br>age | en er<br>ment  | nail to<br>com    |           |               |         |                   |           |
|        |                   | Th<br>ac    | iis repo<br>countii  | ort is<br>ng@1 | save<br>flynn | d and<br>man   | d th<br>age | en er<br>ment  | nail to<br>.com   |           |               |         |                   |           |
|        |                   | Th<br>ac    | is repo<br>counti    | ort is<br>ng@1 | save<br>flynn | d and<br>mana  | d th<br>age | en er<br>ment  | nail to<br>.com   |           |               |         |                   |           |
|        |                   | Th<br>ac    | iis repc<br>countii  | ort is<br>ng@1 | save<br>flynn | d and<br>mana  | d th<br>age | en er<br>ment  | nail to<br>.com   |           |               |         |                   |           |
|        |                   | Th<br>ac    | is repo<br>counti    | ort is<br>ng@1 | save<br>flynn | d and<br>man   | d th<br>age | en er<br>ment  | nail to<br>.com   |           |               |         |                   |           |
|        |                   | Th<br>ac    | iis repo<br>countii  | ort is<br>ng@1 | save<br>flynn | d and<br>man   | d th<br>age | en er<br>ment  | nail to<br>.com   |           |               |         |                   |           |
|        |                   | Th<br>ac    | iis repo<br>countii  | ort is<br>ng@1 | save<br>flynn | d and<br>man   | d th<br>age | en er<br>ment  | nail to<br>.com   |           |               |         |                   |           |
|        |                   | Th<br>ac    | iis repc<br>countii  | ort is<br>ng@1 | save<br>flynn | d and<br>mana  | d th<br>age | en er<br>ment  | nail to<br>.com   |           |               |         |                   |           |

- 20) The report that was saved in step 16 is to be attached to an email and emailed to <u>accounting@flynnmanagement.com</u>.
  - a. Name the subject line of the email the same name assigned in step 16.
  - b. If the report includes the first installment of a promissory statement, attach a copy of the promissory statement to the email.
- 21) If the report has an Inc Acct of 5029, be sure to add a note; page 13; comment J.
- 22) Once you have emailed your report, the deposit is closed. Do not scan any further items into this batch. If you have more checks to deposit, a new batch is to be created.

| SUBJECT                         | Date     |
|---------------------------------|----------|
| YARDI VOYAGER PROCEDURES MANUAL | 08-01-23 |
| DEPOSITING PAYMENTS             |          |

Once the report closes, you will be viewing the "CHECKscan" screen.

23) Save the batch (A), then click the "X" [1] in the upper right-hand corner and close this window.

| 🥑 htt    | os://www.j                         | yardia            | p14.com   | m/?do/     |              | lerSe   | earchS  | creen&Ve                  | rtical:          | 5&Hos      | URL=https  | ://www.y | ardiasp - | Window               | vs Internet E | xplorer    | -         | - manufil that     | 1                   | 100                  |                    |           | <b>_</b>          |
|----------|------------------------------------|-------------------|-----------|------------|--------------|---------|---------|---------------------------|------------------|------------|------------|----------|-----------|----------------------|---------------|------------|-----------|--------------------|---------------------|----------------------|--------------------|-----------|-------------------|
| *        |                                    |                   |           |            | Α            |         |         |                           |                  |            |            |          |           |                      | СНЕ           | CKscan     |           |                    |                     |                      |                    |           | $\wedge$          |
|          |                                    |                   |           | _          | 1            |         |         |                           |                  |            |            |          |           |                      |               |            |           |                    |                     |                      |                    |           | <b>4</b> A.2      |
| E.       |                                    | •                 |           | 0          | X            |         |         | =1                        | $\otimes$        | A          | 0          | 6        | 1         |                      |               |            |           |                    |                     |                      |                    |           | 1 📙               |
| Sca      | n                                  | E                 | atch      |            | Ac           | tions   |         |                           | View             |            | Scanne     | r Tape   | Info      |                      |               |            |           |                    |                     |                      |                    |           |                   |
|          | Docum                              |                   |           |            |              |         |         |                           |                  |            |            |          |           |                      |               |            |           |                    | Search by All       |                      | • Value Type he    | re        |                   |
|          |                                    | Am                | ount      | Check      | #            |         | Prope   | rty                       | _                | Unit       | Payer      | _        |           | _                    | Bank Acco     | unt        | Transit#  | Account#           | Document Type       | Date Received        | Intercompany       | Note      | Comment           |
| 1        |                                    | \$2               | 70.00     | 03147      |              |         | Palme   | tto Vil <mark>l</mark> as | (79)             | C1212      | TREDWA     | , DONN   | A (t0005  | 5988)                | First Florid  | la (79-op) | 063107513 | 1183340008361      | Personal Check      | 08/14/2017           |                    |           | Ok                |
| 2        |                                    | \$3               | 81.00     | 1044       |              | 1       | Palme   | tto Villas                | (79)             | C1215      | WILLIAM    | S, DESIR | REE (t00  | 06115)               | First Florid  | la (79-op) | 267084131 | 682861518          | Personal Check      | 08/14/2017           |                    |           | Ok - Check Amount |
| 3        |                                    | \$2               | 19.00     | 01800      |              |         | Palme   | tto Villas                | (79)             | C1216      | BRATCHE    | R, SALL  | IE (t000  | 590 <mark>5</mark> ) | First Florid  | la (79-op) | 063107513 | 1010135780307      | Personal Check      | 08/14/2017           |                    |           | Ok - Check Amount |
| 4        |                                    | \$6               | 12.00     | 4297       | 2186736      | 081     | Palme   | tto Villas                | (79)             | C1218      | ROWE, Y    | SMINE    | (t00061   | 06)                  | First Florid  | la (79-op) | 103104900 |                    | Money Order         | 08/14/2017           |                    |           | Ok - Check Amount |
|          | $\approx$                          | 通                 | A         |            |              |         |         |                           |                  |            |            |          | Pa        | ayer Inf             | ormation      |            |           |                    |                     |                      |                    |           |                   |
|          | THE 64                             | CK OF             | THIS DO   | CUMENT     | CONTAIN      | S AN "  | MSCO    | T" ARTIFIC                | AL WA            | TERMAR     | - HOLD AT  | AN ANGL  |           | Amoun                | it            |            | 612.00    | ]                  |                     |                      |                    |           |                   |
|          | AM                                 | 150               | :OT       | 1          | INTE         | RNAT    | TION    | IAL MO                    | NEY              | ORD        | ER         |          |           | Proper               | ty            | 79         | •         | Palmetto Villas,24 | 07 13th Avenue Driv | ve E.,Manatee,Palmet | tto,FL-34221       |           |                   |
|          | The Mo                             | oney Su           | perstore" | 13         | alma         | Alto    | N.      | itas                      | <u>80</u><br>11  | #218       | 67360      | 81       |           | Unit                 |               | C1218      | •         | í                  |                     |                      |                    |           |                   |
|          | AMSCO                              | 5.00              | OFDERO    | 1 Pro      | UNIL .       | 11U     | V)      | ILC)                      | K/               | 5          | 512.       |          | 1         | Reside               | nt            | t0006106   | •         | ROWE, YASM         | (NE(Current)        |                      |                    |           |                   |
|          | P.D. BOX 2<br>TAMPA, 1<br>S3622-61 | FL<br>FL          |           | R HUNE     | RED TW       | ELVE    | AND     | 00/100 0                  | OLLA             | RS         | 4 . U.     |          | 1         | Docum                | ent Type      | Money Or   | ier 🔻     |                    |                     |                      |                    |           |                   |
|          | 218                                | 367364<br>Ban Ros | 81        | NOT VALE   | AMSC         | OT C    | ORP     |                           | DOLLARS          | 1916001    | UN1        | ul.      |           |                      |               |            |           |                    |                     |                      |                    |           |                   |
|          |                                    |                   | P.PCHS    | THE FACE O | AF THIS DOCU | MENT HA | SA COLO | PED BACKGRO               | N TERM<br>UND ON | VARIE PARE | Jeposseso: | - 10.6   |           |                      |               |            |           |                    |                     |                      |                    |           |                   |
|          |                                    |                   | - 2       | :1031      | 04900        | G 48    | 97      | 218573                    | 6081             | F.         |            |          |           |                      |               |            |           |                    |                     |                      |                    |           |                   |
| Ľ        |                                    |                   |           |            |              |         |         |                           |                  |            |            | - 12<br> |           |                      |               |            |           |                    |                     |                      |                    |           |                   |
|          |                                    |                   |           |            |              |         |         |                           |                  |            |            |          |           |                      |               |            |           |                    |                     |                      |                    |           |                   |
|          |                                    |                   |           |            |              |         |         |                           |                  |            |            |          |           |                      |               |            |           |                    |                     |                      |                    |           |                   |
|          |                                    |                   |           |            |              |         |         |                           |                  |            |            |          |           |                      |               |            |           |                    |                     |                      |                    |           |                   |
|          |                                    |                   |           |            |              |         |         |                           |                  |            |            |          |           |                      |               |            |           |                    |                     |                      |                    |           |                   |
|          |                                    |                   |           |            |              |         |         |                           |                  |            |            |          |           |                      |               |            |           |                    |                     |                      |                    |           |                   |
|          |                                    |                   |           |            |              |         |         |                           |                  |            |            |          |           |                      |               |            |           |                    |                     |                      |                    |           |                   |
| 1        |                                    | _                 | _         | _          | _            | _       | _       |                           | _                |            | _          | _        | _         | _                    | _             | -          |           |                    |                     |                      |                    |           | •                 |
| <b>M</b> | heck(s) a                          | alread            | exists    | (0)        | Paileo       | l Chec  | ks (0   | ) 🗹 Apr                   | licatio          | on Log     |            |          |           |                      |               |            |           |                    |                     |                      |                    |           |                   |
| *        | Ready to                           | scan              | checks.   | 8          |              |         |         |                           |                  |            |            |          |           |                      |               |            |           |                    |                     | Items er             | ntered 4 Total ent | ered \$1, | 482.00 Batch# 15  |

No. V-200 Page 9 of 14

| SUBJECT                         | Date     |
|---------------------------------|----------|
| YARDI VOYAGER PROCEDURES MANUAL | 08-01-23 |
| DEPOSITING PAYMENTS             |          |

You will now be returned to the Checkscan Dashboard page.

24) When on the 'CHECKscan Dashboard", you can view all of your created batches.

On the drop down of Batch Status (B)

- i. Scanning in Progress = Batch you are currently working on.
- ii. Attention Required = Batch completed, accounting to review and post.
- iii. Ready to Post = Batch is in process of being posted by accounting.
- iv. Posted = Accounting posted the batch.

| 📷 Yardi Syste | ms, Inc CHECKs | can          |                 |                     |              |              |                              |         |           |            | _            | Ξ×                   |
|---------------|----------------|--------------|-----------------|---------------------|--------------|--------------|------------------------------|---------|-----------|------------|--------------|----------------------|
|               |                |              |                 |                     | CHECKsca     | an Dashboard |                              |         |           |            |              | <b>U</b><br>v7.20    |
| Property      |                | Bank Account |                 |                     | anned From   |              | -to-                         |         |           |            |              |                      |
| Unit          | •              | Batch Number |                 | Amount              | From         |              | -to-                         |         |           |            | _            | Ζ                    |
| Resident      | •              | Batch Status | Scanning in Pro | gress Vertical      |              | All          | <ul> <li>My Batch</li> </ul> | nes 🗌   |           |            | I            | 5                    |
| Source        | •              | Туре         |                 | Lockb               | ≪            |              |                              |         |           |            |              |                      |
|               | Submit         | Clear        | Scanning in Pro | gress               | Η            | 3            |                              |         |           |            |              |                      |
| Payment       |                |              | Ready to Post   |                     |              |              |                              |         |           |            |              |                      |
|               |                |              | Posted          |                     |              |              |                              | _       |           |            |              |                      |
| Batch Numbe   | r Vertical     | Batch Amount | Date Scanned    | Status              | Status Date  | Batch Report | Deposit Date                 | Source  | Lockbox # | Post Batch | Delete Batch |                      |
| 310           | 37 Residential | \$340.00     | 06/19/2023      | Scanning in Progres | s 06/19/2023 |              | 06/19/2023                   | Voyager |           |            |              |                      |
|               |                | _            |                 |                     |              |              |                              |         |           |            |              |                      |
|               | $\sum C$       |              |                 |                     |              |              |                              |         |           |            |              |                      |
|               |                |              |                 |                     |              |              |                              |         |           |            |              |                      |
|               |                |              |                 |                     |              |              |                              |         |           |            |              |                      |
|               |                |              |                 |                     |              |              |                              |         |           |            |              |                      |
|               |                |              |                 |                     |              |              |                              |         |           |            |              |                      |
|               |                |              |                 |                     |              |              |                              |         |           |            |              |                      |
|               |                |              |                 |                     |              |              |                              |         |           |            |              | Batch Count <b>1</b> |

- 25) If you wish to view a previous batch, the batch will display in the lower section (C). Click on the Batch Number hyperlink to access the batch.
- 26) When you are done with your deposits, exit Voyager (D).

| SUBJECT                         | Date     |
|---------------------------------|----------|
| YARDI VOYAGER PROCEDURES MANUAL | 08-01-23 |
| DEPOSITING PAYMENTS             |          |

#### Comments:

- A. Cash is <u>NOT</u> accepted at any time for any reason.
- B. Write the apartment number on the check as soon as check is received.
- C. If the amount of a money order is not legible, you must write the amount of the money order in upper right area to ensure the bank can process the correct amount.

|                                                                                                    | EEN&hBatch=20746&StatusID=10&Vertical=1&HostURL                                  | =https://www.yardiasp14.com/72687flynnmgmt                          |                                 |
|----------------------------------------------------------------------------------------------------|----------------------------------------------------------------------------------|---------------------------------------------------------------------|---------------------------------|
|                                                                                                    | CHECKscan                                                                        |                                                                     | 4                               |
|                                                                                                    |                                                                                  |                                                                     |                                 |
| atch Actions View Tape Info Scan Installer                                                                                                    |                                                                                  |                                                                     |                                 |
|                                                                                                    |                                                                                  | Search by All                                                       | Value Type here                 |
| Amount Check# Proper                                                                                                    | CHECKscan                                                                        | er 🗙 er                                                             | company Note Comment            |
| \$132.00 9704143242385 Forest                                                                                                    | "Another Descentered" standards the Advertisity when Data at the and a principle | nd with con                                                         | Overbaid \$51 Ok - Check Amount |
|                                                                                                    | NOT VALID OVER \$500.00<br>MOBILE DEPOSIT PROHIBIT                               | ED 512 Purchaser please complete and sign this money order promptly |                                 |
| P.O. Box 764 - SUL PHUR SPRINGS, TX 15464-0                                                                                                    | ysa -                                                                            |                                                                     | -                               |
| 2 PICIELITY up to the and the and the and                                                                                                    | a<br>igle logo,<br>francearr                                                     | 1 4                                                                 |                                 |
| As bet the -served defining 22 velocity<br>to write to cause the served as the server of the server of | money order 132                                                                  |                                                                     |                                 |
| Apert for chighest in cost having when                                                                                                    | - ANT -                                                                          | ι, Č                                                                |                                 |
| THE PAGAR ALLANDEST BOTH BOTH AND                                                                                                    | Frient 5                                                                         |                                                                     |                                 |
| MART A Walter                                                                                                    | ung 🖁                                                                            |                                                                     |                                 |
| million of Waller                                                                                                    |                                                                                  |                                                                     |                                 |
|                                                                                                    | Carda Land                                                                       | j J                                                                 |                                 |
| 09120355719704143242385# BIRECCON: 775N.E 76F Stree                                                                                                    | et Lake Butter                                                                   | 20                                                                  |                                 |
| NOATH AMARICAN RAINKING COMPANY FIDELIT                                                                                                    | Y EXPRESS FOLD                                                                   | EM                                                                  |                                 |
| \$234.00 9704143243285 Forest                                                                                                    | eting on the reserve tide                                                        | PLOYE                                                               | Ok - Check Amount               |
| \$500.00 9704143243276 Forest                                                                                                    | 26.238.5#                                                                        | KEEP & COPT OF THIS STUB                                            | Ok - Check Amoun                |
| \$336.00 2022 Forest                                                                                                    |                                                                                  | MANTENGA UNA COMA DE<br>ESTE RECIPO PARIA SUS ARCHIVOS              | Ok - Check Amoun                |
| \$254.00 2100 54036907 Forest Park Apartments (63) H32 LAFFERTY, ARICA (to                                                                                                    | 010102) First Florida (63-op) 103101864                                          | Money Order 06/10/2021                                              | Ok - Check Amoun                |
| \$499.00 2085 94673738 Forest Park Apartments (63) F24 WILLIAMSON, TIFFAR                                                                                                    | NI (t0008301) First Florida (63-op) 103101864                                    | Money Order 06/10/2021                                              | Overpaid \$1 Ok - Check Amour   |
|                                                                                                    |                                                                                  |                                                                     |                                 |
| \$295.00 27307909585 Forest Park Apartments (63) C10 PALKO, BARBARA (to                                                                                                    | 008282) First Florida (63-op) 000008002                                          | Money Order 06/10/2021                                              | Ok - Check Amour                |

- D. For each batch, do not enter more than 25 items.
- E. Do not accept postdated checks or checks dated over 1 year of today's date.
- F. Do not hold checks/money orders. Deposits are to be made daily.
- G. A warning notice will be issued to any employee not following this procedure.

| SUBJECT                         | Date     |
|---------------------------------|----------|
| YARDI VOYAGER PROCEDURES MANUAL | 08-01-23 |
| DEPOSITING PAYMENTS             |          |

- H. The first time a check is deposited from a tenant's bank account, you may need to verify the MICR information on a check. To do so, follow the steps below:
  - i. Verify and select the correct check number that matches the check.
  - ii. Verify "Transit #" matches the 9-digit routing number on the check, typically the first numbers on the bottom.
  - iii. Verify the "Account #" matches the account number on the check. These numbers are usually the 2<sup>nd</sup> group of numbers.
  - iv. Once all numbers have been verified, click the "Save" icon.
  - v. You will be returned to the "Payer Information" box to input the rent amount, unit number, resident name, etc.

You will only have to complete this step the first time a resident gives you a personal check or commercial check. Voyager saves the MICR information to the unit to avoid this step in the future.

| https://www.yardiasp14.com/?doAction=RenderSearchScreen&Vertical=5&HostURL=1                                                                                                    | nttps://www.yardiasp - Internet Explorer                                                                                                    |                                                                                                    | - 🗆 X                                                                                      |  |  |  |  |
|----------------------------------------------------------------------------------------------------|----------------------------------------------------------------------------------------------------|----------------------------------------------------------------------------------------------------|--------------------------------------------------------------------------------------------|--|--|--|--|
| *                                                                                                    | CHECKscan                                                                                                    |                                                                                                    |                                                                                            |  |  |  |  |
| Sean Batch Attions View Sea                                                                                                    |                                                                                                    |                                                                                                    |                                                                                            |  |  |  |  |
| Documents scanned Search by All Value Type here                                                                                                    |                                                                                                    |                                                                                                    |                                                                                            |  |  |  |  |
| Amount Check# Property Unit Payer Bank Account                                                                                                    | Transit# Account# Document Type                                                                                                    | Date Received Intercompany Note                                                                                                    | Comment                                                                                    |  |  |  |  |
| 1 \$231.00 0237 705                                                                                                    | 063100277 003762163402                                                                                                    | 08/15/2017                                                                                                    | Not Associated                                                                             |  |  |  |  |
| ※ 本 計 本                                                                                                    | Payer Information                                                                                                    |                                                                                                    |                                                                                            |  |  |  |  |
| WILMA BAE HORBOW 1100<br>HOD BABBAR VANZANDT FRANK VANZANDT<br>AND KELK BERB<br>PO. BABBAR VANZANDT FRANK VANZANDT<br>AND KELK BERB<br>PO. BABBAR VANZANDT FRANK VANZANDT<br>AND KELK BERB<br>PO. BABBAR VANZANDT FRANK VANZANDT<br>PO. BABBAR VANZANDT FRANK VANZANDT<br>PO. BABBAR<br>PO. BABBAR VANZANDT FRANK VANZANDT<br>PO. BABBAR<br>PO. BABBAR VANZANDT FRANK VANZANDT<br>PO. BABBAR<br>PO. BABBAR | 237         Check           Zer-Main Right         This much has dual interprete           Z 部子         Check Number 0237           0 新祝工         Rain Michael 0237           0 新祝工         Check # 0237           Account # 003762163         Auxiliary | (#<br>n. Please select valid Check# from dropdov<br>1 003762163402< 0237<br>Account #<br>100376216340<br>0010<br>0010<br>0010<br>0010<br>00376216340<br>100376216340<br>10037621640<br>10037621640<br>100376216400<br>100376216400<br>10037621600 | n.<br>uting #<br>D2/ 0237<br>Click here to associate check<br>information with a household |  |  |  |  |
| 2 \$0.00 0166                                                                                                    | 021000021 795345693                                                                                                    | 08/15/2017                                                                                                    | Document in progress                                                                       |  |  |  |  |
| 3 598.00 1085                                                                                                    | 102001017 971342309                                                                                                    | 08/15/2017                                                                                                    | This MICR format has a dual interpretation.                                                |  |  |  |  |
| Check(s) already exists (0) 📝 Failed Checks (0) 📝 Application Log                                                                                                    | Check(s) already exists (0) 📝 failed Checks (0) 🖉 Application Log                                                                                                    |                                                                                                    |                                                                                            |  |  |  |  |
| Ready to scan checks.                                                                                                    |                                                                                                    |                                                                                                    | Items entered 3 Total entered \$357.00 Batch# 19                                           |  |  |  |  |
|                                                                                                    |                                                                                                    |                                                                                                    |                                                                                            |  |  |  |  |

| SUBJECT                         | Date     |
|---------------------------------|----------|
| YARDI VOYAGER PROCEDURES MANUAL | 08-01-23 |
| DEPOSITING PAYMENTS             |          |

- I. If a check in a batch does not scan properly, you may need to delete a check from the batch and scan it again as part of another batch. To do so, follow the steps below:
  - 1) Click on the check box next to the check.
  - 2) Click on the "Save" icon at the top.
  - 3) In the popup box, click "Yes"

You will now be returned to the batch. The check you selected, has been removed.

You can continue on with completing the batch.

Once you are done with this batch, scan the removed check into a new batch.

| 🧭 https://www.yardiasp14.com/?DOACTION=RENDERSEARCHSCREEN&hBatch=19&StatusID=-1&Vertical=5&HostUR - Internet Explorer                                                                                                    |       |        |         |       |                                                                                           |                                                          |                       | -                                              | ٥        | ×                                       |           |              |                |      |               |                           |          |               |           |          |
|----------------------------------------------------------------------------------------------------|-------|--------|---------|-------|-------------------------------------------------------------------------------------------|----------------------------------------------------------|-----------------------|------------------------------------------------|----------|-----------------------------------------|-----------|--------------|----------------|------|---------------|---------------------------|----------|---------------|-----------|----------|
| *                                                                                                    |       |        |         |       |                                                                                           |                                                          |                       |                                                |          | CHE                                     | CKscan    |              |                |      |               |                           |          |               |           | v7.2     |
|                                                                                                    |       |        | 0       | 6     |                                                                                           |                                                          | <b>E1</b>             |                                                | <b>Ç</b> |                                         |           |              |                |      |               |                           |          |               |           |          |
| Scan                                                                                                    |       |        | Batcii  |       |                                                                                           | Actions                                                  |                       | View Scanner                                   | ape In   | fo                                      |           |              |                |      |               |                           |          |               |           |          |
| D                                                                                                    |       |        |         |       |                                                                                           |                                                          |                       |                                                |          |                                         |           |              |                | ı by | All           | <ul> <li>Value</li> </ul> | Type her | re            |           |          |
|                                                                                                    |       | Am     | ount    | Check | # 1                                                                                       | Property                                                 | Unit                  | Payer                                          | B        | ank Account                             | Transit#  | Account#     | Document Typ   | e    | Date Received | Intercompany              | Note     | Comment       |           |          |
| 1                                                                                                    |       | \$     | 231.00  | 0237  | 1                                                                                         | NGAR, LTD (03                                            | 3) 705                | MORROW, WILMA (t00038                          | 14) Fi   | irst Florida (03-op)                    | 063100277 | 003762163402 | Personal Check | k    | 08/15/2017    |                           |          | Ok - Chec     | k Amount  | t not eq |
| 2                                                                                                    |       |        | \$28.00 | 0166  |                                                                                           |                                                          |                       |                                                |          |                                         | 021000021 | 795345693    |                |      | 08/15/2017    |                           |          | This MICR     | format h  | ias a du |
|                                                                                                    | Ta    | : 11   |         |       |                                                                                           |                                                          |                       |                                                |          | Payer Informati                         | on        |              |                |      |               |                           |          |               |           |          |
| IMAGE<br>NOT<br>AVAILABLE                                                                                                    |       |        |         |       | This MICR ha<br>Check Numbr<br>Raw MICR<br>Document Ty<br>Check#<br>Account#<br>Auxiliary | s dual interp<br>0166<br>:021000<br>pe<br>0166<br>795345 | retion. Please se<br> | lect valid Check<br>3<0166<br>Transit#<br>OnUs | # fro    | m dropdown.<br>1000021<br>15345693/0166 |           |              |                |      |               |                           |          |               |           |          |
| 3       3       \$98.00       1085       NGAR, LTD (03)       708       LOPEZ, MARTA (t0003846)       First Florida (03-op)       102001017       971342309       Personal Check       08/15/2017       0k - Check Amount not eq         *       •       •       •       •       •       •       •       •       •       •       •       •       •       •       •       •       •       •       •       •       •       •       •       •       •       •       •       •       •       •       •       •       •       •       •       •       •       •       •       •       •       •       •       •       •       •       •       •       •       •       •       •       •       •       •       •       •       •       •       •       •       •       •       •       •       •       •       •       •       •       •       •       •       •       •       •       •       •       •       •       •       •       •       •       •       •       •       •       •       •       •       •       •       •       •       • |       |        |         |       |                                                                                           |                                                          |                       |                                                |          |                                         |           |              |                |      |               |                           |          |               |           |          |
| Rea                                                                                                    | dy to | ) scan | checks  |       |                                                                                           |                                                          |                       |                                                |          |                                         |           |              |                |      |               | Items entered 3           | Total er | ntered \$357. | .00 Batcl | h# 19    |

| SUBJECT                         | Date     |
|---------------------------------|----------|
| YARDI VOYAGER PROCEDURES MANUAL | 08-01-23 |
| DEPOSITING PAYMENTS             |          |

### J. Notes on Details Screen:

Prepaid Rent - If a resident overpays their rent, the system will apply the remaining portion to "Prepaid Rent" automatically. A description is required for all values being submitted as Prepaid Rent.

- 1) While in the batch, click on the box to the left of the payment row that has Prepaid Rent. This will bring up the payment details.
- 2) The overpayment amount will display on the row with the Charge Code of "prepay".
- 3) Add a note in the Notes Box of "Overpaid \$2" with the amount of the overpayment (for example "Overpaid \$2")

| CHECKscan        |              |               |              |                |                 |                 |                  |               |                   |                  | -                                                                                                    |                    | X      |
|------------------|--------------|---------------|--------------|----------------|-----------------|-----------------|------------------|---------------|-------------------|------------------|----------------------------------------------------------------------------------------------------|--------------------|--------|
| Payment          |              |               |              |                |                 |                 |                  |               |                   |                  |                                                                                                    |                    | ^      |
| Display Type     | Standard R   | eceipt Displa | /            |                |                 |                 |                  |               |                   |                  |                                                                                                    |                    |        |
| Property         | Unit         | Payer         | Roommate     | Payer Descript | ion Cash Acco   | unt Amount Pai  | d Balance D      | Je Post Month | 1                 |                  |                                                                                                    |                    |        |
| 63               | A04          | 012046        |              | CLARENCE MCDA  | NIEL 1011       | 242.0           | 0 0.             | 00 06/2023    |                   | - A A            | 🏟 🕎 🔺 🕨                                                                                                    |                    |        |
|                  |              |               |              |                |                 |                 |                  |               | D                 | POSTAL SERVICE   | POSTA                                                                                                    | AL MON             | E      |
| Check Amount     | 242.00       |               | 3            |                | <u>E</u> nter [ | Detail <u>R</u> | eselect Resident | :             |                   | Scral Number     | 1025-06-03                                                                                                    | 320830             |        |
| Non Tenant Payer |              |               | //           |                | Bank Account    | First Foundatio | n Bank (63-op    | )             |                   | 2260 16011       | L Two Hundr                                                                                                    | ed Forts Two Do    | ollar  |
|                  |              |               | /            |                | Date Receive    | 06/07/2023      |                  |               | Pay 10            | forest Dark n.   | - for the second second s |                    |        |
| Document Type    | Money Order  |               |              |                | Deposit Date    | 06/07/2023      |                  |               | Address           | 775 NE 1# 5+     | 1 fr                                                                                                    | " Cloven           | u      |
| Notes            | Overpaid \$2 | -             | ^            |                | Save            | Erase Distribut | tion <u>H</u> e  | lp            |                   | Lake Butter Fc . | 32054                                                                                                    | - 795 NL           | s L    |
|                  |              | •             | $\checkmark$ |                | 1               |                 |                  |               | Meno .            | rent peyment     | For Bot AN.                                                                                                    | ERST WEDNING . NEG | B4:    |
|                  |              |               |              | 4              |                 |                 |                  |               | 40                | 15 0080000       | 285520                                                                                                    | 92017#             |        |
|                  |              |               |              |                |                 |                 |                  |               | _                 |                  |                                                                                                    |                    |        |
| Payment          | Property     | Unit          | Payer        | Charge Code    | Account         | Charge Date     | Actual<br>Charge | Prior Paid    | Prior<br>Adjusted | Balance Due      | Ref                                                                                                    | Descri             | ipti   |
| 2.00             | 63           | A04           | t0012046     | prepay         | 5029            | 06/07/2023      | 2.00             | 0.00          |                   |                  |                                                                                                    | Available          | e Pre  |
| 240.00           | 63           | A04           | t0012046     | rent           | 910             | 06/01/2023      | 240.00           | 240.00        |                   |                  | :Rent PostTran<br>Unit:A04                                                                                                    | Rent (06           | 5/20   |
|                  | -            |               |              |                |                 |                 |                  |               |                   |                  |                                                                                                    |                    | $\sim$ |
| <                |              |               |              |                | ^Y`             |                 |                  |               |                   |                  |                                                                                                    | 2                  | >      |
|                  |              |               |              |                | 2               |                 |                  |               |                   |                  |                                                                                                    |                    |        |
|                  |              |               |              |                | 1               |                 |                  |               |                   |                  |                                                                                                    |                    |        |

4) Click "Save"

| SUBJECT                         | Date     |
|---------------------------------|----------|
| YARDI VOYAGER PROCEDURES MANUAL | 08-01-23 |
| DEPOSITING PAYMENTS             |          |

By putting a note in the "Notes" field, a comment will be put on the resident's ledger card to provide details on the nature of a payment. See sample ledger below.

**Resident Ledger** 

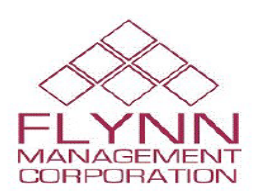

Date: 08/24/2017

| Code       | t0003822            | Property           | 03                  | Lease Fr | om 0    | 5/01/2017  |         |  |
|------------|---------------------|--------------------|---------------------|----------|---------|------------|---------|--|
| Name       | PEDRO RUIZ          | Unit               | 706                 | Lease To | 0       | 05/31/2018 |         |  |
| Address    |                     | Status             | Current             | Move In  | 0       | 07/31/2010 |         |  |
|            |                     | Rent               | 797.00              | Move O   | ut      |            |         |  |
| City       |                     | Phone (H)          |                     | Phone (  | N)      |            |         |  |
| Date       |                     | Description        |                     | Charge   | Payment | Balance    | Chg/Rec |  |
| 07/31/2010 | :Posted by QuickTra | ans (secdep)       |                     | 650.00   | ,       | 650.00     | 17167   |  |
| 07/31/2010 | chk# :QuickTrans :P | osted by QuickTran | ns                  |          | 650.00  | 0.00       | 16471   |  |
| 06/01/2017 | Rent (06/2017)      | 246.00             |                     | 246.00   | 14560   |            |         |  |
| 06/01/2017 | Rental Assistance ( | 06/2017)           |                     | 551.00   |         | 797.00     | 14561   |  |
| 06/05/2017 | chk# MO CRJ #25     |                    |                     |          | 240.00  | 557.00     | 17146   |  |
| 06/05/2017 | chk# MO CRJ #25     |                    |                     |          | 6.00    | 551.00     | 17147   |  |
| 07/01/2017 | Rent (07/2017)      |                    |                     | 246.00   |         | 797.00     | 17920   |  |
| 07/01/2017 | Rental Assistance ( | 07/2017)           |                     | 551.00   |         | 1,348.00   | 17921   |  |
| 07/06/2017 | chk# MO CRJ 28      |                    |                     |          | 246.00  | 1,102.00   | 19121   |  |
| 07/06/2017 | chk# DD070617 :H/   | AP.                |                     |          | 551.00  | 551.00     | 20818   |  |
| 08/01/2017 | Rent (08/2017)      |                    |                     | 246.00   |         | 797.00     | 20705   |  |
| 08/01/2017 | Rental Assistance ( | 08/2017)           |                     | 551.00   |         | 1,348.00   | 20706   |  |
| 08/03/2017 | 1111 D0000317 (HA   | AP                 |                     |          | 551.00  | 797.00     | 22200   |  |
| 08/11/2017 | chk# 401761949493   | 264 :CHECKscan Pay | ment - Overpaid \$2 |          | 248.00  | 549.00     | 23718   |  |

- K. If a payment has been collected for late fee, pet deposit, lock change, any "Non-N-31" charge, etc, enter the charge code as "Misc" and enter a note in the notes section as to what the payment was for.
- L. Damages are not "Misc". All damages are charged by the OATS group (Occupancy, Applications Team) when the N-31 is received.
- M. Payments made for Security Deposits are to be on their own check/money order. This allows for the payment to be deposited into the security escrow account.
- N. Last business day of the month; Deposits are to be entered/emailed no later than 3pm EST.
- O. All checks that have been deposited are to be shredded in the 3<sup>rd</sup> month after which the deposit was made (ie; January deposits are to be shredded in April)

| SUBJECT                                    | Date     |
|--------------------------------------------|----------|
| YARDI VOYAGER PROCEDURES MANUAL            |          |
| ENTERING A PAYMENT FOR DAMAGES OR SECURITY | 08-01-23 |
| DEPOSITS                                   |          |

PURPOSE: To enter a payment for damages or security deposits

# PREPARED BY: SM or DM

WHEN PREPARED: When damages or a security deposit have been paid

Damages & Security Deposits are always charged to the Applicant/Residents ledger by the corporate office.

**<u>DO NOT</u>** attempt to create your own charges for Damages or Security Deposits.

Once you have submitted your N-31 form for Damages, the charges are posted to the Applicant/Residents ledger by the OATS group (Occupancy, Applications Team).

Once an applicant has been approved, Security Deposits\* are charged to the Applicant/Residents ledger by the OATS group (Occupancy, Applications Team).

\*If the Security Deposit payment relates to the first installment of a promissory statement, include a copy of the promissory statement with the CHECKscan deposit as outlined in Procedure V-200.

### Follow procedure V-200 to deposit the payment received for Damages or Security Deposits

If your Damage or Security Deposit does not appear on the Applicant/Resident ledger;

# STOP

Delete the CHECKscan item from your batch and contact the OATS group (Occupancy, Applications Team)..

All Damage & Security Deposits <u>MUST</u> be charged on the Applicant/Resident ledger <u>PRIOR</u> to completing Procedure V-200

| SUBJECT                                            | Date     |
|----------------------------------------------------|----------|
| YARDI VOYAGER PROCEDURES MANUAL                    |          |
|                                                    | 08-01-23 |
| <b>DEPOSITING APPLICATION FEES, MISC &amp; HUD</b> |          |

PURPOSE: To process an Application Fee, Misc & HUD payments

PREPARED BY: SM or DM

WHEN PREPARED: When an Application Fee, Misc item or HUD payment is to be deposited

# Entering a payment for an Application Fee, Misc Payment & HUD payment

### **Application Fee\*:**

All application fees are entered as Non-Tenant Payers, regardless if they have a Payer ID or not.

#### Follow Procedure V-200 to deposit the Application Fee

In the payment detail section of your CHECKscan;

Property Number; Enter your property number

Check Amount; Enter the amount of the payment

Non-Tenant Payer; Enter the name of the Applicant, Last Name First (ex; Smith, John)

Document type; Select the appropriate type of payment

In the lower grid section;

Charge Code; enter appfee

Click on Save to save the entry

\*If an application fee is overpaid and.....

a) Applicant is denied; A check request must be submitted to accounting for the overpayment to be refunded to the applicant.

b) Applicant becomes a tenant; Notify accounting that the overpayment is to be applied as a credit on account.

|                                                    | No. V-220   |
|----------------------------------------------------|-------------|
|                                                    | Page 2 of 3 |
|                                                    |             |
| SUBJECT                                            | Date        |
| YARDI VOYAGER PROCEDURES MANUAL                    |             |
|                                                    | 08-01-23    |
| <b>DEPOSITING APPLICATION FEES, MISC &amp; HUD</b> |             |

## **MISC Payment:**

All MISC payments are entered as Non-Tenant Payers.

A MISC payment is any payment received that does not relate to an item on an N-31.

If you receive a payment for an N-31 charge, refer to Procedure V-200, page 14; Comment K.

A miscellaneous payment is any payment you are unable to assign to an Applicant/Resident. Examples of a miscellaneous payment would be a refund from a vendor, a payment for Laundry income or a collection payment made from a past tenant that was a resident long before Voyager was in place.

## Follow Procedure V-200 to deposit the Miscellaneous Payment

In the payment detail section of your CHECKscan;

Property Number; Enter your property number

Check Amount; Enter the amount of the payment

<u>Non-Tenant Payer</u>; Enter the name of the Person Last Name First (ex; Smith, John) or company the payment is from.

Document type; Select the appropriate type of payment

Notes: This field is **MANDATORY.** Always enter a note regarding what the MISC payment is for

In the lower grid section;

<u>Charge Code</u>; Enter the code from the list that best describes the payment. Most entries will be the charge code of misc

Click on Save to save the entry

|                                         | No. V-220<br>Page 3 of 3 |
|-----------------------------------------|--------------------------|
| SUBJECT                                 | Date                     |
| YARDI VOYAGER PROCEDURES MANUAL         | 08 01 23                 |
| DEPOSITING APPLICATION FEES, MISC & HUD | 00-01-23                 |

## **HUD Payment:**

All HUD payments are entered as Non-Tenant Payers.

# Follow Procedure V-200 to deposit the HUD payment

In the payment detail section of your CHECKscan;

Property Number; Enter your property number

Check Amount; Enter the amount of the payment

Non-Tenant Payer; Enter "HUD Payment"

Document type; Select the appropriate type of payment

In the lower grid section;

Charge Code; Enter the code hud

Click on Save to save the entry

**Once deposited, follow Procedure V-230 Posting HUD Payments – Part II.** 

| SUBJECT                         | Date     |
|---------------------------------|----------|
| YARDI VOYAGER PROCEDURES MANUAL | 08-01-23 |
| POSTING HUD PAYMENTS – PART II  |          |

PURPOSE: Documentation of HUD payments deposited into the operating account

PREPARED BY: SM or DM

WHEN PREPARED: Upon deposit of a check that is for a HUD payment (Direct Deposit payments are handled by the Clearwater office).

### 1) Log-in to Yardi Voyager – Refer to Procedure V-110.

Click on "TAX CREDIT FUNCTIONS" [1], then click on "CONSOLIDATE RECEIPT"
 [2] then click on "ADD CONSOLIDATED RECEPIT" [3].

| <ul> <li></li></ul>                                                                                                    |                                                                                                    |                                                                               |                                                                                                    |                                                            |                                                                                                    |                                                                                                    |  |
|----------------------------------------------------------------------------------------------------|----------------------------------------------------------------------------------------------------|-------------------------------------------------------------------------------|----------------------------------------------------------------------------------------------------|------------------------------------------------------------|----------------------------------------------------------------------------------------------------|----------------------------------------------------------------------------------------------------|--|
| YARDIVOYAC                                                                                                    | ÈER                                                                                                    |                                                                               |                                                                                                    |                                                            |                                                                                                    | Site                                                                                                    |  |
| Home                                                                                                    | e Filter Help Monthly                                                                                                    | Procedures Guests Afforda                                                     | ble Analytics Sign Out                                                                                                    |                                                            |                                                                                                    | *                                                                                                    |  |
|                                                                                                    | Community Manag                                                                                                    | ger Dashboard - Oakbro                                                        | ok Villas                                                                                                    |                                                            |                                                                                                    | DB Capti                                                                                                    |  |
| <ul> <li>Roles</li> <li>Setup</li> <li>Administration</li> <li>Analytics</li> <li>Reports</li> <li>\$50059 Functions</li> <li>TRACS</li> <li>Tax Credit Functions</li> <li>Tax Credit Functions</li> <li>HOME Functions</li> <li>Rural Dev Functions</li> <li>Charges</li> <li>Receivables</li> </ul> | Resident Activity<br>Move In<br>Move Out<br>Deposit Accounting<br>Review TIC<br>Map Income Restriction<br>M p Rent Restriction<br>Workthly Posting<br>Consolidated Receipt<br>Recertification Notices<br>Quick Check<br>Does Prospect Qualify?<br>Calculate Compliance<br>Transfer Unit | ays)<br>vals 3<br>o<br>dd Consolidated Receipt<br>teview Consolidated Receipt | Unit Statistics<br>Total Units<br>Leased Units<br>Occupied Units<br>Available Units<br>Model/Down/Admin<br>On Hold Units<br>Unit Transfers<br><b>Traffic</b><br>Prospect Pipeline<br>Today's Showings<br>On Waitlist<br>Pending Applications | 0<br>0 0%<br>0 0%<br>0 0%<br>0 0%<br>0<br>0<br>0<br>0<br>0 | Thursday, Septemb       Prop/List     14       Add Guest     Leasina Specials       Hot Sheet     New PO       Print Letters     Open Batches       Charces     Receipts       Pavables     Pavables | er 01, 2016<br>Quick Guest<br>Daily Activity<br>Monitor Reports<br>New Syc. Reg.<br>New Charge Batch<br>New Reseipt Batch<br>New Payable Batch |  |
| ▶ Payables                                                                                                    | Tax Credit Rent Change<br>Clear Date Completed<br>Clear MI Date Completed<br>Change Certification Date                                                                                                    | Jump To                                                                       | September 2016                                                                                                    | ay TWeek 192 Week                                          | Month                                                                                                    |                                                                                                    |  |
|                                                                                                    | Tax Credit Manual Posting                                                                                                    | Tuesday<br>30                                                                 | Wednesday Thursda<br>31 September                                                                                                    | y Friday<br>1 2                                            | Sat/Sun<br>3                                                                                                    |                                                                                                    |  |

| SUBJECT                         | Date     |
|---------------------------------|----------|
| YARDI VOYAGER PROCEDURES MANUAL | 08-01-23 |
| POSTING HUD PAYMENTS – PART II  | 00 01 25 |

- 3) Fill in <u>the correct property number</u> in box marked "**PROPERTY**".
- 4) Fill in <u>HUD</u> in box marked "CHARGE CODE".
- 5) Fill in correct month and year in box marked "HAP MONTH".
- 6) Select <u>unit</u> in the pulldown box marked "**SORT BY**".
- 7) Click **"SUBMIT"**.

| 🗲 🕀 🧟 https://www.yardi                                                                                                    | asp14.com/72687ffynnmgmt/pages/menu.aspx?sMenuSet=iAfford 🔎 📹 🕫 🦉 Yardi Systems, Inc Create ×                                                                                                    |
|----------------------------------------------------------------------------------------------------|----------------------------------------------------------------------------------------------------|
| File Edit View Favorites                                                                                                    | Tools Help                                                                                                    |
| 👍 🗸 Log In Smartsheet 🛞 S                                                                                                    | poor Bunch Franz Small 🔊 Yardi Voyager 🔴 Web.com 🛟 httpsflynnmgmtcorp.on 🕗 Webmail Login 🔴 Webmail Administration 🚿 Rays Membership raysba 😭 SJWAA Baseball - Home 📼 Communici                                                                    |
|                                                                                                    | GER<br>e Help Monthily Procedures Guests Affordable Analytics Sign Out SaaS Messages                                                                                                    |
|                                                                                                    | Create Affordable Consolidated Receipt                                                                                                    |
| <ul> <li>Roles</li> <li>Setup</li> <li>Administration</li> <li>Analytics</li> <li>Reports</li> <li>S0059 Functions</li> <li>S0059 Tools</li> <li>TRACS</li> <li>Tax Credit Functions</li> <li>Tax Credit Tools</li> </ul> | Property     T/8       Tenant       Charge Code       Unud       HUD Assistance       Subsidy Suspense Charge Code       hudsubsu       Subsidy Provider       HAP Month (MM/YYYY)       D02/2018       Details per page       Sort By       Unit |
| <ul> <li>HOME Functions</li> <li>HOME Tools</li> <li>Rural Dev Functions</li> <li>Raral Dev Tools</li> <li>Charges</li> <li>Receivables</li> <li>Payables</li> </ul>                                                      |                                                                                                    |

| SUBJECT                         | Date     |
|---------------------------------|----------|
| YARDI VOYAGER PROCEDURES MANUAL | 08-01-23 |
| POSTING HUD PAYMENTS – PART II  |          |

- 8) Input <u>check amount</u> (the total payment received via check or direct deposit) in box labeled "CHECK AMOUNT".
- 9) Input the <u>check number</u> in box labeled "CHECK NUMBER". (If the payment was a direct deposit, Clearwater will complete it. However, they will input "DD(date#)(month#)(year#). For example, DD020118 for a direct deposit that was received on February 1<sup>st</sup>, 2018.)
- 10) Input the <u>date of the deposit</u> in box labeled "**POST DATE**" in the format MM/DD/YYYY.
- 11) Input the <u>month of the deposit</u> in box labeled "**POST MONTH**" in the format MM/YYYY.
- 12) Review unit number, name, and payment amount to ensure all are correct.
- 13) Click "SAVE" [1] and then click "PRINT" [2].

|                                                                                                    | GED                                                                                                 |                            |                        |                                                                                  |                                                                         |                                                        |                              |                                                              |                                                                                                    |                                     |                            |                             |    |
|----------------------------------------------------------------------------------------------------|----------------------------------------------------------------------------------------------------|----------------------------|------------------------|----------------------------------------------------------------------------------|-------------------------------------------------------------------------|--------------------------------------------------------|------------------------------|--------------------------------------------------------------|----------------------------------------------------------------------------------------------------|-------------------------------------|----------------------------|-----------------------------|----|
| Ho                                                                                                    | me Help Mo                                                                                          | nthly Proced               | ures Gu                | ests Affordal                                                                    | ole Analytics Sign Out                                                  | SaaS Messa                                             | qes                          |                                                              |                                                                                                    |                                     |                            |                             |    |
|                                                                                                    | Affordat                                                                                            | ole Consol                 | idated F               | Receipt                                                                          |                                                                         |                                                        |                              |                                                              |                                                                                                    |                                     |                            |                             |    |
| <ul> <li>Koles</li> <li>Setup</li> <li>Administration</li> <li>Analytics</li> <li>Reports</li> <li>50059 Functions</li> </ul>                                                                                                    | Check Am<br>Total Det<br>Difference                                                                 | ails 983                   | .00<br>.00             | Description<br>Check Nun<br>Post Date                                            | kflynn 2/8/2018 8:43                                                    | 3:18 AM                                                | Control<br>Total E<br>HAP Mo | l # 227<br>intries 2<br>onth 02/2018                         |                                                                                                    |                                     |                            |                             |    |
| • 50059 Tools                                                                                                    | Find Line                                                                                           | #                          |                        | Tich                                                                             | Go Go                                                                   | Details Per Pa                                         | ige O                        | Pay All Clear Al                                             | 6                                                                                                    |                                     |                            |                             |    |
| 50059 Tools     TRACS     Tay Credit Eurotions                                                                                                    | Save<br>Find Line                                                                                   | Property                   | Vunit                  | Tenant                                                                           | Go Name                                                                 | Details Per Pa                                         | oge 0<br>Suspense            | Pay All Clear Al                                             | Date                                                                                                    | Post                                | Amount                     | Payment                     |    |
| <ul> <li>&gt; 50059 Tools</li> <li>&gt; TRACS</li> <li>&gt; Tax Credit Functions</li> <li>&gt; Tax Credit Tools</li> </ul>                                                                                                    | Save<br>Find Line<br>Line #                                                                         | Property<br>78             | Unit<br>C25            | Tenant                                                                           | Go Name CANNON, DARRYL                                                  | Details Per Pa<br>Charge#<br>40677                     | suspense                     | Pay All Clear Al Type Rent PostTran                          | Date<br>02/01/2018                                                                                                    | Post<br>Month<br>02/2018            | Amount 487.00              | Payment<br>487.00           | ç. |
| <ul> <li>&gt; 50059 Tools</li> <li>&gt; TRACS</li> <li>&gt; Tax Credit Functions</li> <li>&gt; Tax Credit Tools</li> <li>&gt; HOME Functions</li> </ul>                                                                                                    | Save<br>Find Line<br>Line #<br>1<br>2                                                               | Property<br>78<br>78       | Unit<br>C25<br>J6      | Tenant<br>10005848                                                               | CANNON, DARRYL<br>GONZALEZ, ANGELA                                      | Details Per Pa<br><b>Charge#</b><br>40677<br>40735     | ge 0<br>Suspense             | Pay All Clear Al<br>Type<br>:Rent PostTran<br>:Rent PostTran | Date<br>02/01/2018<br>02/01/2018                                                                                                    | Post<br>Month<br>02/2018<br>02/2018 | Amount<br>487.00<br>496.00 | Payment<br>487.00<br>496.00 | )  |
| <ul> <li>&gt; 50059 Tools</li> <li>&gt; TRACS</li> <li>&gt; Tax Credit Functions</li> <li>&gt; Tax Credit Tools</li> <li>&gt; HOME Functions</li> <li>&gt; HOME Functions</li> </ul>                                                                                                    | Find Line<br>Line #<br>1<br>2<br>3                                                                  | Property<br>78<br>78       | Unit<br>C25<br>J6      | Tenant<br>0005848                                                                | Print Post Receipt<br>Go<br>Name<br>CANNON, DARRYL<br>GONZALEZ, ANGELA  | Details Per Pa<br>Charge#<br>40677<br>40735            | Suspense                     | Pay All Clear Al<br>Type<br>:Rent PostTran<br>:Rent PostTran | Date<br>02/01/2018<br>02/01/2018                                                                                                    | Post<br>Month<br>02/2018<br>02/2018 | Amount<br>487.00<br>496.00 | Payment<br>487.00<br>496.00 | )  |
| <ul> <li>&gt; 50059 Tools</li> <li>&gt; TRACS</li> <li>&gt; Tax Credit Functions</li> <li>&gt; Tax Credit Tools</li> <li>&gt; HOME Functions</li> <li>&gt; HOME Tools</li> <li>&gt; Bural Dev Functions</li> </ul>                                                                                                    | Find Line<br>Line #<br>1<br>2<br>3<br>4                                                             | 2#<br>Property<br>78<br>78 | Unit<br>C25<br>J6      | Tenant 00005848 0005871                                                          | Print Post Receipt<br>Go<br>Name<br>CANNON, DARRYL<br>GONZALEZ, ANGELA  | Details Per Pa<br>Charge#<br>40677<br>40735            | ge 0                         | Pay All Clear Al<br>Type<br>:Rent PostTran<br>:Rent PostTran | Date<br>02/01/2018<br>02/01/2018                                                                                                    | Post<br>Month<br>02/2018<br>02/2018 | Amount<br>487.00<br>496.00 | Payment<br>487.00<br>496.00 | )  |
| <ul> <li>\$0059 Tools</li> <li>TRACS</li> <li>Tax Credit Functions</li> <li>Tax Credit Tools</li> <li>HOME Functions</li> <li>HOME Tools</li> <li>Rural Dev Functions</li> <li>Burah Dev Tools</li> </ul>                                                                                                    | Save<br>Find Line #<br>1<br>2<br>3<br>4<br>5                                                        | 2≢<br>Property<br>78<br>78 | Unit<br>C25<br>J6      | Tenant<br>0005848                                                                | Print Posit Receipt<br>Go<br>Name<br>CANNON, DARRYL<br>GONZALEZ, ANGELA | Details Per Pa<br>Charge#<br>40677<br>40735            | suspense                     | Pay All Clear Al<br>Type<br>:Rent PostTran<br>:Rent PostTran | Date 02/01/2018 02/01/2018                                                                                                    | Post<br>Month<br>02/2018<br>02/2018 | Amount<br>487.00<br>496.00 | Payment<br>487.00<br>496.00 | )  |
| <ul> <li>\$0059 Tools</li> <li>TRACS</li> <li>Tax Credit Functions</li> <li>Tax Credit Tools</li> <li>HOME Functions</li> <li>HOME Tools</li> <li>Rural Dev Functions</li> <li>Charnes</li> </ul>                                                                                                    | Save<br>Find Line #<br>1<br>2<br>3<br>4<br>5<br>6                                                   | Property<br>78<br>78       | Unit<br>C25<br>J6      | Tenant<br>0005848                                                                | CANNON, DARRYL<br>GOIZALEZ, ANGELA                                      | Details Per Pa<br>Charge#<br>40677<br>40735            | Suspense                     | Pay All Clear Al<br>Type<br>:Rent PostTran<br>:Rent PostTran | Date<br>02/01/2018<br>02/01/2018                                                                                                    | Post<br>Month<br>02/2018<br>02/2018 | Amount<br>487.00<br>496.00 | Payment<br>487.00<br>496.00 | )  |
| <ul> <li>\$2039 Tools</li> <li>TRACS</li> <li>Tax Credit Functions</li> <li>Tax Credit Tools</li> <li>HOME Functions</li> <li>HOME Tools</li> <li>Rural Dev Functions</li> <li>Charges</li> <li>Receivables</li> </ul>                                                                                                    | Save<br>Find Line #<br>1<br>2<br>3<br>4<br>5<br>6<br>7<br>7                                         | Property<br>78<br>78       | Unit<br>C25<br>J6      | Tenant<br>0005848                                                                | CANNON, DARRYL<br>GOIZALEZ, ANGELA                                      | Details Per Pa<br>Charge#<br>40677<br>40735            | Suspense                     | Pay All Clear Al<br>Type<br>:Rent PostTran<br>:Rent PostTran | Date           02/01/2018           02/01/2018           -           -           -           -           -           -           -           -                                                                                                    | Post<br>Month<br>02/2018<br>02/2018 | Amount<br>487.00<br>496.00 | Payment<br>487.00<br>496.00 | )  |
| <ul> <li>\$20359 Tools</li> <li>TRACS</li> <li>Tax Credit Functions</li> <li>Tax Credit Tools</li> <li>HOME Functions</li> <li>HOME Tools</li> <li>Rural Dev Functions</li> <li>Rural Dev Tools</li> <li>Charges</li> <li>Receivables</li> <li>Pavables</li> </ul>                                                          | Save<br>Find Line #<br>1<br>2<br>3<br>4<br>5<br>6<br>7<br>7<br>8<br>0                               | Property<br>78<br>78       | Unit<br>C25<br>J6      | Tenant<br>0005848<br>0005871                                                     | Print Post Receipt<br>Go<br>CANNON, DARRYL<br>GONZALEZ, ANGELA          | Details Per Pa<br>Charge#<br>40677<br>40735            | Suspense                     | Pav All Clear Al<br>Type<br>:Rent PostTran<br>:Rent PostTran | Date 02/01/2018 02/01/2018                                                                                                    | Post<br>Month<br>02/2018<br>02/2018 | Amount<br>487.00<br>496.00 | Payment<br>487.00<br>496.00 | )  |
| <ul> <li>\$0059 Tools</li> <li>TRACS</li> <li>Tax Credit Functions</li> <li>Tax Credit Tools</li> <li>HOME Functions</li> <li>HOME Tools</li> <li>Rural Dev Functions</li> <li>Rural Dev Tools</li> <li>Charges</li> <li>Receivables</li> <li>Payables</li> </ul>                                                           | Save<br>Find Line<br>Line #<br>1<br>2<br>3<br>4<br>5<br>6<br>6<br>7<br>7<br>8<br>9<br>9             | Property 78 78             | Unit<br>C25<br>J6<br>I | Tenant 0005848 0005871 0 0005871 0 0005871 0 0 0 0 0 0 0 0 0 0 0 0 0 0 0 0 0 0 0 | Print Post Receipt<br>Go<br>CANNON, DARRYL<br>GONZALEZ, ANGELA          | Details Per Pa<br>Charge#<br>40677<br>40735            | Suspense                     | Pav All Clear All Type :Rent PostTran :Rent PostTran         | Date 02/01/2018 02/01/2018 02/01 02/01/2018 02/01 02/01/2018 02/01 02/01 02/ | Post<br>Month<br>02/2018<br>02/2018 | Amount<br>487.00<br>496.00 | Payment<br>487.00<br>496.00 | )  |
| <ul> <li>\$0059 Tools</li> <li>TRACS</li> <li>Tax Credit Functions</li> <li>Tax Credit Tools</li> <li>HOME Functions</li> <li>HOME Tools</li> <li>HOME Tools</li> <li>Rural Dev Functions</li> <li>Rural Dev Tools</li> <li>Charges</li> <li>Receivables</li> <li>Payables</li> </ul>                                       | Save<br>Find Line<br>Line #<br>1<br>2<br>3<br>4<br>4<br>5<br>6<br>6<br>7<br>7<br>8<br>9<br>10<br>11 | 2≢<br>Property<br>78<br>78 | Unit<br>C25<br>J6      | Tenant<br>0005848<br>0005871                                                     | Print Poar Receipt<br>Go<br>Name<br>CANNON, DARRYL<br>GONZALEZ, ANGELA  | Details Per Pa<br>Charge#<br>40677<br>40735            | Suspense                     | Pay All Clear All Type :Rent PostTran :Rent PostTran         | Date 02/01/2018 02/01/2018                                                                                                    | Post<br>Month<br>02/2018<br>02/2018 | Amount<br>487.00<br>495.00 | Payment<br>487.00<br>496.00 | )  |
| <ul> <li>&gt; 50059 Tools</li> <li>&gt; TRACS</li> <li>&gt; Tax Credit Functions</li> <li>&gt; Tax Credit Tools</li> <li>&gt; HOME Functions</li> <li>&gt; HOME Functions</li> <li>&gt; Rural Dev Functions</li> <li>&gt; Rural Dev Tools</li> <li>&gt; Charges</li> <li>&gt; Receivables</li> <li>&gt; Payables</li> </ul> | Save<br>Find Line<br>Line #<br>1<br>2<br>3<br>4<br>5<br>6<br>7<br>8<br>9<br>10<br>11<br>12          | Property<br>78             | Unit<br>C25<br>J6      | Tenant<br>0005848                                                                | Print Poar Receipt<br>Go<br>Name<br>CANNON, DARRYL<br>GONZALEZ, ANGELA  | Details Per Pa<br><b>Charge#</b><br>40677<br>40735<br> | sye 0                        | Pav All Clear Al<br>Type<br>:Rent PostTran<br>:Rent PostTran | Date 02/01/2018 02/01/2018 02/01 02/01 02/0 | Post<br>Month<br>02/2018<br>02/2018 | Amount<br>487.00<br>496.00 | Payment<br>487.00<br>496.00 | )  |

| SUDIECT                         | Data     |
|---------------------------------|----------|
| SUBJECT                         | Date     |
| YARDI VOYAGER PROCEDURES MANUAL | 08-01-23 |
| POSTING HUD PAYMENTS – PART II  | 00 01 20 |

The "Consolidate Receipt" will now be displayed.

|                      |              |                |               |                        |                   |                 |                    |              | the standberry          | -            |
|----------------------|--------------|----------------|---------------|------------------------|-------------------|-----------------|--------------------|--------------|-------------------------|--------------|
| $\mathbf{\epsilon}$  | https://www  | w.yardiasp14.c | om/72687flynr | imgmt/pages/SSRSReport | /iewer.aspx?hmy=. | P + € (€        | Yardi Systems, Inc | Affordabl    | <i> yardiasp</i> 14.com | ×            |
| File Edit V          | liew Favo    | rites Tools    | Help          |                        |                   |                 |                    |              |                         |              |
| 👍 🗸 Log In           | Smartsheet   | Spoor Bu       | Inch Franz Sm | all 🗃 Yardi Voyager 🌘  | Web.com 📩 h       | ttpsflynnmgmtco | orp.on 🧿 Webm      | ail Login 🔴  | Webmail Administration  | Rays Members |
| 14 4 1               | of 1 👂       | ÞI             | ¢ 1009        | ~ <b>~</b>             | Find   Next       | 🔍 - 🎯           | )                  |              |                         |              |
|                      | 1.1 12.4     |                |               |                        |                   |                 |                    | Page 1       |                         |              |
| Consolidated         | Receipt      |                |               |                        |                   |                 |                    |              |                         |              |
| For To 2/1/201       | 18           |                |               |                        |                   |                 |                    |              |                         |              |
| Description          | kflynn 2/8/2 | 018 8:43:18 AM |               |                        |                   | Control#        | 227                |              |                         |              |
| Check Amount 🦯       | \$983.00     |                |               |                        |                   | Check Number    | 918273             |              |                         |              |
| Total Details        | \$983.00     |                |               |                        |                   | Post Date       | 02/01/2018         |              |                         |              |
| Total Deduction      | \$0.00       |                |               |                        |                   | Post Month      | 02/2018            |              |                         |              |
|                      |              |                |               |                        |                   | Contract #      |                    | 27           |                         |              |
| Receipts             |              |                |               |                        |                   |                 |                    |              |                         |              |
| Line#                | Charge#      | Unit           | Tenant        | Name                   | Туре              | Date            | Amount             | Payment      |                         |              |
| Property             | 78           | -              | 10005010      |                        |                   | 07/04/2040      |                    | - 107.00     |                         |              |
| 1                    | 405//        | 16             | +0005848      | CANNON, DARKYL         | Rent Post Iran    | 02/01/2018      | \$487.00           | \$487.00     |                         |              |
|                      | 107.22       |                | 10003071      | For Property           | 78                | 02,02,2020      | \$983.00           | \$983.00     |                         |              |
|                      |              |                |               | Total Receipts         |                   |                 | \$983.00           | \$983.00     |                         |              |
|                      |              |                |               |                        |                   |                 |                    |              |                         |              |
|                      |              |                |               | Total Receipts         |                   |                 | \$983.00           | \$983.00     |                         |              |
| Consolidated Receipt | pt           |                |               |                        |                   |                 | D                  | ate 2/8/2018 |                         |              |

- 14) Review items listed in the deposit for accuracy (resident name, unit #, amount, etc.).
- 15) Print the "Consolidated Receipt" and close this tab.
- 16) Send the printout of the Consolidated Receipt to <u>accounting@flynnmanagement.com</u> along with the CheckScan Deposit of the HUD payment.

| SUBJECT                            | Date    |
|------------------------------------|---------|
| YARDI VOYAGER PROCEDURES MANUAL    | 1-31-18 |
| <b>REPORTING – TENANT BALANCES</b> |         |
|                                    | D 1 C 4 |

Page 1 of 4

PURPOSE: To determine which residents have outstanding balances due

PREPARED BY: SM or DM

WHEN PREPARED: As needed, but should be done weekly

- (1) Log-in to Yardi Voyager.
- (2) From your dashboard, click on the "MONTHLY PROCEDURES" link

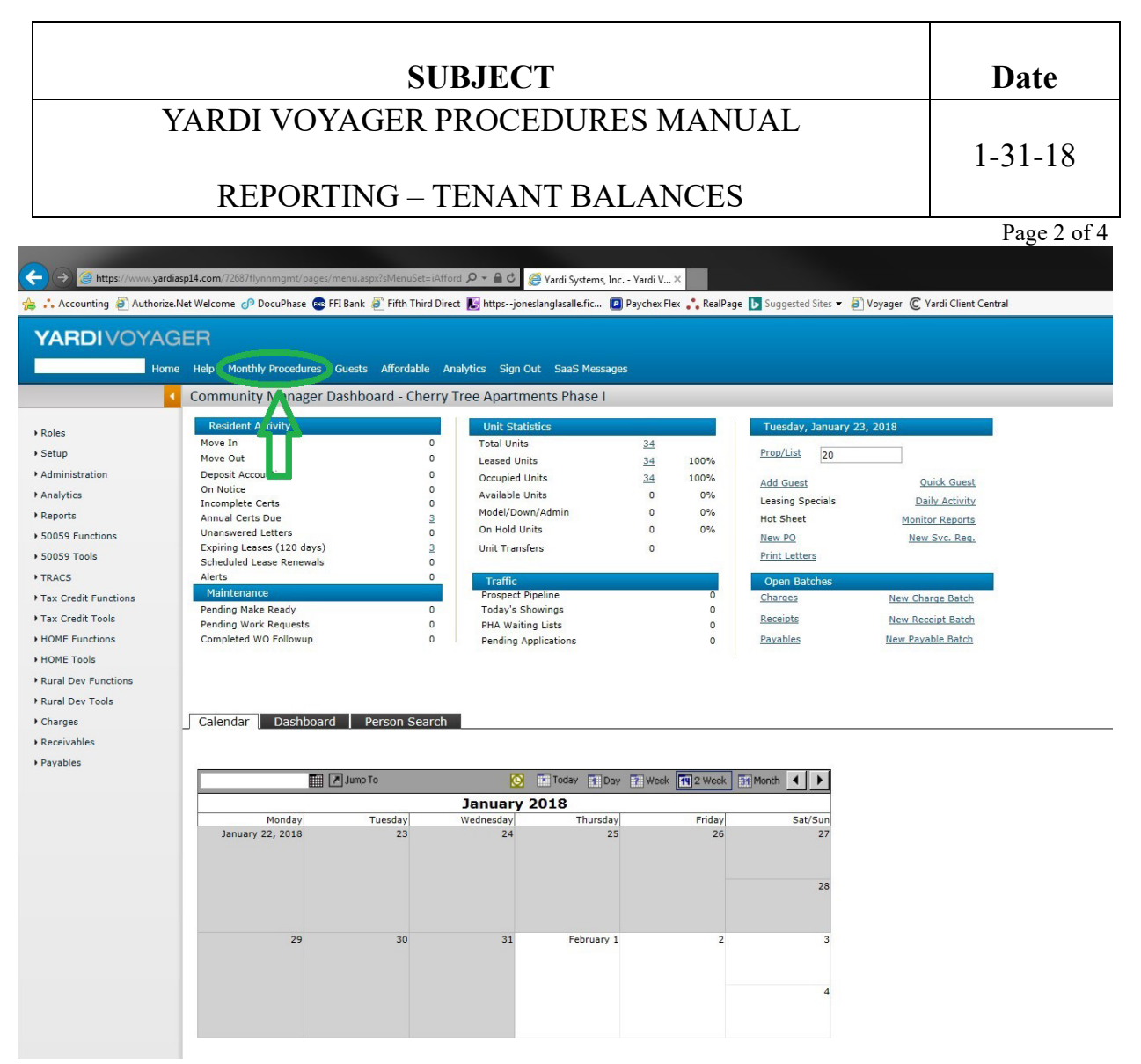

(3) Under the Reports Section, click on "AFFORDABLE RECEIVABLE REPORTS"

|                      | Date                                                                    |                                                                                                    |                                 |                  |
|----------------------|-------------------------------------------------------------------------|----------------------------------------------------------------------------------------------------|---------------------------------|------------------|
|                      | YARDI VOYAC                                                             | ER PROCEDURES MA                                                                                                    | NUAL                            |                  |
|                      | 1-31-18                                                                 |                                                                                                    |                                 |                  |
|                      |                                                                         |                                                                                                    |                                 | Page 3 of 4      |
|                      | 0.24                                                                    |                                                                                                    |                                 |                  |
| Accounting a Authori | ze. Net Weicome 🧬 DocuPhase 🔿 FFI Bank 🖉 Fifth Third Direct 💽 Mtos-sone | gr versi systemi, 200 - Yardi Y., A<br>slanglasalle, fic 💋 Paychex Flex 🐥 RealPage 💽 Supported Sites 🕶 🗃 Voyager 🌊 Yardi Client Ce | ntral                           |                  |
|                      | GER<br>me Help Monthly Procedures: Guests Alfordable: Analytics Sign O  | ut SauS Messages                                                                                                    |                                 | Site Search      |
|                      | Affordable Monthly Procedures                                           |                                                                                                    |                                 | DB Caption: live |
| + Roles              |                                                                         |                                                                                                    |                                 |                  |
| Setup                | 50059 Monthly Procedures                                                | Tax Credit Monthly Procedures                                                                                                    | Reports                         |                  |
| Administration       | 1. Prepare and Hail Recert Notices                                      | 1. Prepare and Mail Recert Notices                                                                                                 | Analytic Reports                |                  |
| Analytics            | Recentification Notices                                                 | Recercification Notions                                                                                                    | Affordation Reports             |                  |
| * Reports            | 2. Process Special Claims/Misc. Acct. Request                           | 2. Update Resident/Certification Activity                                                                                          | Affectable Receivable Reports   |                  |
| + S0059 Functions    | Add Unpaid Rent/Demage                                                  | Hotice - Cancel Notice                                                                                                    | Compliance Reports              |                  |
| • 50059 Tools        | Add.Bent.sip.Vacance                                                    | Have.Out                                                                                                    | Respects Reports                |                  |
| + TRACS              | Add Regular Vacanca                                                     | Have In - Cancel Hove In                                                                                                    | Respectance Reports             |                  |
| Tex Credit Functions | Add Oakt Service                                                        | Interim Recertification                                                                                                    | WHY CORT ADDID                  |                  |
| Tax Credit Tools     | Review Special Claim                                                    | Annual Republication                                                                                                    | Daily Reports                   |                  |
| HOME Functions       | Mer, Accounting Regulat                                                 | Transfer, Med                                                                                                    | Dan's Activity                  |                  |
| Rune toos            | 3. Update Resident/Certification Activity                               | .IX.LODE.ROLLINGT                                                                                                    | THE TAY OF                      |                  |
| Rocal Dev Functions  | Histor - Cancel Notice                                                  | 3. Run and Audit Monthly Posting                                                                                                   | Weekly Reports                  |                  |
| t Charnes            | Nove Out                                                                | Monthly Paaling                                                                                                    | Unpaid Charges                  |                  |
| + Receivables        | Plays In - Lancel Plays In                                              | 4. Consolidated Receipting                                                                                                    | Schesules Annual Recentrication |                  |
| + Payables           | Annual Based Control                                                    | Add Comparisated Recent                                                                                                    | Cardination Review              |                  |
|                      | Gross Rent Change                                                       | Reverse Consolidated Recent                                                                                                    | Box Score Summary               |                  |
|                      | Transfer Unit                                                           | 5. Resident Receipting                                                                                                    | Manifelia Danada                |                  |
|                      | d Dranava and Doct Dana-mant Antasmants                                 | Greate Detail Batch                                                                                                    | Relident Optemant               |                  |
|                      | Add Agraement 202D                                                      | Encrypt Deale                                                                                                    | Affordable Unit Vacancy         |                  |
|                      | Add Agreement Owner/Agent 2020                                          | Children Pathoni Colat Pathoni                                                                                                    | Alfordable GPR Report           |                  |
|                      | Beview Agreement 2020                                                   | Microsoft and and a subscience of a                                                                                                | Affordable Rent Roll            |                  |
|                      | Post Agreement 2020 Charges                                             | 6. Review Compliance Monitor                                                                                                    | Open Batch Register             |                  |
|                      | Aler Voucher                                                            | LECORE CONTINUE<br>NAME Technic                                                                                                    | Braident Activity               |                  |
|                      | 5. Run and Audit Rent and HAP Posting Report                            | (KOMC), LINEARYA                                                                                                    | Security Deposit Activity       |                  |
|                      | Pre-Post Rant & HAP Report 2020                                         | 7. Subsidy Adjustments                                                                                                    | \$2059 Voucher Aubit Report     |                  |
|                      | Post Rent & HAP 2020                                                    | BEZRLARSE SORTEL                                                                                                    | 51059.Bitthday.Report           |                  |
|                      | HAP Month Update                                                        | Rural Development Monthly Procedures                                                                                               | Tax Credit Birthday Report      |                  |
|                      | 6. Run and Audit the Printed HAP Voucher                                | 1. Prepare and Mail Recert Notices                                                                                                 | BD Bythday Report               |                  |
|                      | HAP Voucher 2020                                                        | Recertification Notices                                                                                                    | Annual Reports                  |                  |
|                      | Vausher Variance Report                                                 | 2. Update Resident/Certification Activity                                                                                          | State PSA Report                |                  |
|                      | 7. TRACS Processing                                                     | Indice - Cancel Notice                                                                                                    | NAHMA XHL - NAHMA XHL 2.0       | ~                |
|                      | And the balance of the second second                                    | and a second                                                                                                    | BARHA XHL 3.1                   |                  |

- (4) On the Receivable Reports Screen
  - A) Enter Your Property Code
  - B) Enter the Post To as the current Month & Year
  - C) Report Type = Receivable Aging Detail
  - D) Charge Code
    - a. If you leave the code blank, all charges will appear
    - b. If you enter "rent" only outstanding rent and prepayments will display
  - E) HUD Subsidies

due

a. If you set to exclude, you will not see any outstanding rental assistance

b. If you set to include, you will see all outstanding rental assistance F) Click on "DISPLAY" to view the report

| SUBJECT                            | Date    |
|------------------------------------|---------|
| YARDI VOYAGER PROCEDURES MANUAL    | 1-31-18 |
| <b>REPORTING – TENANT BALANCES</b> |         |
|                                    | D 4 C 4 |

Page 4 of 4

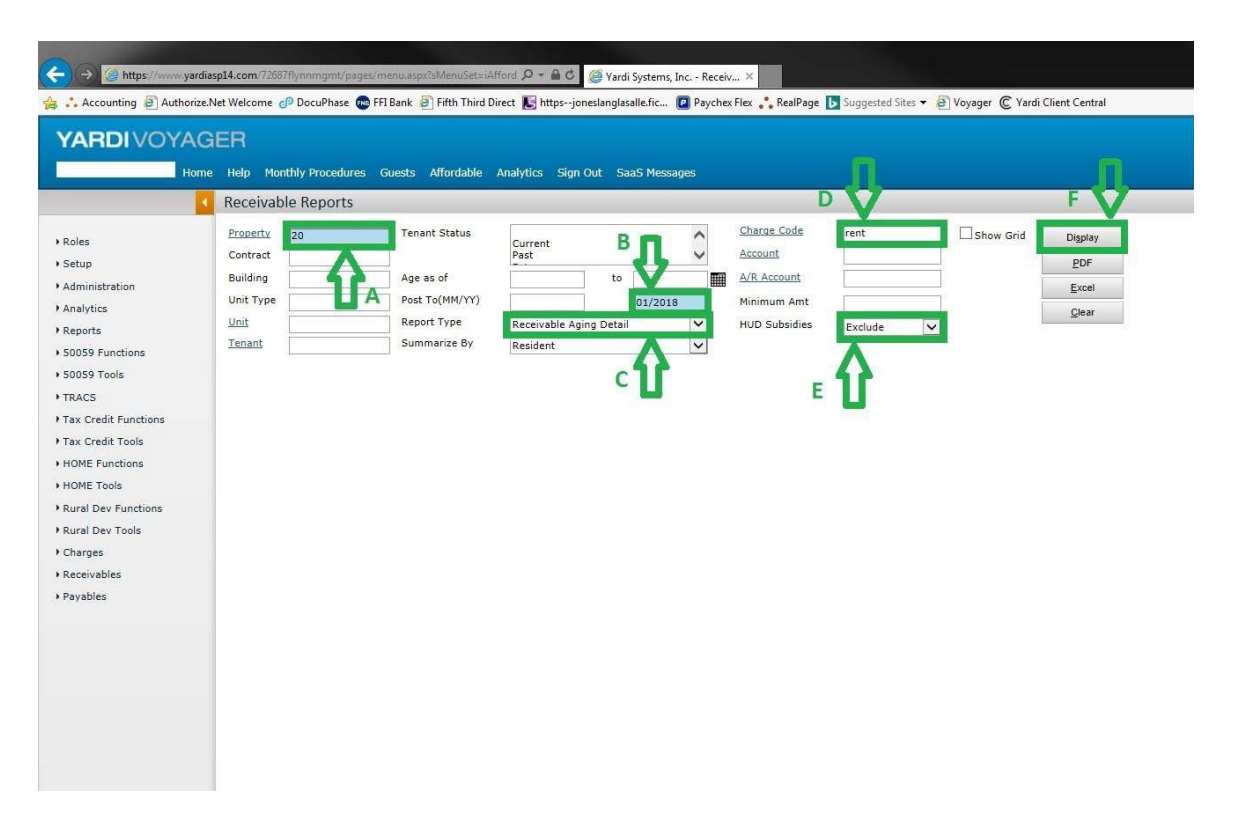

| SUBJECT                               | Date                                |
|---------------------------------------|-------------------------------------|
| YARDI VOYAGER PROCEDURES MANUAL       | 1-31-18                             |
| REPORTING – SECURITY DEPOSIT ACTIVITY | 1 51 10                             |
|                                       | $\mathbf{D}_{2} = 1 = \mathbf{f} 1$ |

Page 1 of 4

PURPOSE: To determine which residents have outstanding balances due

PREPARED BY: SM or DM

WHEN PREPARED: As needed, but should be done monthly

- (1) Log-in to Yardi Voyager.
- (2) From your dashboard, click on the "MONTHLY PROCEDURES" link

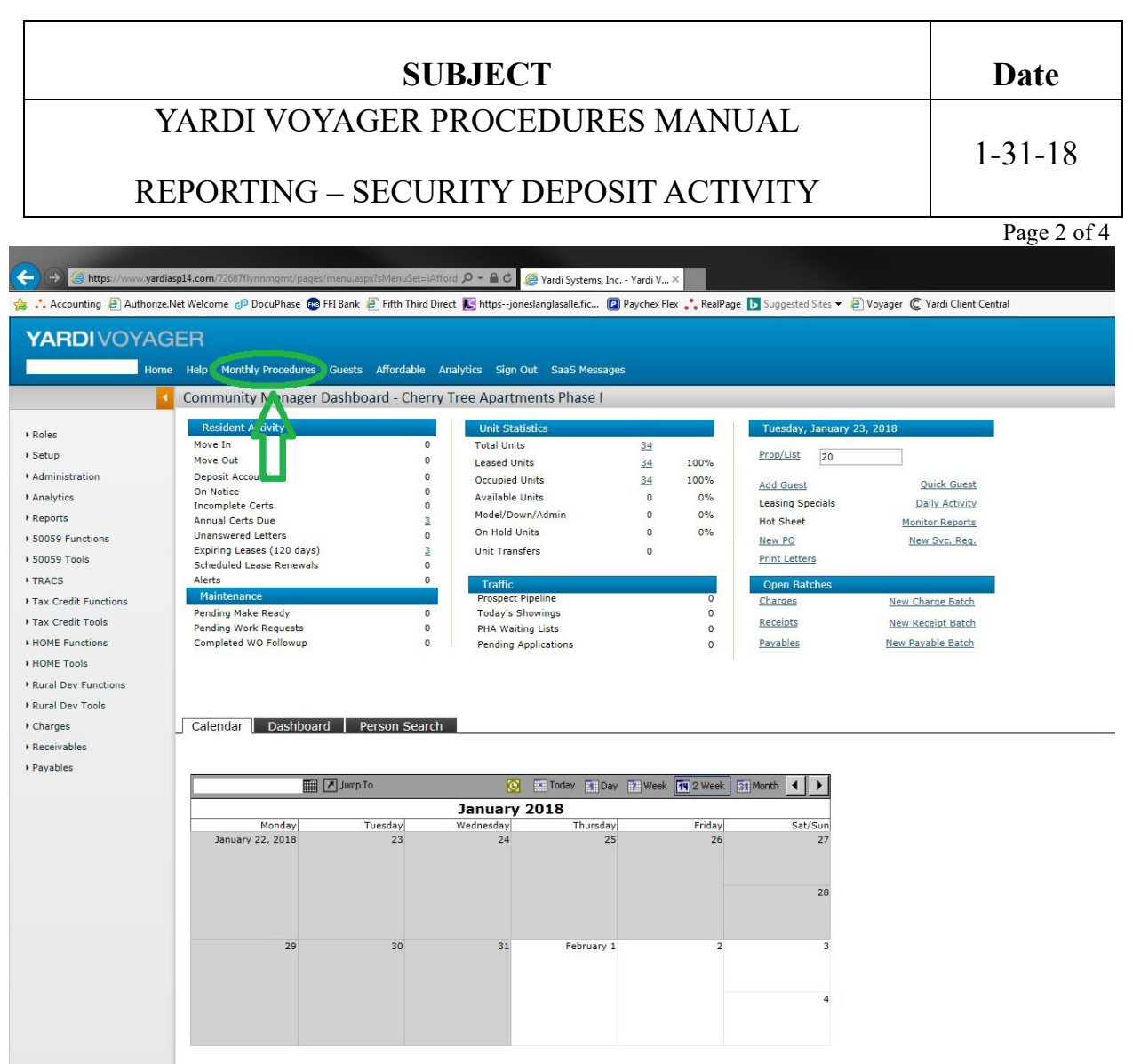

(3) Under the Reports Section, click on "SECURITY DEPOSIT ACTIVITY"

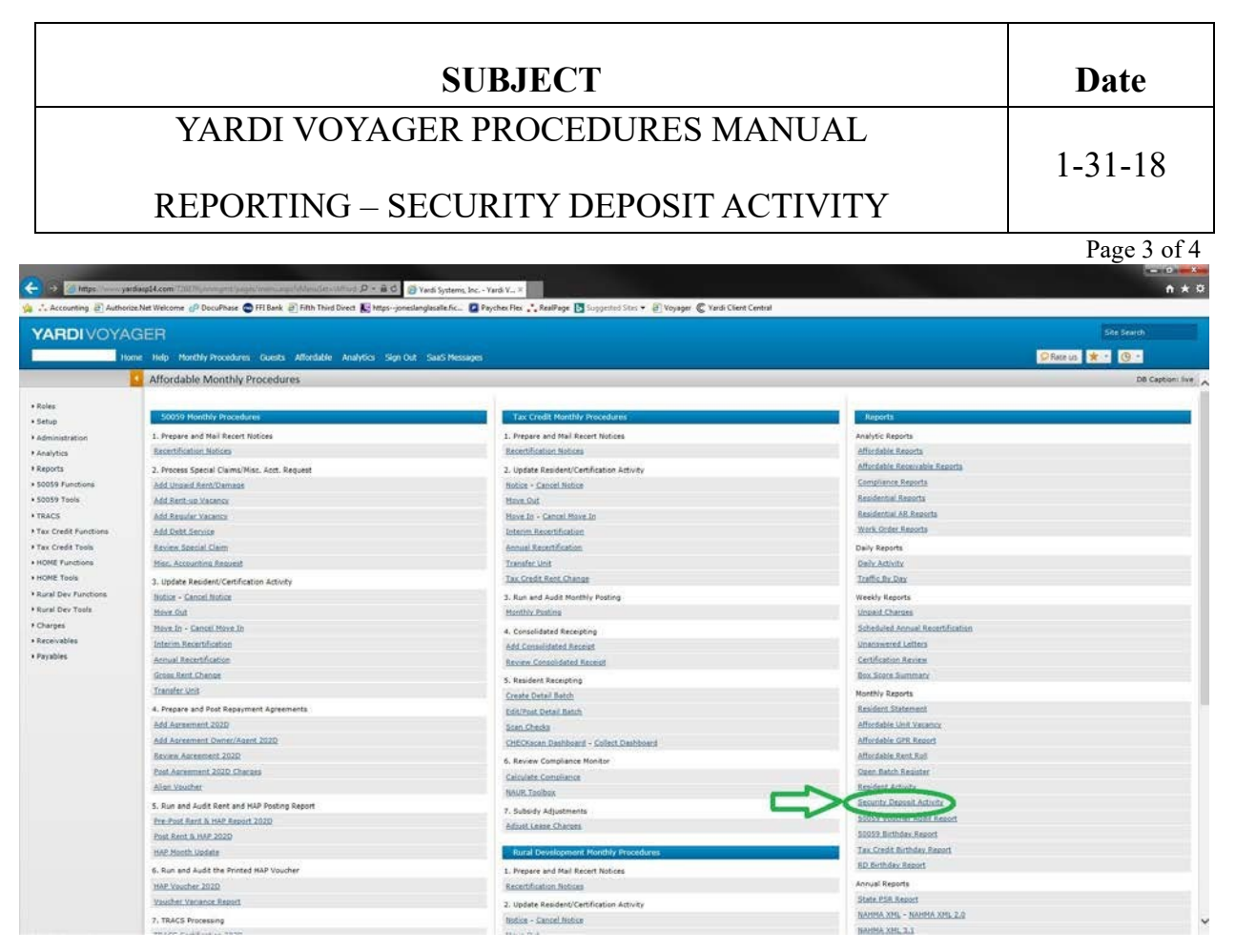

- (4) On the Residential Reports Screen
  - A) Enter Your Property Code
  - B) Enter the Month & Year
  - C) Report Type = Security Deposit Activity
  - D) Click on "DISPLAY" to view the report

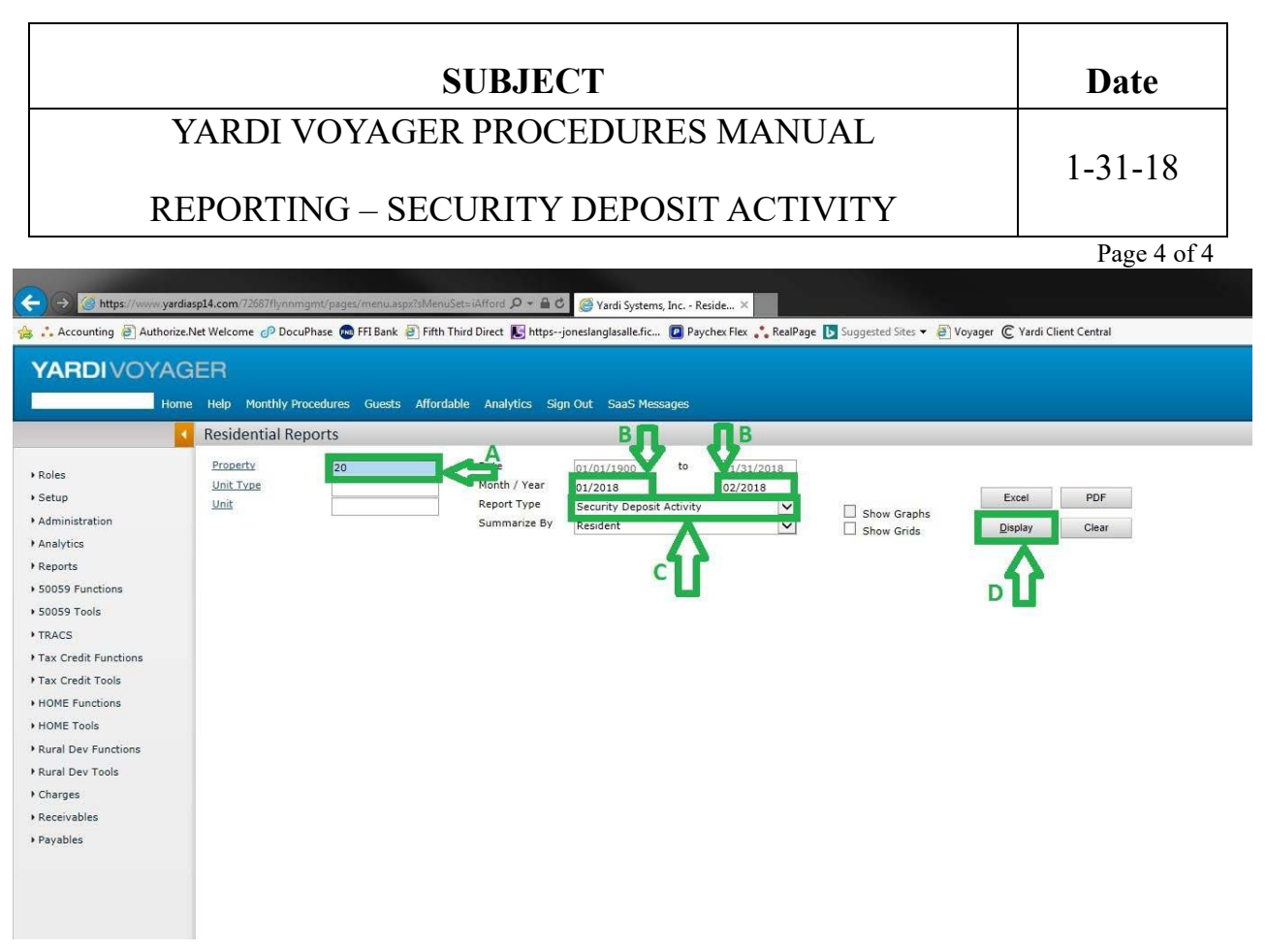

| SUBJECT                                 | Date                  |
|-----------------------------------------|-----------------------|
| YARDI VOYAGER PROCEDURES MANUAL         | 1-31-18               |
| <b>REPORTING – STATUS OF AN INVOICE</b> |                       |
|                                         | <b>D</b> 1 0 <b>F</b> |

Page 1 of 5

PURPOSE: To determine if an invoice has been paid

PREPARED BY: SM or DM

WHEN PREPARED: As needed, but, prior to calling or emailing the accounting department

- (1) Log-in to Yardi Voyager.
- (2) From your dashboard, on the side menu, click on "ROLES" (A) and then click on "RESIDENT MANAGER" (B).
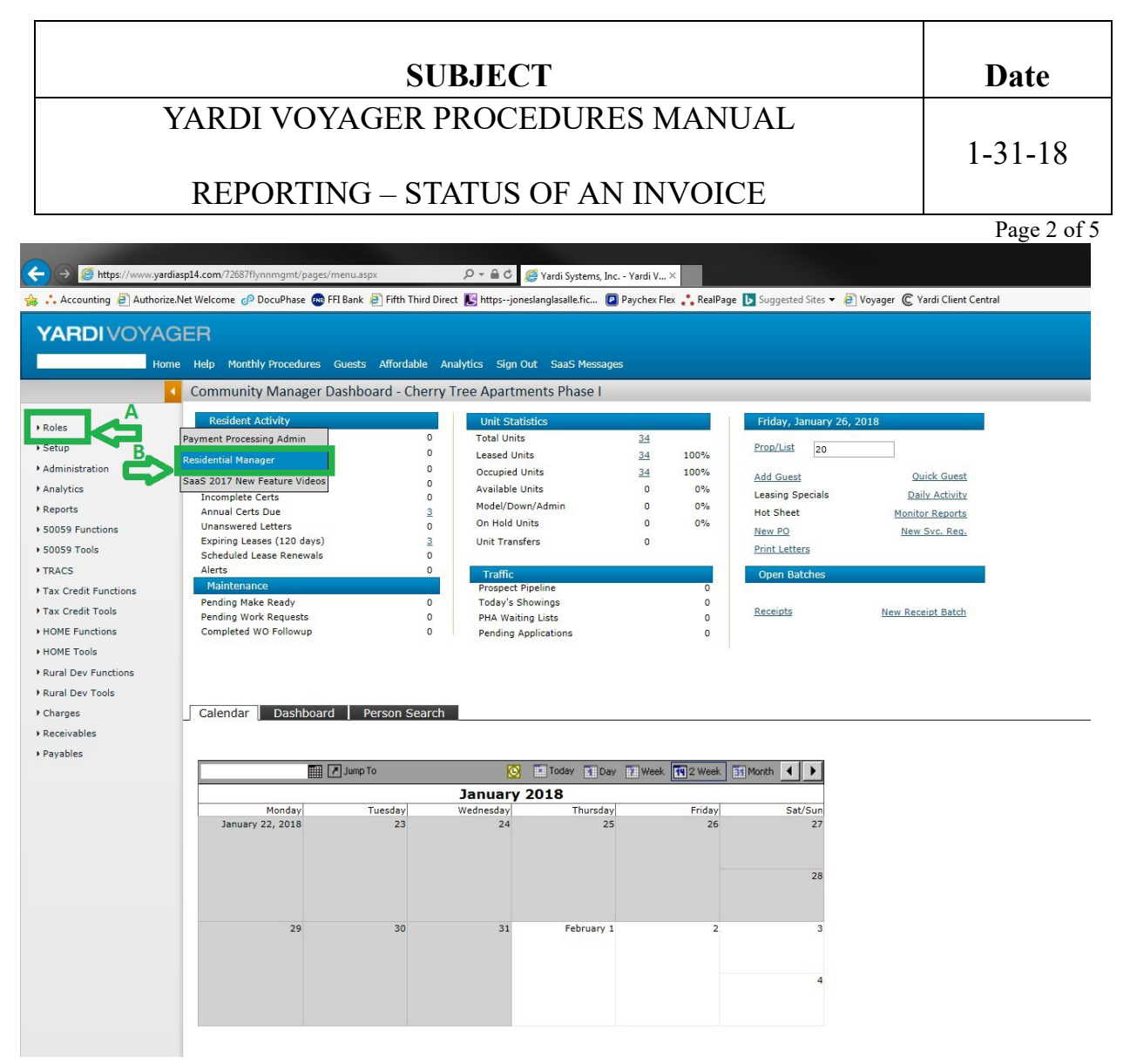

(3) From the side menu, click on "ANALYTICS" (A); then click on "OPERATIONS" (B); then click on "AGED PAYABLE" (C)

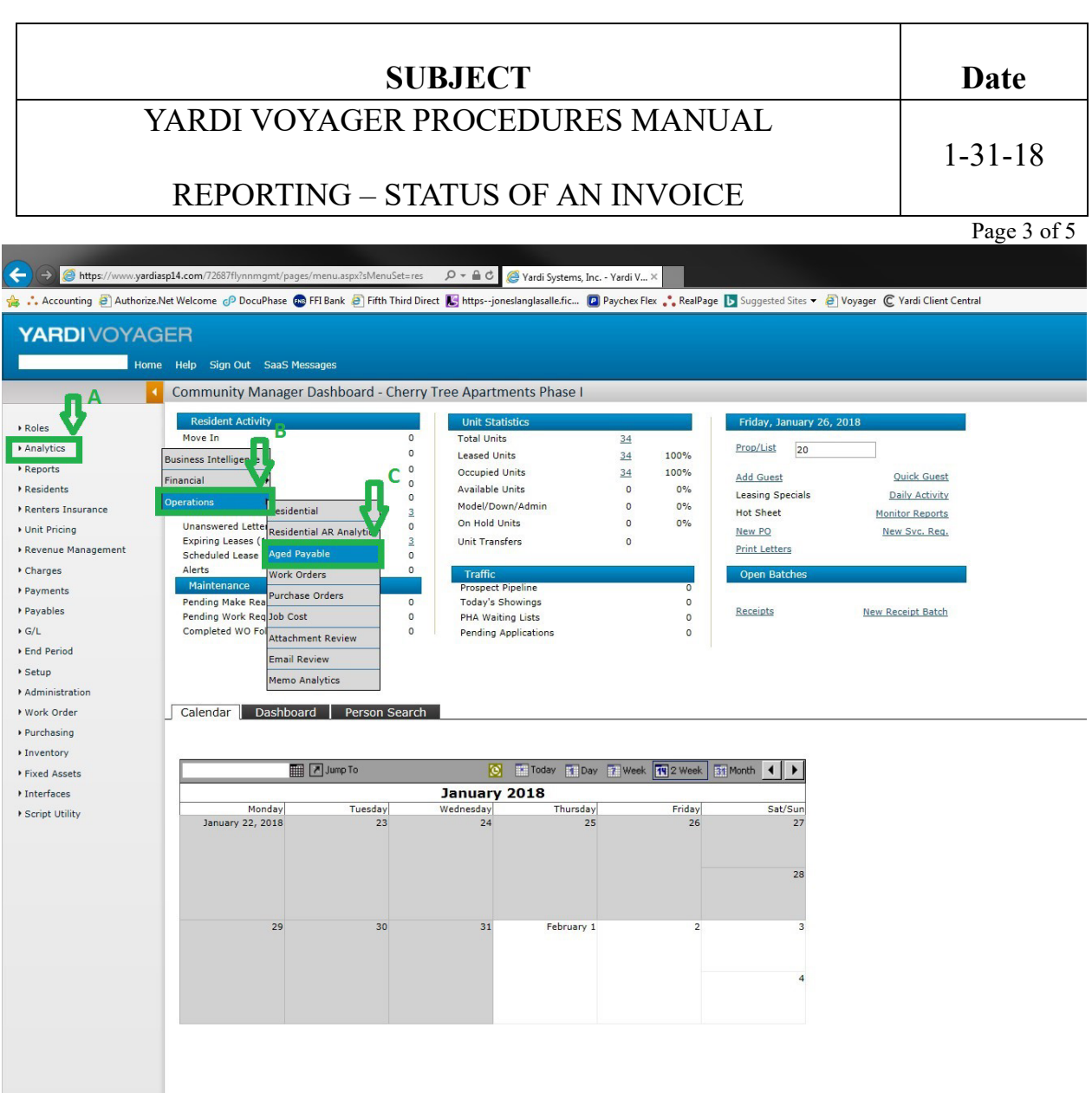

There will now be two reports available. They are:

Aging - The Aging report will display all items currently in the system unpaid

Payee Ledger - The Payee Ledger will display all invoices, paid and unpaid

Both reports will allow you do drill down into the control numbers to view attachments and checks.

### (4) AGING REPORT

On the Payable Analytics Screen

Date

1-31-18

### SUBJECT

### YARDI VOYAGER PROCEDURES MANUAL

### **REPORTING – STATUS OF AN INVOICE**

Page 4 of 5

- A) Select Aging from the pulldown list
- B) Enter Your Property Code
- C) Enter in the Period Box the Month & Year
- D) Enter in the Age As Of Box Today's Date
- E) Check the box for Detail
- F) Click on Display to view the report

This will display current open invoices.

If you see asterisks (\*) that means there are more items to view.

All items in BLUE are available for drilling down to invoices and attachments.

|                                                                                                    | ome Help Sign (                                                                                  | Dut SaaS Messa       | ges                                                                     |                                                                                            |                    |          |          |                          |                                                                                                    |                        |                 |              |      |
|----------------------------------------------------------------------------------------------------|--------------------------------------------------------------------------------------------------|----------------------|-------------------------------------------------------------------------|--------------------------------------------------------------------------------------------|--------------------|----------|----------|--------------------------|----------------------------------------------------------------------------------------------------|------------------------|-----------------|--------------|------|
|                                                                                                    | Payable Ar                                                                                       | nalytics             |                                                                         |                                                                                            |                    |          |          |                          | VE                                                                                                    |                        |                 |              |      |
| Noles<br>Analytics<br>Reports<br>Readents<br>Readents<br>Junt Pricing<br>Revenue Management<br>Charges<br>Payments<br>Payments<br>Payments<br>Charges<br>Chur Deriod | Property<br>AP Account<br>Control No.<br>Betch No.<br>Period<br>Age As of<br>Due Date<br>Display | 20<br>01/26/2018     | о<br>о<br>о 01/2010<br>0 01/2010<br>0 01/2010<br>0 01/2010<br>0 01/2010 | Company<br>Payes<br>Bendu Vender<br>Account<br>work<br>work<br>work<br>Lopense Type<br>Tax | Ç                  |          |          |                          | Idensity     Includes in     Includes in | terCompany<br>ty Aging |                 |              |      |
| Setup<br>Administration<br>Work Order                                                                                                    | Payee                                                                                            | Remittance           | Payee Name                                                              | Invoice                                                                                    | Control            | Batch Id | Property | Invoice Date             | Account                                                                                                    | Invoice #              | Current         | 0-30<br>Owed | 31-6 |
| urchasing                                                                                                    | come                                                                                             | comc-2026            | Comcast                                                                 | Phone & Internet 01/22-02/21                                                               | P-27710            | 1805     | 20       | 01/18/2018               | 8250                                                                                                    | 8495 74 302 0290516    | 85.27           | 85.27        |      |
| ventory                                                                                                    | sta                                                                                              | fpc-2026<br>sta-2026 | Florida Pest Control<br>Staples Advantage                               | PO1502 01/18 Service<br>PO1501 Supplies                                                    | P-27704<br>P-27682 | 1805     | 20 20    | 01/22/2018<br>01/20/2018 | 6080<br>8260                                                                                                    | 823856 0<br>3365939733 | 210.00<br>29.25 | 210.00 29.25 |      |
| ixed Assets                                                                                                    | usda                                                                                             |                      | USDA                                                                    | :Prog Gen payable adjustment                                                               |                    |          | 20       |                          | 9010                                                                                                    | :RA consolidation      | 0.00            | 0.00         |      |
| cript Ublity                                                                                                    |                                                                                                  |                      |                                                                         |                                                                                            |                    |          |          |                          |                                                                                                    |                        |                 |              |      |

### (5) **PAYEE LEDGER**

Date

1-31-18

### SUBJECT

### YARDI VOYAGER PROCEDURES MANUAL

**REPORTING – STATUS OF AN INVOICE** 

On the Payable Analytics Screen

- A) Select Payee Ledger from the pulldown list
- B) Enter Your Property Code
- C) Enter in the Period Box the Month & Year
- D) Check the box for Detail
- E) Click on Display to view the report

All fields are optional allowing you for many different types of searches.

This will display current open invoices by vendor

If you see asterisks (\*) that means there are more items to view.

All items in BLUE are available for drilling down to invoices, attachments and checks.

If you want to search on a specific vendor, enter the information in the payee field and display.

| (→) @ https://www.yar              | diasp14.com/72687flynn | mgmt/pages/menu      | .aspx?sMenuSet=res                                                 | 🤗 Yardi Systems, Inc Pavabl ×                                      |                |                |               |                   |                       |                       |
|------------------------------------|------------------------|----------------------|--------------------------------------------------------------------|--------------------------------------------------------------------|----------------|----------------|---------------|-------------------|-----------------------|-----------------------|
| 👍 📫 Accounting 🗿 Authori           | ze.Net Welcome 👩 Doo   | cuPhase 🐽 FFI Bar    | nk 🗿 Fifth Third Direct <b>I</b> S https                           | joneslanglasalle.fic 😰 Paychex Flex 🛟                              | RealPage 🚺 Sug | gested Sites 👻 | 🗿 Voyager 🔘 Y | 'ardi Client Cer  | ntral                 |                       |
| YARDIVOYA                          | GER                    |                      |                                                                    |                                                                    |                |                |               |                   |                       |                       |
| Ho                                 | me Help Sign Out       | Case Moreagoe        |                                                                    |                                                                    |                |                |               |                   |                       |                       |
|                                    | A Davable Apal         | utice                |                                                                    |                                                                    |                |                |               |                   |                       |                       |
|                                    | Payable Allan          | ytics                |                                                                    | A                                                                  |                |                |               | -                 | -                     | D                     |
|                                    | Report Type P          | ayee Ledger          | ×                                                                  | Comp 1y                                                            |                |                | ~             | Det               |                       |                       |
| Roles                              | Property               | 20                   | B                                                                  | Payee                                                              |                |                |               | Inch              | udo IntorCompony      |                       |
| <ul> <li>Analytics</li> </ul>      | AP Account             |                      |                                                                    | Remit. Vendor                                                      |                |                |               |                   | ube InterCompany      |                       |
| Reports                            | Control No             |                      | to                                                                 | Account                                                            |                |                |               |                   | ment first            |                       |
| Peridents                          | Batch No.              |                      | to                                                                 | State                                                              |                |                |               |                   | w Created By          |                       |
| Residents                          | Period                 |                      | to 01/2018                                                         | C                                                                  |                |                |               | Grid              |                       |                       |
| Renters Insurance                  | Date                   |                      | 10 01/2018                                                         | Postal Code                                                        |                |                |               |                   |                       |                       |
| Unit Pricing                       | Date                   |                      |                                                                    | Reference                                                          |                |                |               |                   |                       |                       |
| Pevenue Management                 | Due Date               |                      | to                                                                 | Notos                                                              |                |                |               |                   |                       |                       |
| Prevenue Hunugement                |                        |                      |                                                                    | Contract                                                           |                |                | $\sim$        |                   |                       |                       |
| Charges                            |                        |                      |                                                                    | Expense                                                            |                |                |               |                   |                       |                       |
| Payments                           |                        | -                    |                                                                    | RTO V                                                              |                |                |               |                   |                       |                       |
| ) Pavables                         |                        |                      |                                                                    | Tax Tax                                                            |                |                |               |                   |                       |                       |
| , ayubica                          | Dieplay                | P I P                | Clear                                                              |                                                                    |                |                |               |                   |                       |                       |
| ▶ G/L                              | Display                | Event Er             |                                                                    |                                                                    |                |                |               |                   |                       |                       |
| End Period                         |                        |                      |                                                                    |                                                                    |                |                |               |                   |                       |                       |
| ) Setup                            |                        |                      |                                                                    |                                                                    |                |                |               |                   |                       |                       |
| betap                              |                        |                      |                                                                    |                                                                    |                |                |               |                   |                       |                       |
| <ul> <li>Administration</li> </ul> | -                      |                      |                                                                    |                                                                    |                |                |               |                   |                       |                       |
| • Work Order                       | Payee Code             | Remittance<br>Vendor | Payee Name                                                         | Description                                                        | Control        | Property       | Invoice Date  | Payment<br>Method | Invoice<br>Post Month | Acco                  |
| Purchasing                         | als                    | - # 2025             | A-1 Sliders, LLC                                                   | PO1328 #7 Repairs                                                  |                | 20             | 07/18/2017    | Check             | 07/2017               | *                     |
| Inventory                          | adt                    | adt-2026             | Abit Security Services, Inc.<br>Alachua Fire Extinguisher Co. Toc. | PO1491 Alarm Monitoring 01/06-02/05<br>PO1451 Annual Fire Ext Insp | P-25989        | 20             | 12/18/2017    | Check             | 12/2017               | 6030 Maint Contract   |
|                                    | ancc                   |                      | Ansafone Contact Centers                                           | 01/17 Service                                                      | *              | 20             | 12/31/2016    | Check             | 01/2017               | 8250 Telephone        |
| Fixed Assets                       | aprs                   |                      | Able Plumbing Repair Service, Inc.                                 | PO1350 #12 Re-Pipe Hot Water                                       | P-20891        | 20             | 08/11/2017    | Check             | 08/2017               | 6030 Maint Contract   |
| ) Interfaces                       | ard                    | ard-2026             | ARD Distributors, Inc.                                             | PO1224 #22 Fridge                                                  | *              | 20             | 04/05/2017    | Check             | 04/2017               | 8                     |
|                                    | att                    | att-2026             | AT&T                                                               | 03/22-04/21                                                        | P-136          | 20             | 03/22/2016    | Check             | 04/2016               | 8250 Telephone        |
| <ul> <li>Script Utility</li> </ul> | bbd                    |                      | Bumble Bee Design                                                  | Maintenance Shirts/Hats                                            | P-8741         | 20             | 11/01/2016    | Check             | 11/2016               | 6020 Maint Supplies   |
|                                    | bram                   | bram-2026            | Bramlitt's, Inc.                                                   | PO1392 #29 PVC Tube,Cement                                         | *              | 20             | 09/25/2017    | Check             | 09/2017               | 6020 Maint Supplies   |
|                                    | bsmi                   |                      | Banksystems Marketing, Inc.                                        | New TS240 Scanner                                                  | P-20208        | 20             | 08/02/2017    | Check             | 08/2017               | 8270 Office Equipment |
|                                    | cec                    |                      | Clay Electric Cooperative, Inc.                                    | Clubhouse 11/16-12/19                                              |                | 20             | 12/21/2017    | Check             | 12/2017               | 7120 Electricity      |
|                                    | comc                   | comc-2026            | Comcast                                                            | Phone & Internet 01/22-02/21                                       | 1              | 20             | 01/18/2018    | Check             | 01/2018               | 8250 Telephone        |
|                                    | copa                   | copa-uti             | City of Palatka                                                    | Property 07/25-08/25                                               |                | 20             | 08/31/2017    | Check             | 08/2017               | -                     |
|                                    | ctcorp                 |                      | CT Corporation                                                     | Professional Services                                              | P-1823         | 20             | 05/09/2016    | Check             | 05/2016               | 8230 Legal Expense    |
|                                    | ctmi                   |                      | CIMI, LLC                                                          | 2018 Tax Consulting                                                | D 40005        | 20             | 01/03/2018    | Check             | 01/2018               | 6000 Geologia         |
|                                    | ctpc                   |                      | Champion Termite & Pest Control                                    | PO1105 Termite Kenewal                                             | s-12932        | 20             | 01/2//2017    | Check             | 02/2017               | B Services            |
|                                    | dac                    |                      | David Carr                                                         | PO1493 #2 Service Call<br>PO1461 #14 Class/Strip/Way               |                | 20             | 11/21/2017    | Check             | 11/2018               | 8                     |
|                                    | dohr                   |                      | Division of Hotals and Pastaurante                                 | Florida License Penewal                                            |                | 20             | 04/15/2017    | Check             | 04/2017               | 8360 Tay/License/De   |
|                                    | fac                    |                      | Feline Acosta Cruz                                                 | PO1478 12/17 Service                                               |                | 20             | 12/18/2017    | Check             | 12/2017               | *                     |
|                                    | fdor                   | fdor-6108            | Elorida Danartment of State                                        | Annual Papert 2017                                                 | D-12454        | 20             | 02/02/2017    | Check             | 02/2017               | 9360 Tay/Licence/Day  |
|                                    | ficarb                 | 1003-0190            | FI CARH                                                            | 2018 Property Dues                                                 | 8              | 20             | 01/10/2019    | Check             | 01/2019               | *                     |
|                                    | fmc                    |                      | Elvon Management Corporation                                       | 01 18 Mant Fee                                                     |                | 20             | 01/01/2019    | Check             | 01/2018               |                       |
|                                    | foc                    | fpc-2026             | Florida Pest Control                                               | PO1502 01/18 Service                                               |                | 20             | 01/22/2018    | Check             | 01/2018               | 6080 Services         |
|                                    | fx                     | ipe cord             | FedEx                                                              | Overnight Shipping                                                 | P-982          | 20             | 04/19/2016    | Check             | 04/2016               | 8260 Office Supplies  |
|                                    | gabp                   | gabp-2026            | Great American Business Products                                   | PO1344 Paw Pal Bags                                                | *              | 20             | 05/25/2017    | Check             | 07/2017               | 6070 Grounds          |

Page 5 of 5

# SUBJECTDateYARDI VOYAGER PROCEDURES MANUAL08-01-23PURCHASE ORDER & WORKFLOW DEFINITIONS08-01-23

PURPOSE: Authorize Purchase of Goods/Services

PREPARED BY: SM or DM

### WHEN PREPARED: PRIOR to Service being provided or Goods being ordered

### Purchase Order Definition

Purchases Orders are a Managers request for authorization to make a purchase for an ESTIMATED amount of goods or services (Procedure V-410)

- A Purchase Order is to be completed & approved, <u>**PRIOR**</u> to actually ordering the goods or services.
  - Exceptions Examples;
    - Emergencies
    - Picking up supplies at Lowes etc. and the items total under \$100.01

Include the amount of shipping and tax into your totals, whenever possible.

Once the Purchase Order has been approved, the goods and services can be ordered/requested from the Vendor.

Once the goods/services have been received from your Vendor, your Vendor will provide you with an invoice for the goods/services.

You will then complete the Receive PO function (SOP Procedure V-450) to validate the goods/services.

Purchase Orders are NEVER to be used to reimburse tenants. Standard check requests (Procedure 085) or Credit to Resident (SOP Procedure 621) are to be used to reimburse tenants.

### SUBJECT

### YARDI VOYAGER PROCEDURES MANUAL

Date

### PURCHASE ORDER & WORKFLOW DEFINITIONS

08-01-23

### Workflow Definition

- Workflows are the <u>approval process</u> for your Purchase Order.
- A workflow is required to be **assigned** to every Purchase Order. Four workflows have been created for each unique approval process.
  - Standard (default)
  - Contract
  - Reimburse
  - NMA (default for properties with no Manager approval)
- The designated workflow will determine if
  - Can the manager approve this Purchase Order?
  - Does the Purchase Order require approval from the District Manger?
  - Can the District Manager approve the Purchase Order or does the Purchase Order need to go to Corporate for final approval?

| SUBJECT                               | Date     |
|---------------------------------------|----------|
| YARDI VOYAGER PROCEDURES MANUAL       | 08-01-23 |
| PURCHASE ORDER & WORKFLOW DEFINITIONS | 00 01 23 |

**Standard Workflow;** Defaulting Workflow on all Purchase Orders (N/A for NMA Properties)

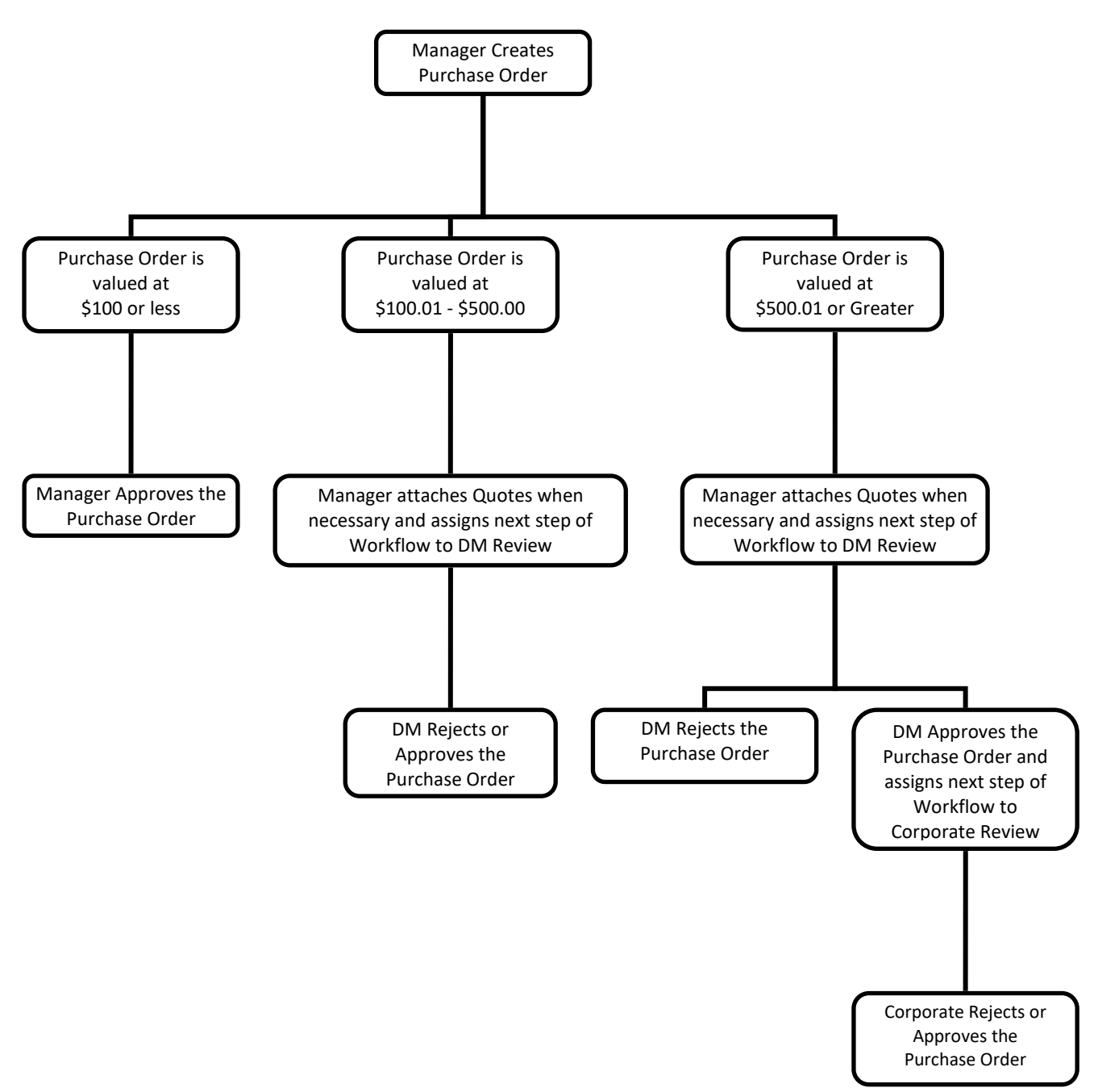

| SUBJECT                               | Date     |
|---------------------------------------|----------|
| YARDI VOYAGER PROCEDURES MANUAL       | 08-01-23 |
| PURCHASE ORDER & WORKFLOW DEFINITIONS | 00 01 20 |

**Contract Workflow:** Used for Contract Services (N/A for NMA Properties)

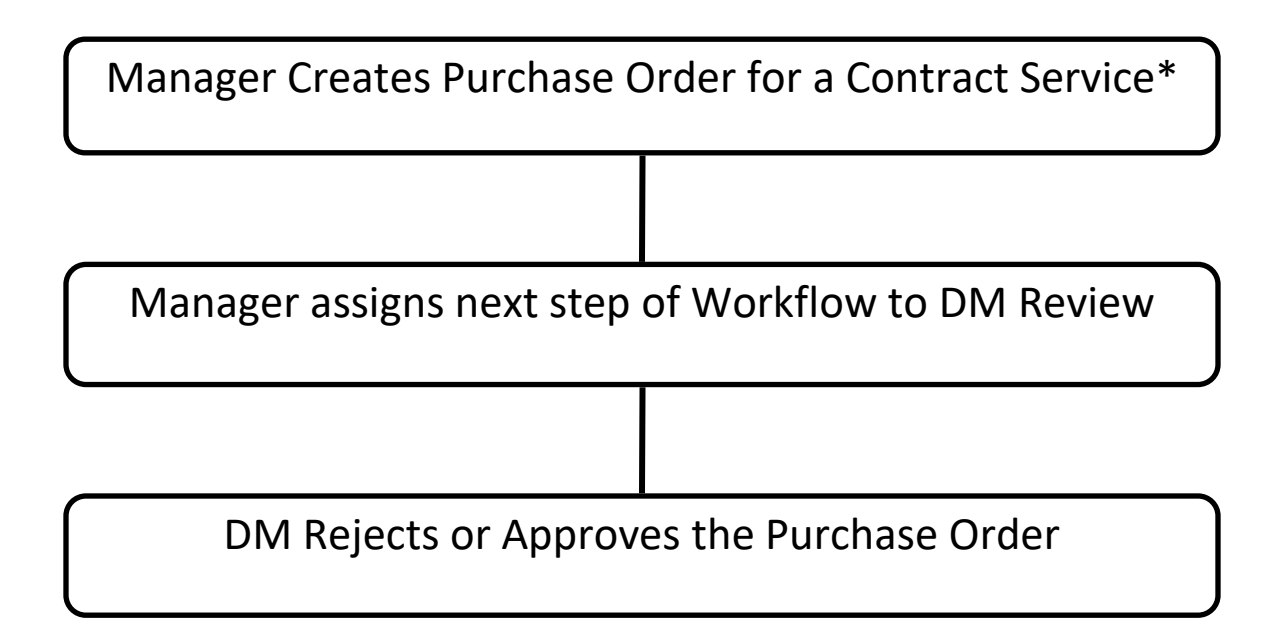

\*A Contract Service is a service that has already been approved by Corporate.

Corporate has already signed an agreement with the Vendor. Contract Service Purchase Orders require District Manager approval for <u>all</u> amounts.

An example of a Contract Service is monthly Lawn Service.

Manager <u>must change</u> the defaulting Workflow of Standard to Contract for all Contract Service Purchase Orders.

It is recommended to create your contracted service PO's in the prior month, for next month's service. In January, create your Lawn Service PO for February noting in the description "February Service". As you know the service will be taking place, the PO is ready to be approved for the future service.

| SUBJECT                               | Date     |
|---------------------------------------|----------|
| YARDI VOYAGER PROCEDURES MANUAL       | 08-01-23 |
| PURCHASE ORDER & WORKFLOW DEFINITIONS | 00-01-23 |

**Reimburse Workflow:** Used for EMBURSE purchases (Corporate Credit Card) & Employee (Excludes District Managers) Expense Reports (N/A for NMA Properties)

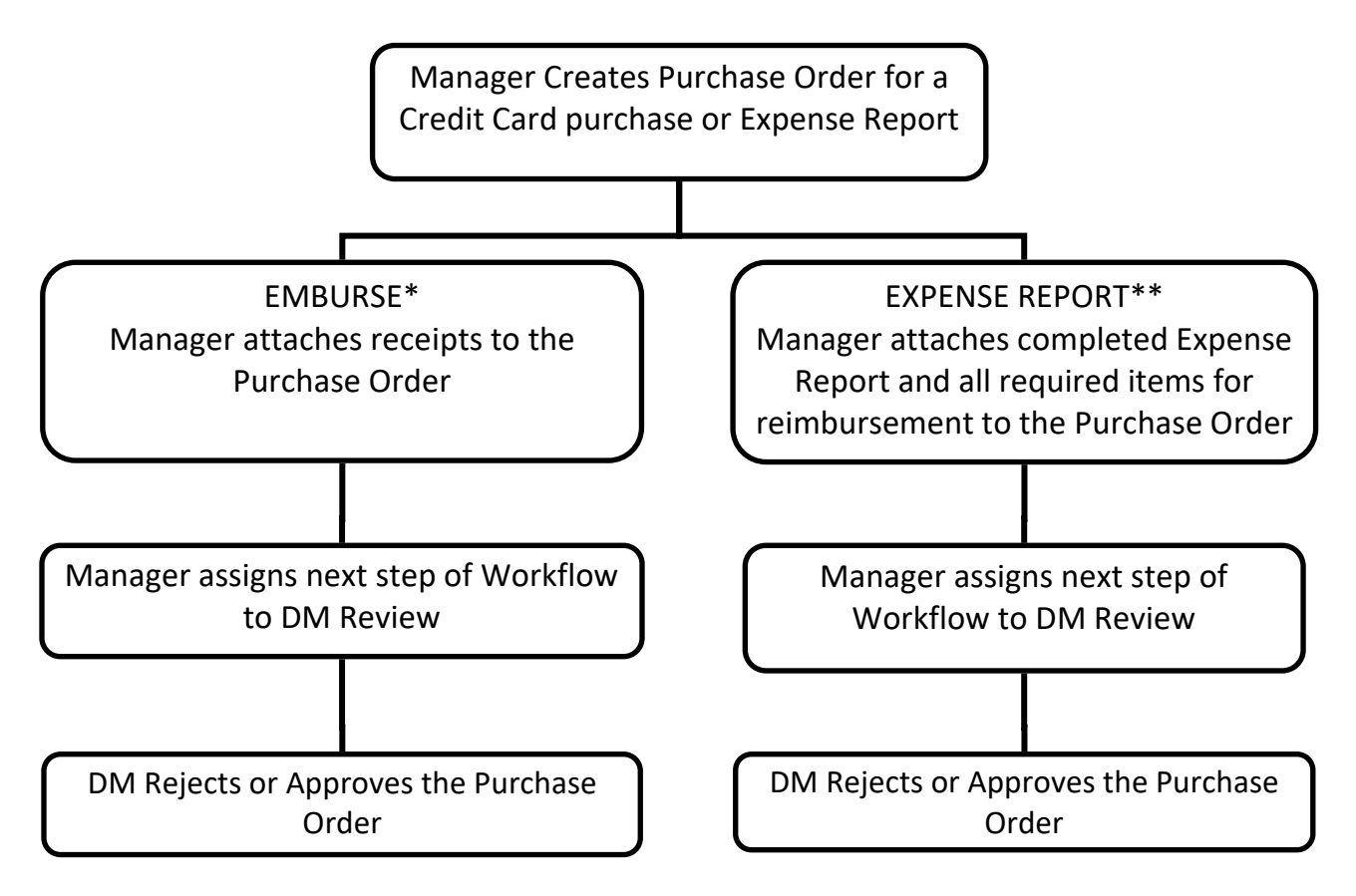

**\*EMBURSE**: SOP Procedure 092 is to be followed. Procedure 092 outlines the details of the EMBURSE process and steps for creating the Purchase Order.

**\*\*EXPENSE REPORT**: SOP Procedure 090 is to be followed. Procedure 090 outlines the requirements of the Expense Report form and additional items necessary for reimbursement.

| SUBJECT                               | Date     |
|---------------------------------------|----------|
| YARDI VOYAGER PROCEDURES MANUAL       |          |
|                                       | 08-01-23 |
| PURCHASE ORDER & WORKFLOW DEFINITIONS |          |

**NMA Workflow:** Property does not have a Manager approval level. All Purchase Orders created by an NMA Property must be assigned the NMA Workflow.

Manager does not have authorization to approve a Purchase Order for any amount.

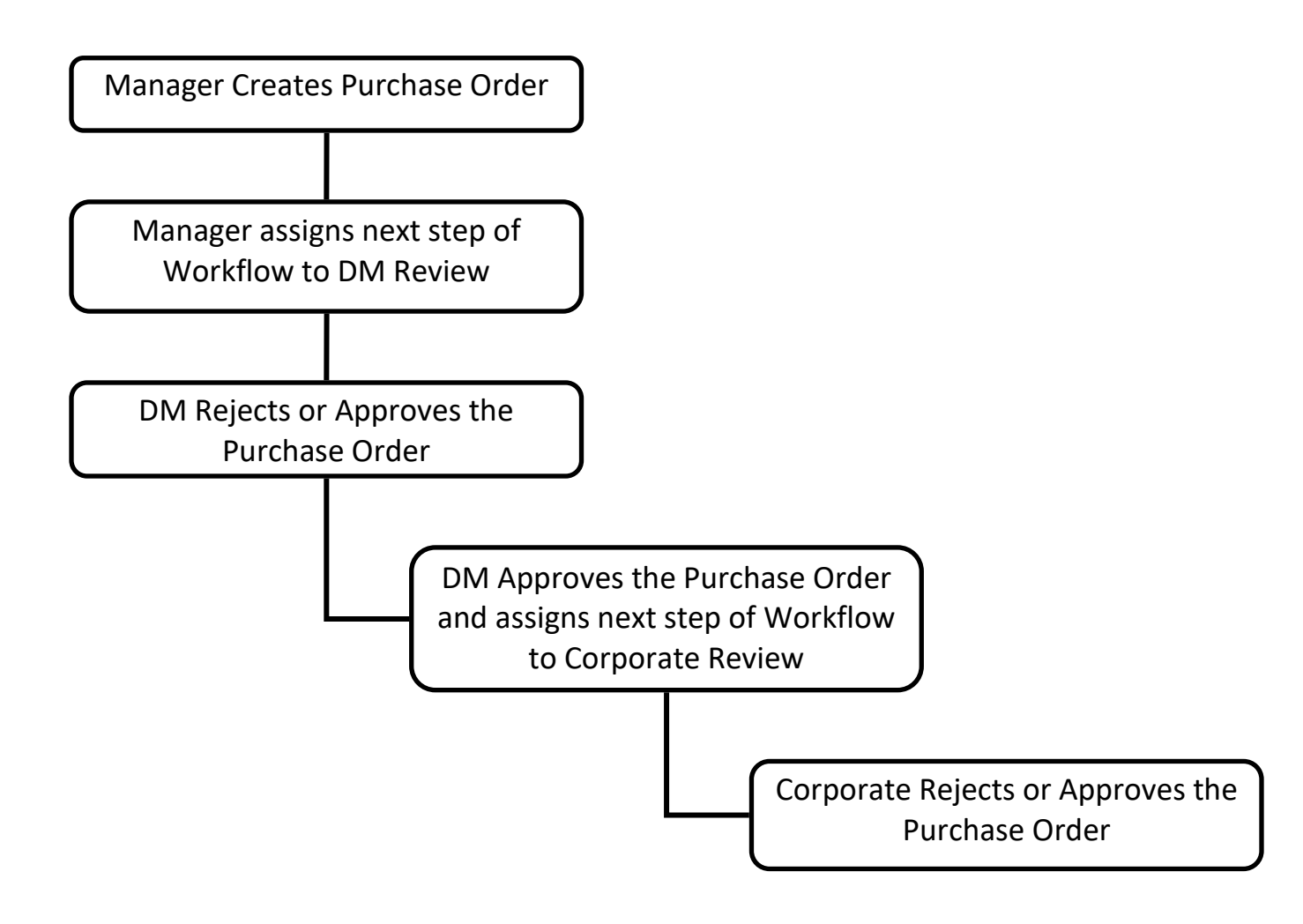

| SUBJECT                         | Date     |
|---------------------------------|----------|
| YARDI VOYAGER PROCEDURES MANUAL |          |
|                                 | 08-01-23 |
| VOYAGER DOCUMENT STORAGE        |          |

On the computer at your property, on the computer desktop, create a folder named:

### **VOYAGER DOCUMENTS**

Create a subfolder named EMBURSE VOUCHERS Create a subfolder named U-16c Create a subfolder named VENDORS Create a subfolder for each of your VENDORS Create a subfolder for each Vendor CREDIT MEMOS INVOICES QUOTES A-9

When scanning documents and/or saving a document as a pdf, name your file beginning with the Purchase Order number and an additional type of reference. This will assist you with locating your files.

It is imperative that your scanned documents are <u>legible</u>. If the pdf is illegible or pieces of the document are missing, the document cannot be processed by Accounting. Always view your pdfs to ensure all of the document's information is clear and <u>legible</u>.

**QUOTE Example;** You have an order confirmation #W58946 from HD Supply and you want to attach the order confirmation to the Purchase Order you created.

- 1) Save the order confirmation as a pdf file in your
  - VOYAGER DOCUMENTS => HD SUPPLY => QUOTES folder
- 2) Name the order confirmation POXXX W58946 (XXX is the Purchase Order number)

Your order confirmation is now available to be attached to the Purchase Order

**INVOICE Example;** You received invoice 124857 from HD Supply and you want to attach the invoice to the Purchase Order you created.

1) Save the invoice as a pdf file in your

VOYAGER DOCUMENTS => HD SUPPLY => INVOICES folder

2) Name the invoice POXXX 124857 (XXX is the Purchase Order number)

Your invoice is now available to be attached to the Purchase Order.

| SUBJECT                         | Date     |
|---------------------------------|----------|
| YARDI VOYAGER PROCEDURES MANUAL |          |
|                                 | 08-01-23 |
| VOYAGER DOCUMENT STORAGE        |          |

At year end, make a copy of your VOYAGER DOCUMENTS folder onto a flash drive. Send the flash drive to Accounting, at the corporate office.

An email reminder for the copy will be sent out in December of each calendar year.

After your copy has been made, rename your VOYAGER DOCUMENTS folder to be VOYAGER DOCUMENTS XXXX (XXXX represents the calendar year such as VOYAGER DOCUMENTS 2023).

Create a new folder on your desktop January 1<sup>st</sup> of the following year to store all of your documents for the new year.

Paper copies of quotes and invoices are to be kept in the office for 2 years.

Once the 2 years has passed, all paper quotes and invoices can be shredded.

| SUBJECT                         | Date     |
|---------------------------------|----------|
| YARDI VOYAGER PROCEDURES MANUAL |          |
|                                 | 08-01-23 |
| CREATING PURCHASE ORDERS        |          |

Authorize Purchase of Goods/Services PURPOSE:

PREPARED BY: SM or DM

WHEN PREPARED: PRIOR to Service being provided or Goods being ordered

**Creating a Purchase Order** From Roles – Select PO Dashboard or use the short cut to New PO

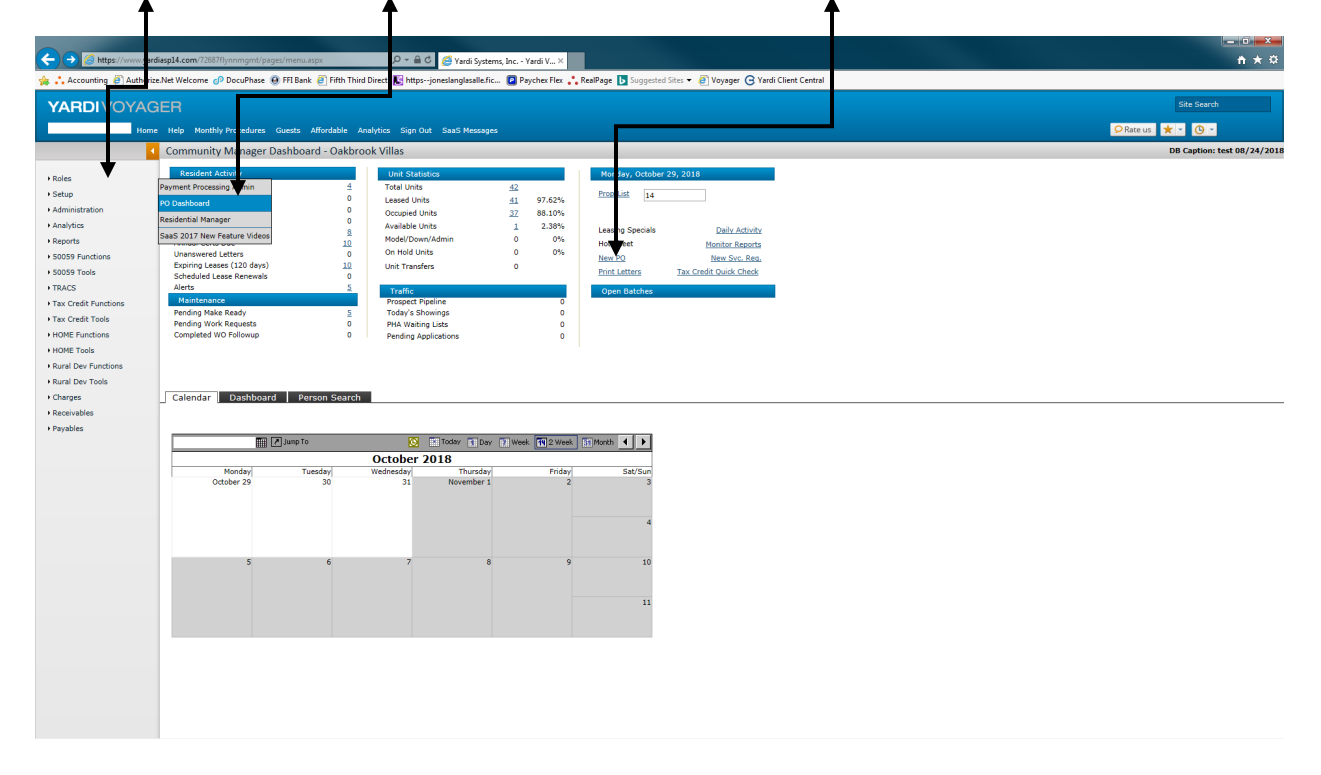

| SUBJECT                         | Date     |
|---------------------------------|----------|
| YARDI VOYAGER PROCEDURES MANUAL |          |
|                                 | 08-01-23 |
| CREATING PURCHASE ORDERS        |          |

### If using the PO Dashboard, go to Functions; Add PO

|                                                                           | vardiasel4.com/72687/hrnnmant/gapes/menu.aspc?dMenuSet=PO Day $\rho$ $\sim$                                                                                                    | 1 C 🖉 Varili Sostems Inc writ V. X                                                           | - • •           |
|---------------------------------------------------------------------------|----------------------------------------------------------------------------------------------------|----------------------------------------------------------------------------------------------|-----------------|
| Accounting                                                                | orize.Net Welcome 🔊 DocuPhase 🛞 FFI Bank 🗿 Fifth Third Direct 📧 htt                                                                                                    | asionesianglasalle.fr., 😰 P voher. Flex. 🔧 RealPage 🖪 Suggested Sites 👻 🎒 Vovaner 📿 Yardi CI | ent Central     |
|                                                                           | CEP.                                                                                                    |                                                                                              | Site Search     |
| TARDIVUTA                                                                 | IGEN                                                                                                    |                                                                                              |                 |
| Lo                                                                        | gout SaaS Messages                                                                                                    |                                                                                              | 😕 Rate us 🗶 👻 😗 |
|                                                                           | Purchase Order Dashboard                                                                                                    | Functions -                                                                                  | ~               |
| <ul> <li>Rales</li> <li>Workflow Dashbaard</li> <li>Raceive PO</li> </ul> | Thursday, October 25, 2010           Produit         Image: Control of the Control Date           India         sch, Delvery           India         sch, Delvery           Intrace         Sch Delvery           Intrace         Sch Delvery           Intrace         Sch Delvery           Intrace         Sch Delvery           Intrace         Sch Delvery           Intrace         Sch Delvery           Intrace         Sch Delvery           Intrace         Sch Delvery           Intrace         Sch Delvery           Intradia         Sch Delvery </th <th>Add PO<br/>Post POS<br/>Do Budget<br/>PO Analytics<br/>Internative Pair Damaty Pair United</th> <th></th> | Add PO<br>Post POS<br>Do Budget<br>PO Analytics<br>Internative Pair Damaty Pair United       |                 |
|                                                                           | <                                                                                                    |                                                                                              | >               |

| SUBJECT                                                                                                    | Date     |
|----------------------------------------------------------------------------------------------------|----------|
| YARDI VOYAGER PROCEDURES MANUAL                                                                                                    |          |
|                                                                                                    | 08-01-23 |
| CREATING PURCHASE ORDERS                                                                                                    |          |
|                                                                                                    | - 7 ×    |
| → Stytep://www.yerdispl.com/726371/ynongmt/paper/menu.appr Ar + B C S Yard System, Inc Parcha X Arconation D Arthring Me Walkings of Danabase, B Ellische Dies Teiler Thing Menter-inserialendersche Fr. B Press D Arthring Me Walkings of Danabase, B Ellische Diese Teiler Teiler Danabase File: * Dunner G Verif Flast Flast Fla | n ★ ¤    |

| 癕 📩 Accounting 🧃 Authori                                                                                                    | ize.Net Welcome 👴                                                                                           | DocuPhase 📵 FF                                               | I Bank 🧃 Fifth T     | hird Direct 🔣 httpsjo                                                                                   | neslanglasalle.fic | 🛛 🛛 Paychex Flex 🛟 RealPage                                                                                                    | Suggester | d Sites 👻 🦉 | Voyager 🕝 ) | Yardi Client C   | entral               |                 |                  |        |                  |     |               |             |  |
|----------------------------------------------------------------------------------------------------|----------------------------------------------------------------------------------------------------|--------------------------------------------------------------|----------------------|----------------------------------------------------------------------------------------------------|--------------------|----------------------------------------------------------------------------------------------------|-----------|-------------|-------------|------------------|----------------------|-----------------|------------------|--------|------------------|-----|---------------|-------------|--|
| YARDIVO                                                                                                    |                                                                                                    |                                                              |                      |                                                                                                    |                    |                                                                                                    |           |             |             |                  |                      |                 |                  |        |                  |     |               | Site Search |  |
|                                                                                                    | 1 Monthly                                                                                                   | Procedures Gue                                               | sts Affordable       | Analytics Sign Out                                                                                      | SaaS Messages      |                                                                                                    |           |             |             |                  |                      |                 |                  |        |                  |     | 🔎 Rate us 🛛 🛨 | · O ·       |  |
|                                                                                                    | ch e Ore                                                                                                    | der                                                          |                      |                                                                                                    |                    |                                                                                                    |           |             |             |                  |                      |                 |                  |        |                  |     |               | Jump To     |  |
| Administra     Administra     Administr     Administr     Administra     Administra     Administra     Adm | Vandor<br>Vandor<br>Vendor Info<br>Expense Type<br>Payment Due<br>Last Received<br>From Date<br>Description | ler<br>Jud<br>HD_Supply<br>Suppler<br>New Pr<br>General Info | ed Bele<br>Addresses | Display<br>Display<br>Correct<br>Cosed<br>Correct<br>Notes<br>Notes<br>Notes<br>Notes<br>Notes<br>Notes | Type provers       | Aurohase Order         1           0/76/2018         0           0/26/2018         1            1            1            1            1            1 |           |             | 3           |                  |                      |                 |                  |        |                  |     |               | Jump To     |  |
|                                                                                                    | More Details                                                                                                | Change Order                                                 | D                    | Search Suppli                                                                                           | ler                |                                                                                                    |           |             |             |                  |                      |                 |                  |        |                  |     |               |             |  |
|                                                                                                    | Property                                                                                                    | Unit                                                         | Item Type            | Description                                                                                             | GL Account         | GL Account Description                                                                                                    | Qty Ord   | Unit Price  | Base Total  | Amount<br>Posted | Balance<br>Remaining | Qty<br>Received | Date<br>Received | Status | Payable<br>Ctrl# | Del |               |             |  |
|                                                                                                    |                                                                                                    |                                                              |                      |                                                                                                    |                    |                                                                                                    |           |             |             |                  |                      |                 |                  |        |                  |     |               |             |  |
|                                                                                                    |                                                                                                    |                                                              |                      |                                                                                                    |                    |                                                                                                    |           |             |             | <u> </u>         | <u> </u>             |                 |                  |        |                  |     |               |             |  |
|                                                                                                    |                                                                                                    |                                                              |                      |                                                                                                    |                    |                                                                                                    |           |             |             | <u> </u>         | <u> </u>             | <u> </u>        |                  |        |                  |     |               |             |  |
|                                                                                                    |                                                                                                    |                                                              |                      |                                                                                                    |                    |                                                                                                    |           |             |             |                  |                      |                 |                  |        |                  |     |               |             |  |
|                                                                                                    |                                                                                                    |                                                              |                      |                                                                                                    |                    |                                                                                                    |           |             |             |                  |                      |                 |                  |        |                  |     |               |             |  |
|                                                                                                    |                                                                                                    |                                                              |                      |                                                                                                    | <u> </u>           |                                                                                                    |           |             |             | <u> </u>         |                      |                 |                  |        |                  |     |               |             |  |
|                                                                                                    |                                                                                                    |                                                              |                      |                                                                                                    |                    |                                                                                                    |           |             |             | <u> </u>         |                      | <u> </u>        |                  |        |                  |     |               |             |  |
|                                                                                                    |                                                                                                    |                                                              |                      |                                                                                                    |                    |                                                                                                    |           |             |             |                  |                      |                 |                  |        |                  |     |               |             |  |
|                                                                                                    |                                                                                                    |                                                              |                      | 1                                                                                                    |                    | 1                                                                                                    |           |             | p           | ,                | p                    | ,               | 1                |        | 1                |     |               |             |  |

### UPPER SECTION Required fields are in BLUE

 (1) Vendor; You must select the vendor you are purchasing the goods/services from. You can click on the hyperlink of <u>Vendor</u> for a list of your vendors or you can begin typing the name of the vendor to locate your vendor. This list is specific to your log in and will list all vendors available for any of the properties you have access to. This list will be maintained by vendors@flynnmanagement.com. If the vendor you need is not available, email vendors@flynnmanagement.com.

(2) Expense Type: This defaults from the vendor. The expense type should only be changed if the purchase you are making is going to be processed using your Maintenance Reserve funds. Refer to Maintenance Reserve Purchase Orders Procedure V-420.

(3) Dates: Order Date & Required By Date default to the day you are entering the Purchase Order. Update the Required by Date to be the date you are expecting the delivery to arrive or the service to be performed.

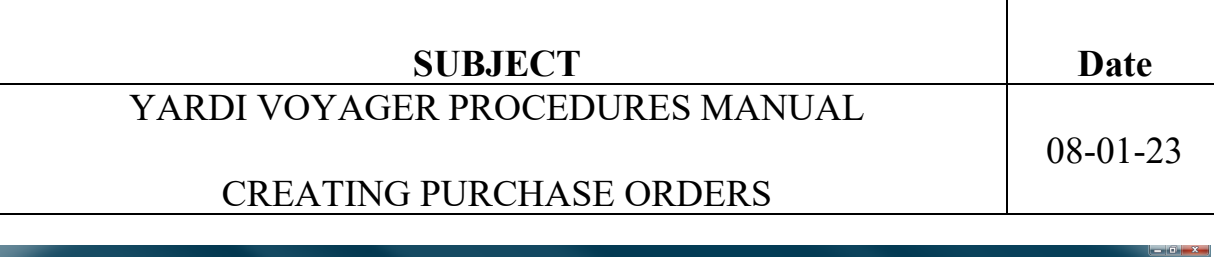

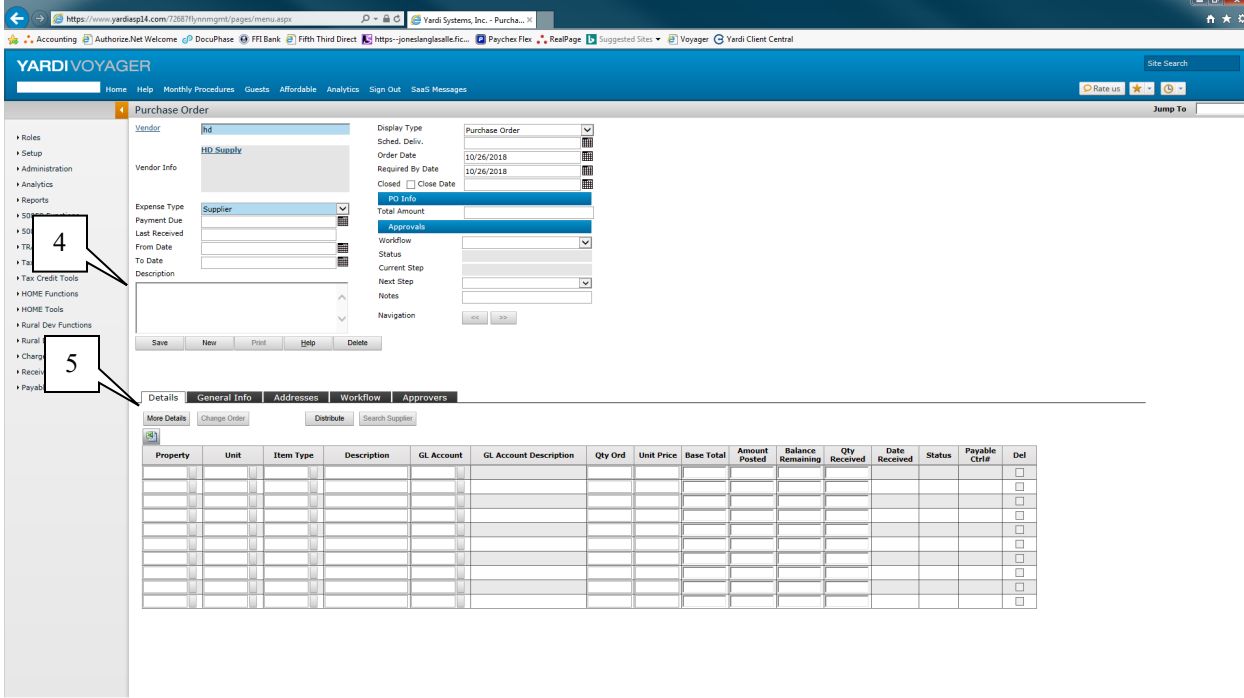

(4) Description: This description carries over to the accounts payable voucher so it should be kept short.

If you require a lengthy description and/or need to communicate with accounting, use the MEMO function outlined on Procedure V-480

All other fields in the upper section **DO NOT** need to be completed.

### **GRID SECTION**

(5) Details Tab: This section is used to define the items you are purchasing.

More Details – If you are going to need more than the 10 lines, click this box and more detail lines will be added for you to use.

Distribute – If you click this box, you can distribute the cost of the purchase order over multiple properties. See Using the Distribution Function Procedure V-470

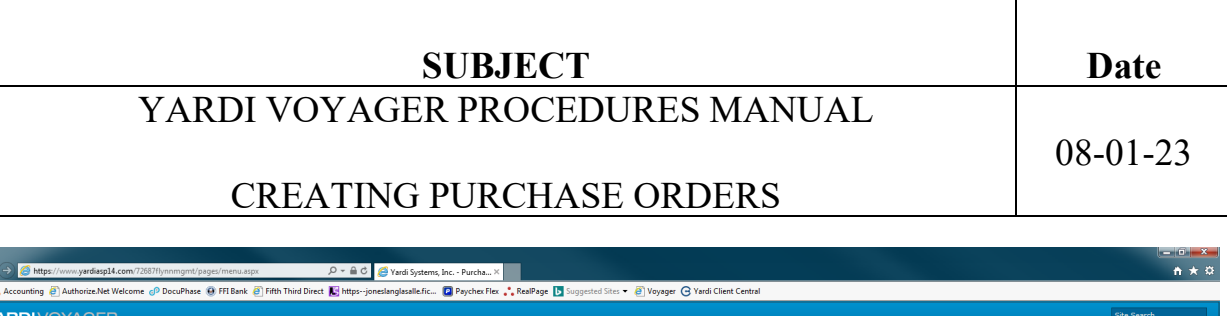

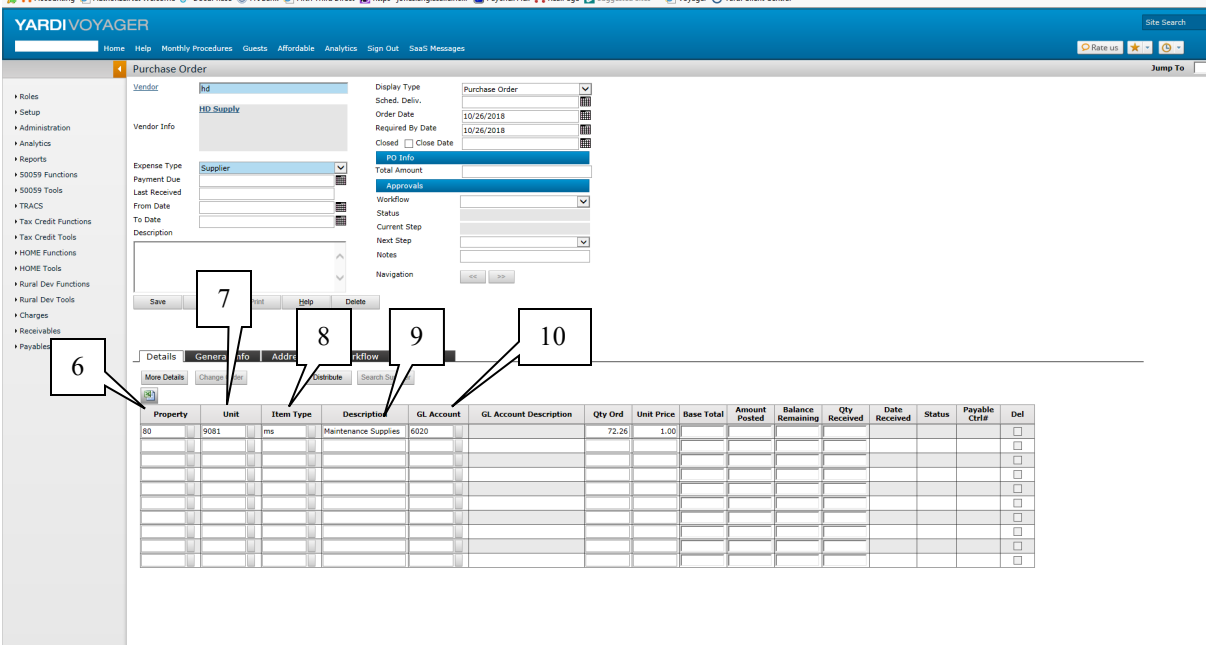

(6) Property: Enter the property that is to incur the expense of this item

(7) Unit: If the purchase is for a specific unit, ALWAYS enter the unit number. The unit number carries over to the accounts payable voucher for additional tracking.

(8) Item Type: Select the item that best describes your purchase. You can click on the lookup button for a list of items or you can begin typing the item description to locate an item.

Most items can be assigned to Item Type "ms" Maintenance Supplies. Individual supply items such as toilets, bi-fold doors etc. do not need to have a unique code as they are considered Maintenance Supplies

The item list will be updated as needed. Contact accounting to add an item to the list.

(9) Description: The description defaults from the item and can be overridden to identify the item in more detail. This description carries over to the general ledger. It should be kept short.

(10) GL: Account: The GL Account defaults from the item type and can be overridden if necessary.

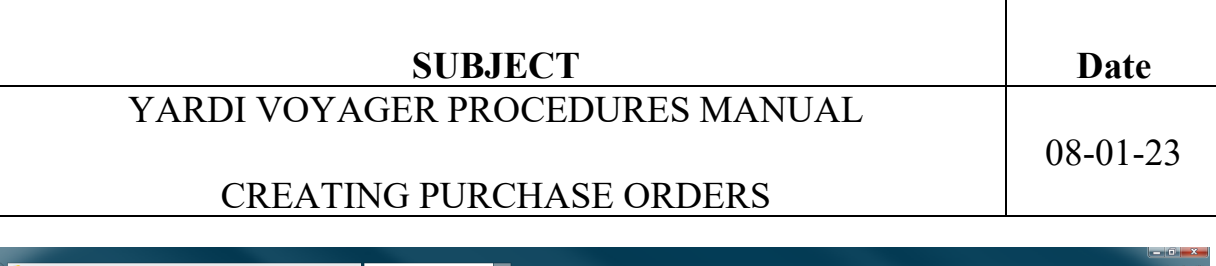

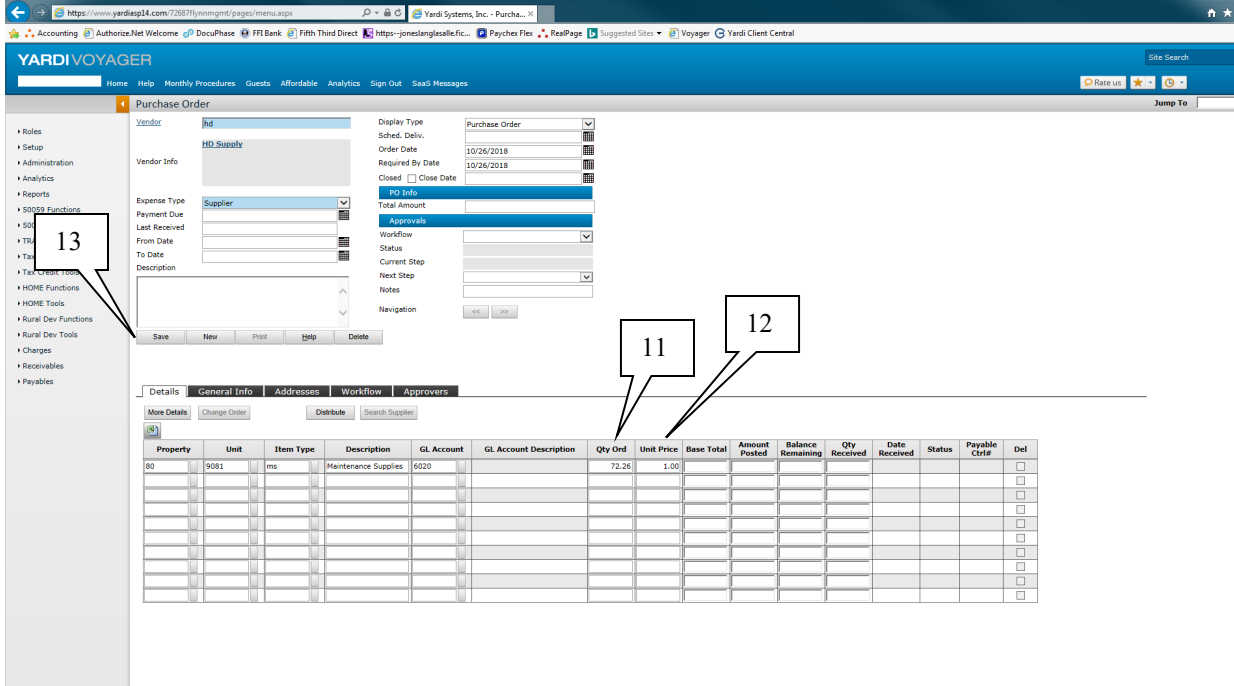

(11) Qty Ord: This field is to be used as the DOLLAR amount of the purchase order, not the quantity.

Example; If the purchase is for 15 items totaling \$72.26, the Qty Ord is 72.26

### (12) Unit Price: This field must ALWAYS be \$1.00

This process is being implemented for 2 reasons

- 1) Allow users to not have to enter every single item that needs to be ordered.
- 2) Allows the Purchase Order to accommodate for Backorders. This is needed for items that may be delivered/received on multiple shipments/invoices.

The reason the Qty Ord would not be 1.00 and the Unit price would be \$72.26 is due to the purchase order system being quantity based. If you receive a partial shipment on this order worth \$51.55 and received the quantity of 1 on your receiver, the process would close the purchase order.

Instead, if you receive an invoice for \$51.55 for your first shipment, you can "receive" a Quantity of 51.55 when you process your receiver. The remaining balance on the purchase order of \$20.71 will remain open.

(13) Save to save the purchase order.

| SUBJECT                         | Date     |
|---------------------------------|----------|
| YARDI VOYAGER PROCEDURES MANUAL | 08-01-23 |
| CREATING PURCHASE ORDERS        | 00 01 25 |

|                                                                                                    | iasp14.com/72687f)                                                                                           | /nomgr<br>DocuPhas                        | 14<br>FFI Bank @ Fi | ر<br>fth Third Direct 🚺                             | ) + 🔒 C 🏉 Yardi Sy                                                                                                    | stems, Inc Purcha ×                                                                                                    | 1:      | 5          | Voyager 🕒 Yaro | di Client Centi | tral    |                    |         |        |         |     |       |           |       | n ★ ≎ |
|----------------------------------------------------------------------------------------------------|----------------------------------------------------------------------------------------------------|-------------------------------------------|---------------------|-----------------------------------------------------|----------------------------------------------------------------------------------------------------|----------------------------------------------------------------------------------------------------|---------|------------|----------------|-----------------|---------|--------------------|---------|--------|---------|-----|-------|-----------|-------|-------|
|                                                                                                    | FR                                                                                                    | -//                                       |                     |                                                     |                                                                                                    |                                                                                                    | _ ب     |            |                |                 |         |                    |         |        |         |     |       | Site S    | earch |       |
| Home                                                                                                    | Help Monthly                                                                                                 | Procedures                                | Guests Afforda      | ble Analytics                                       | Sign Out SaaS Mess                                                                                                    | ages                                                                                                    |         |            |                |                 |         |                    |         |        |         |     | ♥ Rat | sus ★ - ( |       |       |
|                                                                                                    | Purchase Or                                                                                                  | der 114                                   | _                   | _                                                   | Data/Reports                                                                                                    |                                                                                                    | /       |            |                | _               | _       |                    |         |        |         |     |       | Jum       | то    |       |
| Roles     Setup     Setup     S | Vendor<br>Vendor Info<br>Expense Type<br>Payment Due<br>Last Received<br>From Date<br>To Date<br>Description | hd HD Supply                              |                     |                                                     | Display Type<br>Sched, Deliv,<br>Order Date<br>ClosedClosedClosed<br>ClosedClose Date<br>ClosedClose Date<br>ClosedClose Date<br>ClosedClosed<br>Total Amount<br>Total Amount<br>Veckflow<br>Status<br>Current Step<br>Next Step<br>Next Step<br>Next Step<br>Next Step | Puchase Order<br>10/24/2018<br>10/24/2018<br>10/24/2018<br>72.26<br>Standard<br>phytoces<br>Rejusted<br>of the second second secon |         |            |                | 5<br>7<br>18    |         |                    |         |        |         |     |       |           |       |       |
| Rural Dev Tools     Charges     Receivables     Payables                                                                                                    | Save Details More Details Property                                                                           | New<br>General In<br>Change Order<br>Unit | Print t             | elp Delete<br>ses Workf<br>Distribute S<br>pe Descr | low Approvers<br>earch Supplier<br>liption GL Acco                                                                                                    | GL Account Description                                                                                                    | Qty Ord | Unit Price | Base Total     | Amount          | Balance | Qty<br>terceived P | Date    | Status | Payable | Del |       |           |       |       |
|                                                                                                    | 80                                                                                                    | 9081                                      | ms                  | Maintenanc                                          | e Supplies 6020                                                                                                    | Maint Supplies                                                                                                    | 72.2600 | 1.00       | 72.26          | Posted R        | 72.26   | eceived R          | sceived | Open   | CUTI#   |     |       |           |       |       |
|                                                                                                    |                                                                                                    |                                           |                     |                                                     |                                                                                                    |                                                                                                    |         |            |                |                 |         |                    |         |        |         |     |       |           |       |       |

### **UPPER SECTION**

(14) Once the purchase order is saved, the Purchase Order number appears in the upper left corner.

(15) Display Type: Defaults to Purchase Order and is to remain Purchase Order.

**PO Info** (16) Total Amount – This is the total of all your detail lines.

### Approvals (17) Workflow will default to "Standard" or "Reimburse" (depending on the expense type). Change the workflow as needed. Refer to Procedure V400.

(18) Next Step Click on the drop down and select the next required step. The available steps are defined by the workflow.

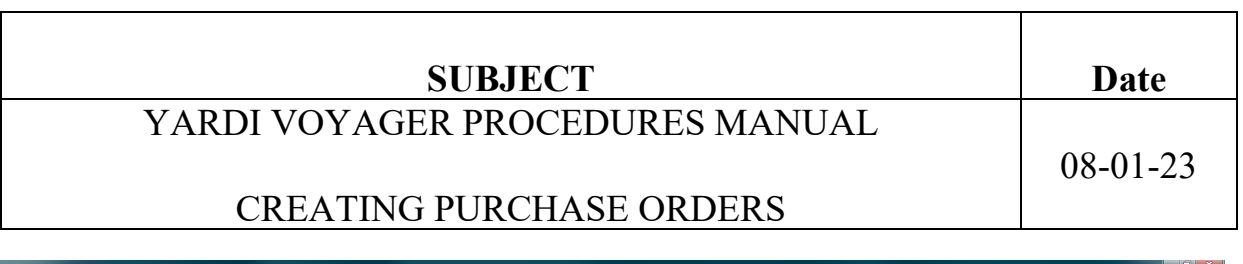

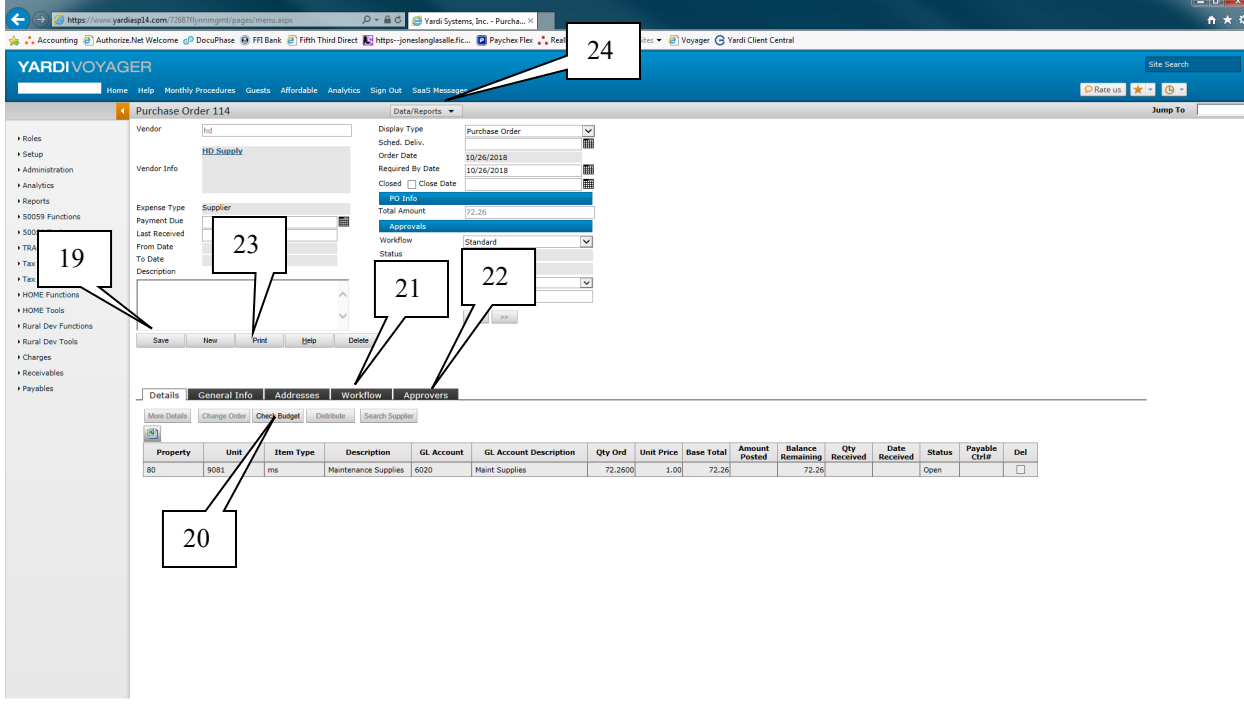

(19) Save – to save the purchase order with the updated Approvals.

### **GRID SECTION**

(20) Details Tab: Check Budget becomes available to view your budget.

General Info Tab; This tab is not used.

Addresses: The bill to and ship to default from the property settings

(21) Workflow: The status of where the purchase order is, in the approval process.

(22) Approvers: The listing of approvers will display

(23) Print This option will Print the Purchase Order

(24) Data/Reports This option becomes available on the saved purchase order. Here you can add Attachments and detailed Memos. Refer to Procedure V-480 to add Attachments & Memos

| SUBJECT                             | Date     |
|-------------------------------------|----------|
| YARDI VOYAGER PROCEDURES MANUAL     | 08 01 23 |
| MAINTENANCE RESERVE PURCHASE ORDERS | 08-01-23 |

| Yardi Systems, I                                                              | nc Purchase Orde               | r 117 - Internet Exp        | plorer                                                                                                    |                                   |                                |          |            |            |                  |                      |                 |                  |        |                  | _   • |
|-------------------------------------------------------------------------------|--------------------------------|-----------------------------|----------------------------------------------------------------------------------------------------|-----------------------------------|--------------------------------|----------|------------|------------|------------------|----------------------|-----------------|------------------|--------|------------------|-------|
| urchase Orc                                                                   | der 117                        |                             | Data/Re                                                                                                    | ports 🔻                           |                                |          |            |            |                  |                      |                 |                  | Jun    | np To            |       |
| endor<br>endor Info                                                           | iaa<br>Indoff - Allied A       | ppliance                    | Display Type<br>Sched. Deliv<br>Order Date<br>Required By                                                                    | Pure<br>12/1<br>Date 12/1         | Chase Order                    |          |            |            |                  |                      |                 |                  |        |                  |       |
|                                                                               | 3149971122                     |                             | Closed C                                                                                                    | lose Date                         |                                |          |            |            |                  |                      |                 |                  |        |                  |       |
| cpense Type<br>syment Due<br>sst Received<br>rom Date<br>o Date<br>escription | Reserves New Prin General Info | t <u>H</u> elp<br>Addresses | Total Amoun<br>Approval<br>Workflow<br>Status<br>Current Ster<br>Next Ster<br>Notes<br>Notes<br>Notes<br>Notes<br>Navigation | t [,03<br>s Stan<br>InPro<br>DM R | adad v<br>ccess<br>teview<br>2 |          |            |            |                  |                      |                 |                  |        |                  |       |
| More Details                                                                  | Change Order Cl                | neck Budget Dis             | stribute Search Supplier                                                                                                    |                                   |                                |          |            |            |                  |                      |                 |                  |        |                  |       |
| Property                                                                      | Unit                           | Item Type                   | Description                                                                                                    | GL Account                        | GL Account Description         | Qty Ord  | Unit Price | Base Total | Amount<br>Posted | Balance<br>Remaining | Qty<br>Received | Date<br>Received | Status | Payable<br>Ctrl# | Del   |
| 80                                                                            | 9292                           | refigerator                 | Refrigerator                                                                                                    | 6096                              | Replacements MR Capital        | 595.0400 | 1.00       | 595.04     |                  | 595.04               |                 |                  | Open   |                  |       |
| 80                                                                            | 9292                           | range                       | Range                                                                                                    | 6096                              | Replacements MR Capital        | 435.2900 | 1.00       | 435.29     |                  | 435.29               |                 |                  | Open   |                  |       |
| <                                                                             |                                |                             |                                                                                                    |                                   |                                |          |            |            |                  |                      |                 |                  |        |                  | >     |

Same process as Procedure V-410 with 2 changes;

(1) Change the **Expense Type** to Reserves.

(2) Override the GL Account for each item to be one of the Maintenance Reserve (MR) account codes. Refer to Appendix V-A for a full list of account codes.

Once the Reserve Purchase order has been approved by the DM the PO will be at the level of Corporate Review.

Once the manager has completed SOP Procedure 100 and SOP Procedure 105, the packet for the reserve request to Rural Development will be prepared by accounting.

Once Rural Development authorizes the purchase, Kevin Flynn will approve the Purchase Order.

All additional steps within Voyager will be processed by accounting.

**NEVER** perform the Receive PO function on a Maintenance Reserve Purchase Order.

| SUBJECT                         | Date     |
|---------------------------------|----------|
| YARDI VOYAGER PROCEDURES MANUAL | 08-01-23 |
| CHANGE ORDERS                   |          |

PURPOSE: Increase the amount of the Original Purchase Order

PREPARED BY: SM or DM

### WHEN PREPARED: AFTER a Purchase Order has been Approved

After a Purchase Order has been approved, you may find out that you under estimated the cost of the goods/services. When this happens, you DO NOT create a new Purchase Order for the difference, instead, you create a Change Order for the difference.

Change Orders are only used to INCREASE the value of your Purchase Order.

The INCREASE is to be for the goods/services, not for shipping & tax.

**Example 1:** You place an order with HD Supply for 10 items totaling \$475. All 10 items are on the invoice and the invoice is for \$475 of goods, \$20 shipping and \$33.25 of tax. You do not need to do a change order for the \$53.25 worth of shipping & tax. Accounting will expense the additional fees accordingly.

**Example 2:** You place an order with HD Supply for 10 items totaling \$475. All 10 items are on the invoice and the invoice is for \$492.50 of goods, \$20 shipping and \$33.25 of tax. You need to create a change order for \$17.50, which is the INCREASE in cost of goods. All goods/services must be approved and the only way for this increase to be approved, is to create a Change Order.

| SUBJECT                         | Date     |
|---------------------------------|----------|
| YARDI VOYAGER PROCEDURES MANUAL | 08-01-23 |
| CHANGE ORDERS                   |          |

## Locate the Original Purchase Order From Roles – Select PO Dashboard

|                                         | T                                      | Т                                          |                              |                                                              |                            |
|-----------------------------------------|----------------------------------------|--------------------------------------------|------------------------------|--------------------------------------------------------------|----------------------------|
|                                         |                                        |                                            |                              |                                                              |                            |
|                                         | ardiasp14.com/72687flynnmgmt/pages/men | J. aspx D 🗸 🖨 🖒 🏉 Yard                     | i Systems, Inc Yardi V ×     |                                                              | <u></u>                    |
| 🎄 📩 Accounting 🦉 Auth                   | rize.Net Welcome 🧬 DocuPhase 🚇 FFI Ba  | nk 🧃 Fifth Third Direct 🔣 httpsjoneslangla | salle.fic 😰 Paychex Flex 🛟 R | ealPage 📘 Suggested Sites 🔻 阁 Voyager 🕒 Yardi Client Central |                            |
|                                         | CEP                                    |                                            |                              |                                                              | Site Search                |
| TARDITOTA                               | GEN                                    |                                            |                              |                                                              |                            |
| н                                       | ome Help Monthly Protedures Guests     | Affordable Analytics Sign Out SaaS M       | essages                      |                                                              | 오 Rate us  🛨 🕓 👻           |
|                                         | Community Manager Dashbo               | ard - Oakbrook Villas                      |                              |                                                              | DB Caption: test 08/24/201 |
|                                         | Resident Activil                       | Unit Statistics                            |                              | Monday, October 29, 2018                                     |                            |
| - Roles                                 | Payment Processing                     | 4 Total Units                              | 42                           | Broo/List                                                    |                            |
| • Secup                                 | PO Dashboard                           | 0 Leased Units                             | <u>41</u> 97.62%             | Tragenda 14                                                  |                            |
| Administration                          | Residential Manager                    | 0 Occupied Units                           | <u>37</u> 88.10%             |                                                              |                            |
| Analytics                               | SaaS 2017 New Feature Videos           | 8 Available Units                          | 1 2.38%                      | Leasing Specials Daily Activity                              |                            |
| Reports                                 | Linnerward Letter                      | 10 On Hold Units                           | 0 0%                         | Hot Sheet Monitor Reports                                    |                            |
| <ul> <li>50059 Functions</li> </ul>     | Expiring Leases (120 days)             | 10 Unit Transfers                          | 0 0.0                        | New PO New Svc. Reg.                                         |                            |
| <ul> <li>\$0059 Tools</li> </ul>        | Scheduled Lease Renewals               | 0                                          |                              | Print Letters Tax Credit Quick Check                         |                            |
| + TRACS                                 | Alerts                                 | 5 Traffic                                  |                              | Open Batches                                                 |                            |
| Tax Credit Functions                    | Maintenance<br>Bending Make Beady      | Prospect Pipeline                          | 0                            |                                                              |                            |
| <ul> <li>Tax Credit Tools</li> </ul>    | Pending Work Requests                  | 0 PHA Waiting Lists                        | 0                            |                                                              |                            |
| <ul> <li>HOME Functions</li> </ul>      | Completed WO Followup                  | 0 Pending Applications                     | 0                            |                                                              |                            |
| HOME Tools                              |                                        |                                            |                              |                                                              |                            |
| <ul> <li>Rural Dev Functions</li> </ul> |                                        |                                            |                              |                                                              |                            |
| Rural Dev Tools                         |                                        |                                            |                              |                                                              |                            |
| Charges                                 | Calendar Dashboard P                   | erson Search                               |                              |                                                              |                            |
| <ul> <li>Receivables</li> </ul>         |                                        |                                            |                              |                                                              |                            |
| Payables                                |                                        |                                            |                              |                                                              |                            |
|                                         | Jump 1                                 | 'o 🔯 🖬 Today (                             | 🚺 Day 🍸 Week 🐴 2 Week        | Month 📕 🕨                                                    |                            |
|                                         |                                        | October 2018                               |                              |                                                              |                            |
|                                         | Monday Cotober 29                      | Tuesday Wednesday Thi<br>30 31 Nover       | irsday Friday                | Sat/Sun                                                      |                            |
|                                         | 00000 25                               | 50 51 1010                                 |                              |                                                              |                            |
|                                         |                                        |                                            |                              |                                                              |                            |
|                                         |                                        |                                            |                              | 4                                                            |                            |
|                                         |                                        |                                            |                              |                                                              |                            |
|                                         |                                        |                                            |                              |                                                              |                            |
|                                         | 5                                      | 6 7                                        | 8 9                          | 10                                                           |                            |
|                                         |                                        |                                            |                              |                                                              |                            |
|                                         |                                        |                                            |                              | 11                                                           |                            |
|                                         |                                        |                                            |                              | **                                                           |                            |
|                                         |                                        |                                            |                              |                                                              |                            |
|                                         |                                        |                                            |                              |                                                              |                            |
|                                         |                                        |                                            |                              |                                                              |                            |
|                                         |                                        |                                            |                              |                                                              |                            |
|                                         |                                        |                                            |                              |                                                              |                            |
|                                         |                                        |                                            |                              |                                                              |                            |
|                                         |                                        |                                            |                              |                                                              |                            |
|                                         |                                        |                                            |                              |                                                              |                            |

| SUBJECT                         | Date     |
|---------------------------------|----------|
| YARDI VOYAGER PROCEDURES MANUAL | 08-01-23 |
| CHANGE ORDERS                   |          |

| ← → <pre>Ø https://www.yard</pre> | liasp14.com/72687 🔎 👻 🔒 🖒 💋 Yardi Sys                                                                                                    | stems, Inc Purcha ×          |                     |                |                         |                   | <u> †</u> ★ ☆ |
|-----------------------------------|----------------------------------------------------------------------------------------------------|------------------------------|---------------------|----------------|-------------------------|-------------------|---------------|
| 🚖 📫 Accounting 🧃 Authorize        | e.Net Welcome 🧬 DocuPhase 🔞 FFI Bank                                                                                                    | 🮒 Fifth Third Direct   K htt | psjoneslanglasall   | le.fic 😰 Paych | nex Flex , RealPage 📘   | Suggested Sites 🔻 | Voyager       |
| YARDIVOYAG                        | iER                                                                                                    |                              |                     |                |                         | Site Search       |               |
| PO Da                             | ashboard SaaS Messages                                                                                                    |                              |                     |                | Sector Rate us          | * • • •           |               |
|                                   | Purchase Order Dashboard                                                                                                    |                              | Functions 💌         |                |                         |                   | ^             |
| Poles                             | Tuesday, October 30, 2018                                                                                                    |                              |                     | Quick Link     | S                       |                   |               |
| Workflow Dashboard                | Prop/List         Ordered Date           Unit         Sch. Delive                                                                                                    | ate To                       |                     | Not Received   | Partially Received      | Received          |               |
| • Receive PO                      | PO 114 Act. Delive                                                                                                    |                              |                     | Fully Paid     | Partially Paid          | UnPaid            |               |
| 1                                 | Pay Account         Payment of the second of the second of the secon | Date To                      |                     |                | <u>I di ciun y roto</u> |                   |               |
|                                   | Requested By     Expense Ty       Item Type     Workflow                                                                                                    | /pe                          | <ul><li>✓</li></ul> | Find           | Clear                   |                   |               |
|                                   | Svc Contract                                                                                                    | 2                            |                     |                |                         |                   | - 1           |
|                                   | Find (1)                                                                                                    |                              |                     |                |                         |                   |               |
|                                   | 3                                                                                                    |                              |                     |                |                         |                   |               |
|                                   | PO# Vendor                                                                                                    | Total Date<br>Amount Ordered | Expense<br>Type Re  | equestor Des   | cription                |                   |               |
|                                   | 114 hd - HD Supply                                                                                                    | 72.26 10/26/2018             | Supplier kke        | lber           |                         |                   |               |
| 3                                 |                                                                                                    |                              |                     |                |                         |                   |               |
|                                   |                                                                                                    |                              |                     |                |                         |                   | ~             |
|                                   | <                                                                                                    |                              |                     |                |                         |                   | >             |

(1) Enter the Original Purchase Order number and click on (2) Find or leave the PO field blank and click on Find to display all of your Open PO's that are available for a Change Order.

(3) Click on the PO# Hyperlink to open the Original Purchase Order

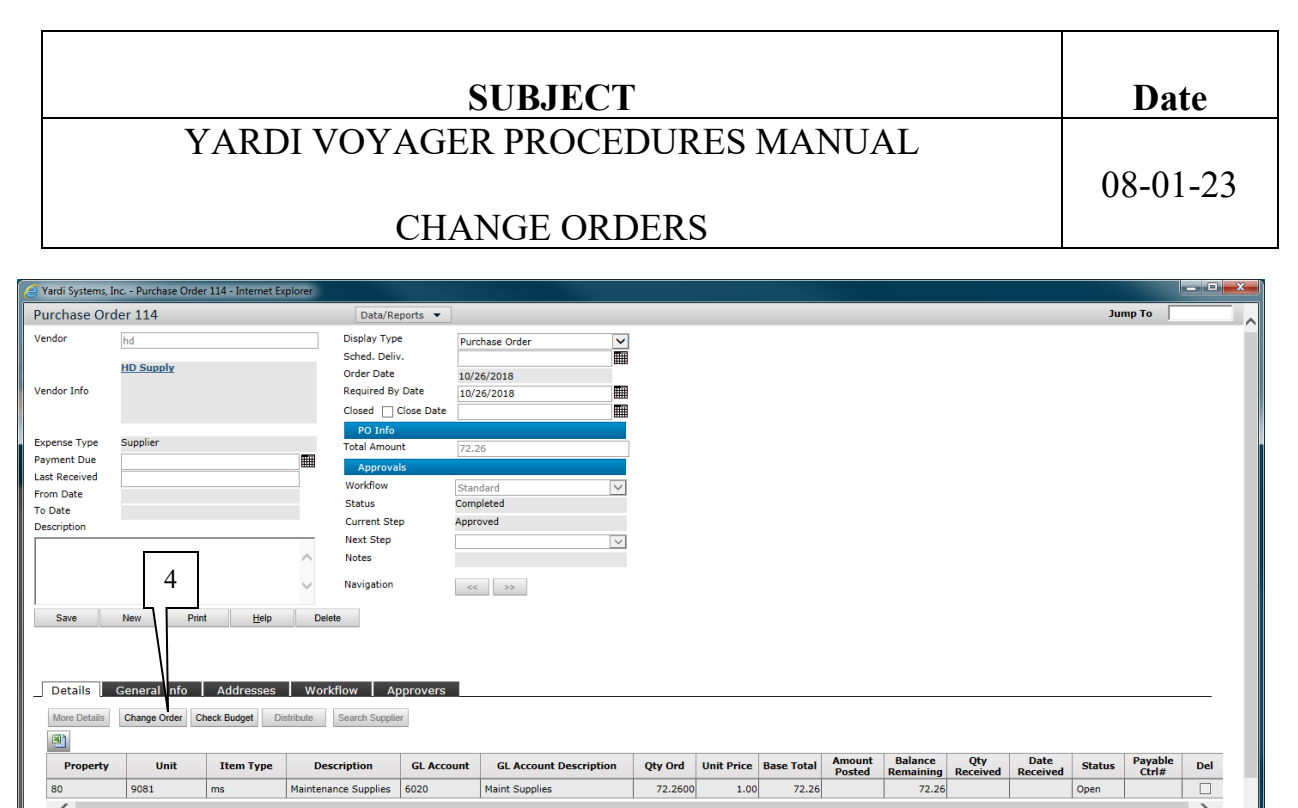

(4) The Change Order button is available on Approved Purchase Orders. Click on the button to create a Change Order.

The Change Order is now linked to the Original Purchase Order. The Original Purchase Order is now known as the Parent PO.

|                                                                                                    |                                     |                                                                                                | SUBJE                                             | СТ           |        |       | Date     |
|----------------------------------------------------------------------------------------------------|-------------------------------------|------------------------------------------------------------------------------------------------|---------------------------------------------------|--------------|--------|-------|----------|
|                                                                                                    | YARDI V                             | VOYAG                                                                                          | ER PROC                                           | CEDU<br>RDFI | JRES M | ANUAL | 08-01-23 |
|                                                                                                    |                                     | CIII                                                                                           |                                                   | RDL          | KD     |       |          |
| Yardi Systems, In<br>Change Order                                                                    | nc Change Order - Internet Explorer |                                                                                                | _                                                 |              |        |       | Jump To  |
| Vendor<br>Vendor Info                                                                                | hd<br>HD Supply                     | Parent PO<br>Display Type<br>Sched. Deliv.<br>Order Date<br>Required By Date                   | 114<br>Purchase Order<br>10/30/2018<br>10/30/2018 |              |        |       | Î        |
| Expense Type<br>Payment Due<br>Last Received<br>From Date<br>To Date<br>Description<br>Toilet Flange | Supplier                            | Close Close Date<br>PO Info<br>Total Amount<br>Approvals<br>Workflow<br>Status<br>Current Step | Standard                                          |              |        |       |          |
|                                                                                                    | // ^                                | Next Step<br>Notes                                                                             |                                                   | ~            |        |       |          |

Complete the Change Order for the INCREASED amount. Refer to Procedure V-410 Creating Purchase Orders to complete all of the fields on the Change Order.

Qty Ord

Unit Price

Base Total

Qty

Date

Payabl Ctrl#

Del

Status

In this example, the Toilet Flanges for \$13.10 were not included on the Original Purchase Order.

(5) Once all fields are complete, click on the Save button.

~ >>

GL Account Description

GL Account

6020

Details General Info
More Details Change Order

Pre

Distri

Description

Item Type

>

 $\sim$ 

| YARDI VOY                                                                                                    | SUBJECT<br>AGER PROCE                                                                                  | DURES | MAN | NUAL | _ | 0  | <b>Da</b><br>8-01 | te<br>-23 |
|----------------------------------------------------------------------------------------------------|----------------------------------------------------------------------------------------------------|-------|-----|------|---|----|-------------------|-----------|
|                                                                                                    | CHANGE ORD                                                                                             | DERS  |     |      |   |    |                   |           |
|                                                                                                    |                                                                                                    |       |     |      |   |    |                   |           |
| Yardi Systems, Inc Change Order - Internet Explorer                                                                                                    |                                                                                                    |       |     |      |   |    |                   | - • ×     |
| Change Order 115 Data/Ret                                                                                                    | ports 💌                                                                                                |       |     |      |   | Ju | mp To             | ~         |
| Vendor hd Parent PO<br>Biplay Ty<br>Sched. De<br>Order Dat<br>Required I<br>Closed [                                                                                                    | 114           Purchase Order           iv.           10/30/2018           by Date           10/30/2018 | 7     |     |      |   |    |                   |           |
| Expense Type Supplier PD Infl<br>Payment Due<br>Last Received 9 9 Workflow<br>To Date Description Current S<br>Toilet Flanges Next Step                                                                                                    | ant (85.36<br>als<br>Standard V<br>InProcess<br>tep Request                                            | ]     | _   |      |   |    |                   |           |
| Notes<br>Navigation<br>Save New Print Help Delete                                                                                                    |                                                                                                    | 8     |     |      |   |    |                   |           |
| Details         General Info         Addresses         Workflow         A           More Details         Change Order         Check Budget         Distribute         Search Suppl           (3)         (4)         (4)         (4)         (4)         (4)         (4) | oprovers<br>er                                                                                         |       |     |      |   |    |                   | -         |
| Property Unit Item Type Description                                                                                                    |                                                                                                    |       |     |      |   |    |                   |           |

(6) Your Change Order has now been assigned its own Purchase Order Number

(7) Your Change Order is linked to the Original Purchase Order, now known as the Parent PO

(8) Select your Next Step. The Change Order goes through the same approval process as the Purchase Order

(9) Click on the Save button.

<

| SUBJECT                         | Date     |
|---------------------------------|----------|
| YARDI VOYAGER PROCEDURES MANUAL | 08-01-23 |
| APPROVING PURCHASE ORDERS       |          |

PURPOSE: Approve Purchase of Goods/Services

PREPARED BY: SM or DM

WHEN PREPARED: **PRIOR to Service being provided or Goods being ordered** 

### **Approving a Purchase Order**

From Roles – Select PO Dashboard

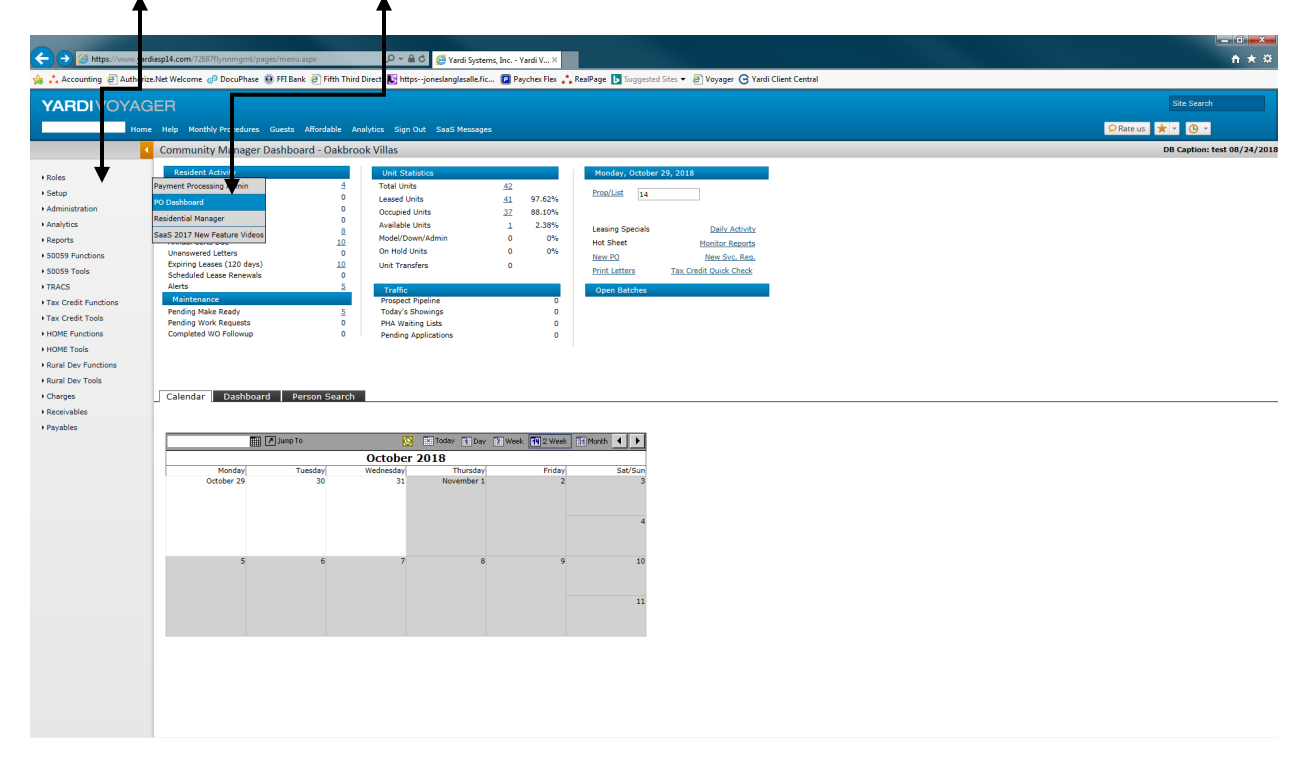

| SUBJECT                         | Date     |
|---------------------------------|----------|
| YARDI VOYAGER PROCEDURES MANUAL |          |
| APPROVING PURCHASE ORDERS       | 08-01-23 |

While on the PO Dashboard, go to Workflow Dashboard

|                                                                            |                                                                                                    |                                                                                                    |                       |                 |                              |                                         |                                  |                | - <b>D</b> X |
|----------------------------------------------------------------------------|----------------------------------------------------------------------------------------------------|----------------------------------------------------------------------------------------------------|-----------------------|-----------------|------------------------------|-----------------------------------------|----------------------------------|----------------|--------------|
| ← → 🥖 https://www.ya                                                       | diasp14.com/72687flyı 🔎                                                                                                    | 🔻 🖴 🖒 🏑 Yardi Systems, In                                                                                                    | c Purcha ×            |                 |                              |                                         |                                  |                | n ★ ¤        |
| 👍 📫 Accounting 🧃 Authori                                                   | ze.Net Welcome 👩 Doc                                                                                                    | uPhaee 🔞 FFI Bank 🧃 Fifth TI                                                                                                    | hird Direct 📧 httpsjo | neslanglasalle. | fic 😰 Paychex                | Flex 📩 RealPage 🚺                       | Suggested Sit                    | es 🔻 🧃 Voyager | **           |
| YARDIVOYA                                                                  | GER                                                                                                    |                                                                                                    |                       |                 |                              |                                         |                                  | Site Search    |              |
| PO                                                                         | ashboard aaaS Messa                                                                                                    | ges                                                                                                    |                       |                 |                              | 2                                       | 🔿 Rate us 🖌                      | · - O -        |              |
|                                                                            | Purchase Order                                                                                                    | Dashboard                                                                                                    | F                     | unctions 🔻      |                              |                                         |                                  |                |              |
|                                                                            | Monday, October                                                                                                    | 29, 2018                                                                                                    |                       |                 | Quick Links                  |                                         |                                  |                |              |
| <ul> <li>Rocies</li> <li>Workflow Dashboard</li> <li>Receive PO</li> </ul> | Prop/List       Unit       PQ       Vendor       Pay Account       Batch Name       Open POs       Requested By       Item Type       Inv. Location       Svc Contract | Ordered Date       Sch. Delivery       Act. Delivery       Payment Due       Required Date       V       Close Date       Expense Type       Workflow       Status |                       |                 | Not Received Fully Paid Find | Partially Received Partially Paid Clear | <u>Received</u><br><u>UnPaid</u> |                |              |
|                                                                            | <                                                                                                    |                                                                                                    |                       |                 |                              |                                         |                                  |                | >            |

SUBJECTDateYARDI VOYAGER PROCEDURES MANUAL08-01-23APPROVING PURCHASE ORDERS08-01-23

| ← → Ø https://www.yard                    | iasp14.com/72687fly1 🔎 👻 🔒 | 🖒 🙋 Yardi Systems, Inc     | Workfl ×                       |                               |                      | <b>↑</b> ★ ¤                |  |  |  |  |
|-------------------------------------------|----------------------------|----------------------------|--------------------------------|-------------------------------|----------------------|-----------------------------|--|--|--|--|
| 👍 📫 Accounting 🧧 Authorize                | e.Net Welcome 👩 DocuPhas   | e 🔞 FFI Bank 🧧 Fifth Third | Direct 🔣 httpsjoneslanglasalle | e.fic 😰 Paychex Flex 🛟 RealPa | ige 🕟 Suggested Site | es ▼ 🞒 Voyager 🧼            |  |  |  |  |
| YARDIVOYAGER Site Search                  |                            |                            |                                |                               |                      |                             |  |  |  |  |
| PO Dashboard SaaS Messages QRate us 🛨 🕐 🕐 |                            |                            |                                |                               |                      |                             |  |  |  |  |
| 4                                         | Workflow Manager           | Dashboard                  |                                |                               |                      | ^                           |  |  |  |  |
|                                           | Object Type Purc           | hase Order 🗸 🗸 🗸           | Property                       | Preferred A                   | pprover              |                             |  |  |  |  |
| In Roles                                  | WorkFlow Status            |                            | Payee                          | Order By                      | Current St           | ep 🗸                        |  |  |  |  |
| <ul> <li>Workflow Dashboard</li> </ul>    | WorkFlow Step              | ogress                     | Job<br>Invoice #               |                               | Ascending            | ▼                           |  |  |  |  |
| Receive PO                                | Workflow Date Range        |                            | PO# To                         |                               |                      |                             |  |  |  |  |
| 1                                         | User                       |                            |                                |                               |                      |                             |  |  |  |  |
|                                           | Display Post               | <u>C</u> lear              |                                |                               |                      |                             |  |  |  |  |
|                                           | Workflows                  | 3                          |                                |                               |                      |                             |  |  |  |  |
| 2                                         | Next Step                  | Set Select d Set Al        | l <u>Clear Selected</u>        | <u>Clear All</u>              |                      |                             |  |  |  |  |
|                                           | Current Step               | PO                         | Prev. Step Notes               | Next Steps                    | Approval Notes       | Payee                       |  |  |  |  |
|                                           | Reimburse-DM Review        | <u>104</u>                 |                                |                               |                      | Kim Kelber                  |  |  |  |  |
|                                           | Standard-DM Review         | 108                        |                                | ×                             |                      | HD Supply                   |  |  |  |  |
|                                           | Standard-DM Review         | 105                        |                                | ×                             |                      | Aldon's Heating & Air Condi |  |  |  |  |
|                                           | Standard-DM Review         | <u>107</u>                 |                                | <u> </u>                      |                      | Indoff - Allied Appliance   |  |  |  |  |
|                                           | Standard-DM Review         | 111                        |                                | ✓                             |                      | HD Supply                   |  |  |  |  |
|                                           | (                          |                            |                                |                               |                      | v                           |  |  |  |  |
|                                           | <                          |                            |                                |                               |                      | >                           |  |  |  |  |
| L                                         |                            |                            |                                |                               |                      | -                           |  |  |  |  |

(1) Click on Display to show all of the Purchase Orders awaiting your approval

(2) Current Step: Shows the name of the workflow and the step the approval process is in.

(3) PO; Click on the hyperlink to open up the PO to view the details, attachments & memos

The approver will view the details on the Purchase Order to know what is being requested.

The approver will confirm any necessary attachments are attached (such as a quote).

The approver will review any memos on the Purchase Order.

The approver will then determine if the Purchase Order is to be Rejected, sent to Corporate Review (if the workflow requires) or Approve.

| C C C C C C C C C C C C C C C C C C C                                                                                                    |                     |                |                          |                    |                |                             |  |  |  |  |
|----------------------------------------------------------------------------------------------------|---------------------|----------------|--------------------------|--------------------|----------------|-----------------------------|--|--|--|--|
| 🚖 🛟 Accounting 🗿 Authorize.Net Welcome 🕜 DocuPhase 🛞 FFI Bank 🗿 Fifth Third Direct 📕 https:-joneslanglasalle.fic 😰 Paychex Flex 🛟 RealPage ▶ Suggested Sites 🔻 🗿 Voyager 👘                                                       |                     |                |                          |                    |                |                             |  |  |  |  |
| YARDI VOYAGER Site Search                                                                                                    |                     |                |                          |                    |                |                             |  |  |  |  |
| PO Dashboard SaaS Messages QRate us 🖈 🛛 🕐 -                                                                                                    |                     |                |                          |                    |                |                             |  |  |  |  |
| Vorkflow Manager Dashboard         Object Type       Purchase Order         Vorkflow Dashboard         Norkflow Dashboard         Neceive PO         Workflow Date Range         User         Display         Post         Clear |                     |                |                          |                    |                |                             |  |  |  |  |
|                                                                                                    | Next Step 🗸 Set     | Selected Set A | II <u>Clear Selected</u> | <u>Clear All</u>   |                |                             |  |  |  |  |
|                                                                                                    | Current Step        | РО             | Prev. Step Notes         | Next Steps         | Approval Notes | Payee                       |  |  |  |  |
|                                                                                                    | Reimburse-DM Review | <u>104</u>     |                          |                    |                | Kim Kelber                  |  |  |  |  |
|                                                                                                    | Standard-DM Review  | <u>108</u>     |                          | Reject<br>Approved |                | HD Supply                   |  |  |  |  |
|                                                                                                    | Standard-DM Review  | 105            |                          | ×                  |                | Aldon's Heating & Air Condi |  |  |  |  |
|                                                                                                    | Standard-DM Review  | <u>107</u>     |                          | ×                  |                | Indoff - Allied Appliance   |  |  |  |  |
|                                                                                                    | Standard-DM Review  | <u>111</u>     |                          | ✓                  |                | HD Supply                   |  |  |  |  |
|                                                                                                    | <<br><              |                |                          |                    |                | ><br>>                      |  |  |  |  |

(4) Next Steps: Click on the drop down to see what next steps are available to select from. The selection is based on the type of workflow

In this example, the DM can Reject or Approve this Purchase Order

Once the Next Step has been selected, the approver must scroll all the way to the right of the screen to also Select the Purchase Order

| SUBJECT                         | Date     |
|---------------------------------|----------|
| YARDI VOYAGER PROCEDURES MANUAL |          |
|                                 | 08-01-23 |
| APPROVING PURCHASE ORDERS       |          |
|                                 |          |

| ← → Ø https://www.yar                           | diasp14.com/72687flynn<br>ce.Net Welcome @ Doo | mgmt/pages/menu.a:<br>:uPhase 😐 FFI Bank | apx?sMenuSet=POD                   | i Systems, Inc Wor<br>Iasalle.fic 😰 Payo | kfi ×                | ▶ Suggested Site | es 🔻 🙆 Voyag            | er 🕒 Yardi Client Cent | tral  |             |                     | n × ¤  |
|-------------------------------------------------|------------------------------------------------|------------------------------------------|------------------------------------|------------------------------------------|----------------------|------------------|-------------------------|------------------------|-------|-------------|---------------------|--------|
| YARDIVOYAG                                      | ER                                             |                                          |                                    |                                          |                      |                  |                         |                        |       |             | Site Search         | n      |
| PO D                                            | ashboard SaaS Mess                             | ages                                     |                                    |                                          |                      |                  |                         |                        |       | 2           | 🔎 Rate us 🛛 🛨 🔹 🕒 👻 |        |
| ) Roles<br>) Workflow Dashboard<br>) Receive PO | Preferred A<br>Order By<br>Order               | pprover<br>Current S<br>Ascending        | ng v<br>v                          |                                          |                      |                  |                         |                        |       |             | 5                   |        |
|                                                 | iext Steps                                     | Approval Notes                           | Payee                              | Property                                 | Prop. Desc           | Amount           | Transaction<br>Currency | Over Budget By         | Notes | Expense Typ | e Created<br>By     | Select |
|                                                 | ~                                              |                                          | Kim Kelber                         | 80                                       | Greenleaf Gardens I  | 284.85           |                         | 0.00                   |       | Expense     | kkelber             |        |
|                                                 | ×                                              |                                          | HD Supply                          | 80                                       | Greenleaf Gardens I  | 753.50           |                         | 0.00                   |       | Supplier    | kkelber             |        |
|                                                 | ~                                              |                                          | Aldon's Heating & Air Conditioning | 81                                       | Greenleaf Gardens II | 400.00           |                         | 0.00                   |       | On Site     | kkelber             |        |
|                                                 | ~                                              |                                          | Indoff - Allied Appliance          | 80                                       | Greenleaf Gardens I  | 1,056.67         |                         | 0.00                   |       | Reserves    | kkelber             |        |
|                                                 | ×                                              |                                          | HD Supply                          | 80                                       | Greenleaf Gardens I  | 625.00           |                         | 0.00                   |       | Supplier    | kkelber             |        |
|                                                 | <                                              |                                          |                                    |                                          |                      | 3,120.02         |                         |                        |       |             |                     | >      |

(5) Select the Purchase Order you have assigned the Next Step

| + ttps://www.yar                                                                                                    | rdiasp14.com/72687fly1 🔎 👻 🔮 🏈 Ya                                                                                                    | ardi Systems, Inc. · | - Workfl ×                                                               |                      |                         |                     | <b>h ★</b> ¤     |  |  |  |
|----------------------------------------------------------------------------------------------------|----------------------------------------------------------------------------------------------------|----------------------|--------------------------------------------------------------------------|----------------------|-------------------------|---------------------|------------------|--|--|--|
| 🚖 🛟 Accounting 🗿 Authorize.Net Welcome 🔗 DocuPhase 🛞 FFI Bank 🗿 Fifth Third Direct 💽 https:joneslanglasalle.fic 😰 Paychex Flex 🛟 RealPage 🕟 Suggested Sites 🔻 🗿 Voyager 👋 |                                                                                                    |                      |                                                                          |                      |                         |                     |                  |  |  |  |
| YARDIVOYAG                                                                                                    | GER                                                                                                    |                      |                                                                          |                      |                         | Site Search         |                  |  |  |  |
| PO D                                                                                                    | Dashboard SaaS Messages                                                                                                    |                      |                                                                          |                      | 🔎 Rate us 🕇             | · • 🕒 •             |                  |  |  |  |
|                                                                                                    | Workflow Manager Dashboa                                                                                                    | ird                  | Dramarty                                                                 | Preferred A          | oprover 🗆               |                     | ^                |  |  |  |
| <ul> <li>Roles</li> <li>Workflow Dashboard</li> <li>Receive PO</li> </ul>                                                                                                 | Workflow     InProgress       Workflow Status     InProgress       Workflow Step     InProgress       Workflow Step     InProgress       Workflow Step     InProgress       Workflow Step     InProgress       Workflow Step     InProgress       Workflow Step     InProgress       Workflow Step     InProgress       Workflow Step     InProgress |                      | Property           Payee           Jab           Invoice #           PO# | Order By<br>Order By | Current St<br>Ascending | ep V                |                  |  |  |  |
|                                                                                                    | Next Step V                                                                                                    | <u> </u>             |                                                                          |                      |                         |                     |                  |  |  |  |
|                                                                                                    | Current Step                                                                                                    | PO                   | Prev. Step Notes                                                         | Next Steps           | Approval Notes          |                     | Payee            |  |  |  |
|                                                                                                    | Reimburse-DM Review                                                                                                    | <u>104</u>           |                                                                          | Reject               |                         | Kim Kelber          |                  |  |  |  |
|                                                                                                    | Standard-DM Review                                                                                                    | 108                  |                                                                          | Approved             |                         | HD Supply           |                  |  |  |  |
|                                                                                                    | Standard-DM Review                                                                                                    | 105                  |                                                                          | <u> </u>             |                         | Aldon's Heating &   | <u>Air Condi</u> |  |  |  |
|                                                                                                    | Standard-DM Review                                                                                                    | <u>107</u>           |                                                                          | ×                    |                         | Indoff - Allied App | oliance          |  |  |  |
|                                                                                                    | Standard-DM Review                                                                                                    | 111                  |                                                                          | <u> </u>             |                         | HD Supply           |                  |  |  |  |
|                                                                                                    | <<br><                                                                                                    |                      |                                                                          |                      |                         |                     | > ~              |  |  |  |

(6) Scroll back to the left and click on Post to process your Next Step.

| SUBJECT                         | Date     |
|---------------------------------|----------|
| YARDI VOYAGER PROCEDURES MANUAL | 08-01-23 |
| RECEIVING PURCHASE ORDERS       |          |

PURPOSE: Authorizing that the goods/services have been received

PREPARED BY: SM or DM

### WHEN PREPARED: AFTER the product has been delivered and/or services have been performed and invoice from the vendor has been received

Receiving of items on a purchase order is only to be performed when you have the vendor invoice in hand.

### **ONLY APPROVED PURCHASE ORDERS CAN BE RECEIVED**

### Locate the Purchase Order you need to receive

From Roles – Select PO Dashboard

| (-) (2) https://www.ga  | rdiasp14.com/72687flynnmgmt/pages/menu.aspx                | 🔎 👻 🚔 🖒 🍊 Yardi Systems, Inc Yardi V X                                                                               | <u>≜</u> ★ ¢                |
|-------------------------|------------------------------------------------------------|----------------------------------------------------------------------------------------------------|-----------------------------|
| 🎪 📩 Accounting 🕘 Auther | ize.Net Welcome 🧬 DocuPhase 📵 FFI Bank 🧃 Fifth Thin        | rd Direct 📙 httpsjoneslanglasalle.fic 😰 Paychex Flex 🛟 RealPage 🚺 Suggested Sites 🔻 🥘 Voyager 🕒 Yardi Client Central |                             |
|                         | GER                                                        |                                                                                                    | Site Search                 |
|                         |                                                            | Analysis - Cine Ord - Conf. Management                                                                               |                             |
| Ho                      | ne help Monthly Protecties Guests Antordable A             | Analytics Sight Out, Saas Heisages                                                                                   |                             |
|                         | Community Manager Dashboard - Oakbro                       | ook Villas                                                                                                    | DB Caption: test 08/24/2018 |
| Roles                   | Resident Activity                                          | Unit Statistics Monday, October 29, 2018                                                                             |                             |
| • Setup                 | Payment Processing Winin 4                                 | Total Units 42<br>Instant Units 41 07 678/ Prop/List 14                                                              |                             |
| Administration          | PO Dashboard 0                                             | Occupied Units 37 88.10%                                                                                             |                             |
| Analytics               | Residential Manager 0                                      | Available Units 1 2.38% Leasing Specials Daily Activity                                                              |                             |
| Reports                 | SaaS 2017 New Feature Videos                               | Model/Down/Admin 0 0% Hot Sheet Monitor Reports                                                                      |                             |
| + 50059 Functions       | Unanswered Letters 0                                       | On Hold Units 0 0% New PO New Svc. Reg.                                                                              |                             |
| + 50059 Tools           | Expring Leases (120 days) 10<br>Scheduled Lease Renewals 0 | Unit Transfers 0 Print Letters Tax Credit Quick Check                                                                |                             |
| + TRACS                 | Alerts 5                                                   | Traffic Open Batches                                                                                                 |                             |
| + Tax Credit Functions  | Maintenance                                                | Prospect Pipeline 0                                                                                                  |                             |
| Tax Credit Tools        | Pending Make Ready 5<br>Pending Work Requests 0            | Today's Showings 0 PNA Weiting Liste 0                                                                               |                             |
| + HOME Functions        | Completed WO Followup 0                                    | Pending Applications 0                                                                                               |                             |
| + HOME Tools            |                                                            |                                                                                                    |                             |
| Rural Dev Functions     |                                                            |                                                                                                    |                             |
| + Rural Dev Tools       |                                                            |                                                                                                    |                             |
| + Charges               | Calendar Dashboard Person Search                           |                                                                                                    |                             |
| Receivables             |                                                            |                                                                                                    |                             |
| Payables                |                                                            |                                                                                                    |                             |
|                         | Junp To                                                    | 这 🎫 Todav 👔 Day 👔 Week 🚺 2 Week 🛐 Month 🔺 🕨                                                                          |                             |
|                         |                                                            | October 2018                                                                                                    |                             |
|                         | Monday Tuesday<br>October 29 30                            | Wednesday Thursday Friday Sat/Sun<br>31 November 1 2 3                                                               |                             |
|                         |                                                            |                                                                                                    |                             |
|                         |                                                            |                                                                                                    |                             |
|                         |                                                            | 4                                                                                                    |                             |
|                         |                                                            |                                                                                                    |                             |
|                         | 5 6                                                        | 7 8 9 10                                                                                                    |                             |
|                         |                                                            |                                                                                                    |                             |
|                         |                                                            |                                                                                                    |                             |
|                         |                                                            | 11                                                                                                    |                             |
|                         |                                                            |                                                                                                    |                             |
|                         |                                                            |                                                                                                    |                             |
|                         |                                                            |                                                                                                    |                             |
|                         |                                                            |                                                                                                    |                             |
|                         |                                                            |                                                                                                    |                             |
|                         |                                                            |                                                                                                    |                             |
|                         |                                                            |                                                                                                    |                             |
|                         |                                                            |                                                                                                    |                             |

| SUBJECT                          | Date     |
|----------------------------------|----------|
| YARDI VOYAGER PROCEDURES MANUAL  |          |
|                                  | 08-01-23 |
| <b>RECEIVING PURCHASE ORDERS</b> |          |

From the PO Dashboard click on (1) Not Received hyperlink.

**Not Received:** Will display all of your Open Purchase Orders that have not yet been received.

| ← → Ø https://www.yardi     | asp14.com/                                     | 72687 🔎 🗕 🖒           | 🩆 Yardi Systems, | Inc Purcha       | .×              |                 |                 |              |                                | • • × ☆       |
|-----------------------------|------------------------------------------------|-----------------------|------------------|------------------|-----------------|-----------------|-----------------|--------------|--------------------------------|---------------|
| 👍 📩 Accounting 🦉 Authorize. | Net Welcor                                     | me 🕼 DocuPhase        | 🕘 FFI Bank 🧧 Fi  | ifth Third Dired | t 💽 http        | osjoneslangla   | salle.fic       | Paychex Flex | 🛟 RealPage 🕟 Suggested Sites 🔹 | 🕶 🥃 Voyager 🎽 |
| YARDIVOYAG                  | YARDIVOYAGER Site Search                       |                       |                  |                  |                 |                 |                 |              |                                |               |
| PO Das                      | PO Dashboard SaaS Messages 🛛 🖓 Rate us 🔀 👻 🕓 💌 |                       |                  |                  |                 |                 |                 |              |                                |               |
|                             | Purcha                                         | se Order Dashb        | oard             |                  |                 | Functions       | •               |              |                                | ^             |
|                             | Tuesda                                         | ay, October 30, 201   | 8                |                  |                 |                 | Quio            | ck Links     |                                |               |
| ▶ Roles                     | Prop/List                                      |                       | Ordered Date     |                  | То              |                 | Not Re          | ceived Pa    | rtially Received Received      |               |
| Workflow Dashboard          | <u>Unit</u>                                    |                       | Sch. Delivery    |                  | То              |                 |                 |              | Received Received              |               |
| Receive PO                  | <u>PO</u>                                      |                       | Act. Delivery    |                  | To              |                 |                 |              |                                |               |
|                             | Vendor                                         |                       | Payment Due      |                  |                 |                 | Eully P         | aid Pa       | rtia Paid UnPaid               |               |
|                             | Pay Accor                                      | unt                   | Required Date    |                  |                 |                 |                 | <u></u>      |                                |               |
|                             | Batch Na                                       | me                    | Required Date    |                  |                 |                 | <b></b>         |              |                                |               |
|                             | Open POs                                       | Yes 🗸                 | Close Date       |                  | 10              |                 | Щ               |              | 1                              |               |
|                             | Requeste                                       |                       | Expense Type     |                  |                 | <b>`</b>        | <u> </u>        |              |                                |               |
|                             | Item Typ                                       | e                     | Status           |                  |                 | <b>`</b>        | ✓ Fi            | ind          | Clear                          |               |
|                             | Svc Cont                                       | cont                  | Status           |                  |                 | <u>`</u>        | ✓               |              |                                |               |
|                             | Not Re                                         | eceived (14)          |                  |                  |                 |                 |                 |              |                                |               |
|                             | PO#                                            |                       | Vendor           |                  | Total<br>Amount | Date<br>Ordered | Expense<br>Type | Requestor    | Description                    |               |
|                             | 115                                            | hd - HD Supply        |                  |                  | 13.10           | 10/30/2018      | Supplier        | kkelber      | Toilet Flanges                 |               |
| 2                           | 114                                            | hd - HD Supply        |                  |                  | 72.26           | 10/26/2018      | Supplier        | kkelber      |                                |               |
|                             | 110                                            | mmr - Mon. Mow ar     | nd Roll Se       |                  | 100.00          | 10/08/2018      | On Site         | kkelber      |                                |               |
|                             | 108                                            | hd - HD Supply        |                  |                  | 753.50          | 10/05/2018      | Supplier        | kkelber      |                                |               |
|                             | <u>107</u>                                     | iaa - Indoff - Allied | Appl             |                  | 1,056.67        | 10/05/2018      | Reserves        | kkelber      |                                |               |
|                             | <u>105</u>                                     | ahac - Aldon's Heat   | ing & Ai         |                  | 400.00          | 10/05/2018      | On Site         | kkelber      |                                |               |
|                             | 104                                            | kk - Kim Kelber       |                  |                  | 284.85          | 10/05/2018      | Expense         | kkelber      |                                |               |
|                             | 16                                             | now - Lowes           | d Roll Se        |                  | 150.00          | 08/29/2018      | Contract        | kkelber      |                                |               |
|                             | 15                                             | ppc - Paul's Pest Co  | ntrol            |                  | 154.42          | 08/29/2018      | Contract        | kkelber      |                                |               |
|                             | 14                                             | iaa - Indoff - Allied | Appl             |                  | 1,465.63        | 08/29/2018      | Reserves        | kkelber      |                                |               |
|                             | <u>13</u>                                      | hd - HD Supply        |                  |                  | 13.85           | 08/29/2018      | Supplier        | kkelber      |                                |               |
|                             | <u>12</u>                                      | hd - HD Supply        |                  |                  | 800.00          | 08/29/2018      | Supplier        | kkelber      | Expect total to not            | $\sim$        |
|                             | <                                              |                       |                  |                  |                 |                 |                 |              |                                | >             |

Locate the Purchase Order you need to Receive

(2) Click on the PO# Hyperlink to open the Purchase Order

| SUBJECT                                                   |                                |                      |                                               |                                                                          |                        |         |            |            | Date             |                      |                 |                  |        |                  |              |
|-----------------------------------------------------------|--------------------------------|----------------------|-----------------------------------------------|--------------------------------------------------------------------------|------------------------|---------|------------|------------|------------------|----------------------|-----------------|------------------|--------|------------------|--------------|
| YARDI VOYAGER PROCEDURES MANUAL                           |                                |                      |                                               |                                                                          |                        |         |            |            | 0                | 8-01                 | -23             |                  |        |                  |              |
| RECEIVING PURCHASE ORDERS                                 |                                |                      |                                               |                                                                          |                        |         |            |            |                  | 0                    |                 | 23               |        |                  |              |
| 🎒 Yardi Systems, i                                        | Inc Purchase Orde              | er 114 - Internet Ex | plorer                                        |                                                                          |                        | _       | _          | _          | _                |                      |                 |                  | _      |                  | _ <b>0 X</b> |
| Purchase Or                                               | der 114                        |                      | Data/Re                                       | ports 💌 Chai                                                             | nge Order(s) 👻         |         |            |            |                  |                      |                 |                  | Ju     | mp To            |              |
| Vendor<br>Vendor Info                                     | hd<br>HD Supply                |                      | Dit Attai<br>Sc Mem<br>Or Rece<br>Re Audi     | chments (1)<br>to (1)<br>t History                                       | rder                   |         | 3          |            |                  |                      |                 |                  |        |                  | Î            |
| Expense Type<br>Payment Due<br>Last Received<br>From Date | Supplier                       |                      | Cle Quic<br>PO R<br>To<br>Approva<br>Workflow | 24 Quick Email<br>PO Receipt History<br>Approvals<br>Workflow Standard 4 |                        |         |            |            |                  |                      |                 |                  |        |                  |              |
| To Date<br>Description                                    |                                |                      | Status<br>Current Ste<br>Next Step<br>Notes   | Comp<br>p Appro                                                          | oved                   | L       |            |            |                  |                      |                 |                  |        |                  |              |
| Save                                                      | New Pri                        | nt <u>H</u> elp      | Navigation     Delete                         | <<                                                                       | **                     |         |            |            |                  |                      |                 |                  |        |                  |              |
| Details<br>More Details                                   | General Info<br>Change Order C | Addresses            | Workflow Ap                                   | a a a a a a a a a a a a a a a a a a a                                    |                        |         |            |            |                  |                      |                 |                  |        |                  | _            |
| Property                                                  | Unit                           | Item Type            | Description                                   | GL Account                                                               | GL Account Description | Qty Ord | Unit Price | Base Total | Amount<br>Posted | Balance<br>Remaining | Qty<br>Received | Date<br>Received | Status | Payable<br>Ctrl# | Del          |
| 80                                                        | 9081                           | ms                   | Maintenance Supplies                          | 6020                                                                     | Maint Supplies         | 72.2600 | 1.00       | 72.26      |                  | 72.26                |                 |                  | Open   |                  |              |
| <                                                         |                                |                      |                                               |                                                                          |                        |         |            |            |                  |                      |                 |                  |        |                  | > Y          |

(3) Data Reports Attachments to upload your invoice. If this is for your monthly Lawn Service, also upload your U-16c. Refer to Procedure V-480 for attachment requirements.

Once your Attachments are complete;

(4) Data Reports and select Receive PO

The Purchase Order number will already be selected. Click on (5) Submit

| 🥥 Yardi Systems, Inc Receive Selected POs - Internet Explorer                                                     |                                       |  |  |  |  |  |  |
|----------------------------------------------------------------------------------------------------|---------------------------------------|--|--|--|--|--|--|
| Receive Selected POs                                                                                              | ^                                     |  |  |  |  |  |  |
| Filter Criteria                                                                                                   | Receive PO Data                       |  |  |  |  |  |  |
| Property     Item Type       Vendor     Location       Purchase Order     114       Requested By     Expense Type | Date Received 10/30/2018              |  |  |  |  |  |  |
| Submit Clear Close Help                                                                                           | Set Locations Set All Dates Check Rcv |  |  |  |  |  |  |

| SUBJECT                         | Date     |
|---------------------------------|----------|
| YARDI VOYAGER PROCEDURES MANUAL |          |
|                                 | 08-01-23 |
| RECEIVING PURCHASE ORDERS       |          |

All of the detail items from the Purchase Order will display.

| 🧉 Yardi Systems, I                                 | nc Receiv          | e Selected P        | Os - Internet Explor | er in the second |                      |                                                    |
|----------------------------------------------------|--------------------|---------------------|----------------------|------------------|----------------------|----------------------------------------------------|
| Receive Selec                                      | cted POs           | ;                   |                      |                  |                      | ^                                                  |
| Filter Criteria                                    |                    |                     |                      |                  | Receive PO Data      |                                                    |
| <u>Property</u><br><u>Vendor</u><br>Purchase Order | Item Type Location |                     |                      | Date Received    | 10/30/2018           |                                                    |
| Requested By                                       | Clear              |                     | Expense Type         | Expense<br>Legal | Catlenstern Cat      |                                                    |
| 1 rows returned                                    | Lica               |                     | ec Tich              |                  | Set Locations 3et.   | 8 Receive 6                                        |
| Property                                           | РО                 | Quantity<br>Ordered | Item Type            | ЕхрТуре          | Description          | Part No Quantity<br>Received Date Received Receive |
| 80                                                 | <u>114</u>         | 72.26               | ms                   | Supplier         | Maintenance Supplies | 72.2600                                            |
|                                                    |                    |                     |                      |                  |                      | ~                                                  |

If you have received the total value of the Purchase Order, you can click on the (6) Receive Check Box then the (7) Receive and this will fully receive the items.

If you have only received some of the value, override the **(8)** Quantity Received to be the **amount of the goods/services actually received**.

If your Purchase Order ends up being for MORE than the actual goods or services, add a memo stating, "**Invoice less than PO**".

When accounting is vouchering the invoice, the Purchase Order will be manually closed.

If your goods/services are more than the Purchase Order;

First, check to see if you have a change order attached to the Parent PO.
> ~

~

|                              | Y                 | ARD                         | I VOY.               | AGEI                  | SUBJECT<br>R PROCEI    | ,<br>DUF | RES ]      | MAÌ        | NUA              | AL.                  |                 |                  | 0      | <b>Da</b> 1<br>8-01 | <u>te</u><br>-23 |
|------------------------------|-------------------|-----------------------------|----------------------|-----------------------|------------------------|----------|------------|------------|------------------|----------------------|-----------------|------------------|--------|---------------------|------------------|
|                              |                   | F                           | RECEIV               | <b>'ING</b>           | PURCHA                 | SE (     | ORD        | ERS        | 5                |                      |                 |                  | 5      |                     |                  |
|                              |                   |                             |                      |                       |                        |          |            |            |                  |                      |                 |                  |        |                     |                  |
| Yardi Systems, In            | nc Purchase Order | 114 - Internet Ex           | plorer Data/Re       | norts 🗶 Cha           | nge Order(s), 👻        | _        |            |            |                  | _                    | _               | _                | Ju     | np To               | - U X            |
| Vendor                       | bd                |                             | Dit                  |                       | rder                   |          |            |            |                  |                      |                 |                  |        |                     |                  |
|                              |                   |                             | Sc Men               | chments (1)<br>10 (1) |                        |          | 9          |            |                  |                      |                 |                  |        |                     |                  |
|                              | HD Supply         |                             | Or Reco              | eive PO               |                        |          |            |            |                  |                      |                 |                  |        |                     |                  |
| vendor Into                  |                   |                             | Re Aud               | t History             |                        |          |            |            |                  |                      |                 |                  |        |                     |                  |
|                              |                   |                             | PO F                 | Receipt History       |                        |          |            |            |                  |                      |                 |                  |        |                     |                  |
| Expense Type                 | Supplier          |                             | То                   | 7 8-11                |                        |          |            |            |                  |                      |                 |                  |        |                     |                  |
| Payment Due<br>Last Received |                   |                             | Approva              | ls                    |                        |          |            |            |                  |                      |                 |                  |        |                     |                  |
| From Date                    |                   |                             | Workflow             | Star                  | dard 🗸                 |          |            |            |                  |                      |                 |                  |        |                     |                  |
| To Date                      |                   |                             | Status               | Com                   | pleted                 |          |            |            |                  |                      |                 |                  |        |                     |                  |
| Description                  |                   |                             | Next Step            | p Appr                | oveu 🖂                 |          |            |            |                  |                      |                 |                  |        |                     |                  |
|                              |                   |                             | Notes                |                       | ~                      |          |            |            |                  |                      |                 |                  |        |                     |                  |
|                              |                   |                             | Navigation           | <<                    | >>                     |          |            |            |                  |                      |                 |                  |        |                     |                  |
|                              |                   |                             |                      |                       |                        |          |            |            |                  |                      |                 |                  |        |                     |                  |
| Save                         | New Print         | <u>H</u> elp                | Delete               |                       |                        |          |            |            |                  |                      |                 |                  |        |                     |                  |
| Details<br>More Details      | General Info      | Addresses<br>neck Budget Di | Workflow A           | pprovers              |                        |          |            |            |                  |                      |                 |                  |        |                     | _                |
| Property                     | Unit              | Item Type                   | Description          | GL Account            | GL Account Description | Qty Ord  | Unit Price | Base Total | Amount<br>Posted | Balance<br>Remaining | Qty<br>Received | Date<br>Received | Status | Payable<br>Ctrl#    | Del              |
| 80                           | 9081              | ms                          | Maintenance Supplies | 6020                  | Maint Supplies         | 72.2600  | 1.00       | 72.26      |                  | 72.26                |                 |                  | Open   |                     |                  |

In this example, Purchase Order 114 is for \$72.26 and there is a (9) Change Order Change Order 115 is for \$13.10 for a total of \$85.36. If your goods/services are for \$85.36, you also need to receive Change Order 115.

Open Change Order 115 and repeat the receiving process.

| Change Orde    | r 115        |                 | Data/R              | eports 🔻     |                        |         |            |            |        |           |          |          | L      | lump To |     |
|----------------|--------------|-----------------|---------------------|--------------|------------------------|---------|------------|------------|--------|-----------|----------|----------|--------|---------|-----|
| Vendor         | hd           |                 | Parent P            | ) <u>114</u> |                        |         |            |            |        |           |          |          |        |         |     |
|                |              |                 | Display 1           | ype Pu       | rchase Order 🗸 🗸       |         |            |            |        |           |          |          |        |         |     |
|                | HD Supply    |                 | Sched. D            | eliv.        |                        |         |            |            |        |           |          |          |        |         |     |
| Vendor Info    |              |                 | Order Da            | te 10/       | 30/2018                |         |            |            |        |           |          |          |        |         |     |
|                |              |                 | Required            | By Date 10,  | 30/2018                |         |            |            |        |           |          |          |        |         |     |
|                |              |                 | Closed              | Close Date   |                        |         |            |            |        |           |          |          |        |         |     |
| Expense Type   | Supplier     |                 | PO Ir               | fo           |                        |         |            |            |        |           |          |          |        |         |     |
| Payment Due    |              |                 | Total Am            | ount 85.     | 36                     |         |            |            |        |           |          |          |        |         |     |
| Last Received  |              |                 | Appre               | vals         |                        |         |            |            |        |           |          |          |        |         |     |
| From Date      |              |                 | Workflow            | Sta          | ndard 🗸                |         |            |            |        |           |          |          |        |         |     |
| To Date        |              |                 | Status              | Con          | pleted                 |         |            |            |        |           |          |          |        |         |     |
| Description    |              |                 | Current             | tep App      | roved                  |         |            |            |        |           |          |          |        |         |     |
| Toilet Flanges |              |                 | Next Ste            |              |                        |         |            |            |        |           |          |          |        |         |     |
|                |              |                 | Notes               |              |                        |         |            |            |        |           |          |          |        |         |     |
|                |              |                 | ×                   |              |                        |         |            |            |        |           |          |          |        |         |     |
| -              |              |                 | Navigati            | n <          | < >>                   |         |            |            |        |           |          |          |        |         |     |
| Save           | New Pri      | nt <u>H</u> elp | Delete              |              |                        |         |            |            |        |           |          |          |        |         |     |
|                |              |                 |                     |              |                        |         |            |            |        |           |          |          |        |         |     |
|                |              |                 |                     |              |                        |         |            |            |        |           |          |          |        |         |     |
|                |              |                 |                     |              |                        |         |            |            |        |           |          |          |        |         |     |
| Details        | General Info | Addresses       | Workflow            | Approvers    |                        |         |            |            |        |           |          |          |        |         |     |
| More Details   | Change Order | heck Budget Di  | stribute Search Sup | plier        |                        |         |            |            |        |           |          |          |        |         |     |
| <b>B</b> 1     |              |                 |                     |              |                        |         |            |            |        |           |          |          |        |         |     |
|                |              |                 |                     |              |                        |         |            |            | Amount | Balance   | Otv      | Date     |        | Pavable |     |
| Property       | Unit         | Item Type       | Description         | GL Account   | GL Account Description | Qty Ord | Unit Price | Base Total | Posted | Remaining | Received | Received | Status | Ctrl#   | Del |
| 80             |              | ms              | Maintenance Supplie | s 6020       | Maint Supplies         | 13.1000 | 1.00       | 13.10      |        | 13.10     |          |          | Open   |         |     |
|                |              |                 |                     |              |                        |         |            |            |        |           |          |          |        |         |     |
|                |              |                 |                     |              |                        |         |            |            |        |           |          |          |        |         |     |

**Second**, if there is not a change order attached to the Parent PO, you need to create a Change Order. Approvals are required on all goods/services purchases. Refer to Procedure V-430 Change Orders

<

| SUBJECT                         | Date     |
|---------------------------------|----------|
| YARDI VOYAGER PROCEDURES MANUAL | 08-01-23 |
| CREDIT MEMOS                    |          |

When a valid credit memo has been issued by your vendor, scan the credit memo into your Voyager Documents, Vendor, Credit Memos Folder. See Procedure V-405

Email the pdf to <u>accounting@flynnmanagement.com</u>.

In the subject line of the email;

- 1) Enter the word CREDIT, followed by
- 2) Purchase Order number the credit is for, followed by
- 3) Name of Vendor the credit has been received from

## Example;

A credit memo from HD Supply has been received for a toilet that was damaged and returned. The toilet was originally on Purchase Order number 453.

The subject line of the email would be "CREDIT PO453 HD Supply"

All credit memo's will be uploaded, entered and applied directly by accounting.

## Florida Pest:

Effective 02.01.23, Florida pest no longer issues contracts. Invoices are issued as your renewal notice, one month prior to service being performed. A "Summary of Service" & a "Detailed Report "are issued when the work has been completed.

When you have received the Annual Renewal Invoice;

- Create the Purchase Order in Voyager as outlined in procedure V-410 Creating Purchase Orders
- Set your workflow to "Standard"
- Attach the invoice to the Purchase Order
- Set the attachment type to "quote"

Once the Purchase Order has been approved by the DM and the Corporate Office, you can notify the vendor that the service can be performed.

Once the service has been completed by Florida Pest;

- Attach the "Summary of Service" & "Detailed Report" to the purchase order
- Set the attachment type to "Invoice Final"

Complete procedure V-450, Receiving Purchase Orders.

### All other vendors that provide Termite Services;

When you are contacted for your renewal;

- Create the Purchase Order in Voyager as outlined in procedure V-410 Creating Purchase Orders
- Set your workflow to "Standard"
- Attach the quote provided or add a memo noting the verbally quoted amount for the service.
- If attaching a quote, set the attachment type to "quote"

Once the Purchase Order has been approved by the DM and the Corporate Office, you can notify the vendor that the service can be performed.

Once the service has been completed;

- Attach the invoice to the purchase order
- Set the attachment type to "Invoice Final"

Complete procedure V-450, Receiving Purchase Orders.

| SUBJECT                         | Date     |
|---------------------------------|----------|
| YARDI VOYAGER PROCEDURES MANUAL | 08-01-23 |
| DISTRIBUTION FUNCTION           | 00 01 25 |

# Using the Distribute Function

|   | 🧉 Yardi System   | ns, Inc Yardi Voyager - Internet Explorer                                                                          |      | ×      |
|---|------------------|----------------------------------------------------------------------------------------------------|------|--------|
|   | Distribute       |                                                                                                    |      | ~      |
|   | Property         |                                                                                                    |      |        |
|   | Quantity         | Property                                                                                                    | ×    |        |
|   | Account<br>Stock | Code                                                                                                    |      |        |
|   | Unit Price       | Name                                                                                                    |      |        |
|   | Description      | Address                                                                                                    |      |        |
|   | Whole Numb       | Include Properties<br>Lists                                                                                        |      |        |
|   | <u>S</u> ubmit   |                                                                                                    |      |        |
|   |                  |                                                                                                    |      |        |
|   |                  | OK Find                                                                                                    |      |        |
| - | Distributi       |                                                                                                    | _    | -      |
|   |                  | 100 V Items per page                                                                                               | s    |        |
|   | <b>N</b>         | Code Description                                                                                                   |      |        |
|   | Propert          | 80 Greenleaf Gardens I, 904-2 Greenleaf Circle, Orange     81 Greenleaf Cardens II, 904-2 Greenleaf Circle, Orange | : Ci |        |
|   |                  | green Greenleaf Gardens, , ,                                                                                       | ec   |        |
|   |                  | 1 to 3 of 3 Firs                                                                                                   | t    |        |
|   |                  |                                                                                                    | ~    |        |
|   |                  | < >                                                                                                    | 1.   |        |
|   |                  |                                                                                                    |      |        |
|   |                  |                                                                                                    |      | $\sim$ |
|   | <                |                                                                                                    | >    |        |

(1) **Property** Click on the link and select the combined property name and click OK

In this example the combined name is green

| SUBJECT                         | Date     |
|---------------------------------|----------|
| YARDI VOYAGER PROCEDURES MANUAL | 09 01 22 |
| DISTRIBUTION FUNCTION           | 08-01-23 |
|                                 |          |

| 🥝 Yardi Systems, Inc Distribute - Internet Explorer |   |
|-----------------------------------------------------|---|
| Distribute                                          | _ |
| Property 2<br>Quantity 230.00                       |   |
| Account<br>Stock 3<br>Unit Price 1.00               |   |
| Description Whole Numbers Only?                     |   |
| Submit Post <u>H</u> elp                            | ~ |
| <                                                   | > |

(2) Quantity: This field is to be used as the DOLLAR amount of the purchase order, not the quantity.

Example; If the purchase is for 15 items totaling \$230.00 the Qty Ord is 230.00.

## Unit Price: This field must ALWAYS be \$1.00

This process is being implemented to avoid users having to enter every single item that needs to be ordered. If you need 15 items totaling \$230.00 worth of maintenance supply items, you would have to enter each item on its own line. This is due to items that may be delivered/received on multiple invoices.

The reason the Qty Ord would not be 1.00 and the Unit price would be \$230.00 is because the purchase order system is quantity based. If you receive a partial shipment on this order and received the quantity of 1.00 in the system, it would close the purchase order.

Instead, if you receive an invoice for \$51.55 you can "receive" a Quantity of 51.55 when you process your receiver. The remaining balance on the purchase order of \$178.45 will remain open.

All other fields remain blank. Click on Submit

|             |                                 |            | SUBJE             | ССТ     |            | Date     |  |  |
|-------------|---------------------------------|------------|-------------------|---------|------------|----------|--|--|
|             | YARDI VOYAGER PROCEDURES MANUAL |            |                   |         |            |          |  |  |
|             |                                 | DICT       |                   |         |            | 08-01-23 |  |  |
|             |                                 | DIST       | KIBUTION          | FUNCTIC | <b>D</b> N |          |  |  |
| 🧉 Yardi S   | ystems, Inc D                   | )istribute | - Internet Explor | er      |            |          |  |  |
| Distrib     | ute                             |            |                   |         |            | ~        |  |  |
| Property    |                                 | green      |                   |         |            |          |  |  |
| Quantity    |                                 | 230.00     |                   |         |            |          |  |  |
| Account     |                                 |            |                   |         |            |          |  |  |
| Stock       |                                 |            |                   |         |            |          |  |  |
| Unit Pric   | e                               | 1.00       |                   |         |            |          |  |  |
| Descript    | ion                             |            |                   |         |            |          |  |  |
| Whole N     | umbers Only?                    | ~          |                   |         |            |          |  |  |
| Sub         | mit D                           | t          | Holp              |         |            |          |  |  |
| <u>3</u> 00 |                                 | USI        | <u>U</u> eib      |         |            |          |  |  |
|             |                                 |            |                   |         |            |          |  |  |
|             |                                 |            |                   |         |            |          |  |  |
| Distri      | oution Previ                    | ew         |                   |         |            |          |  |  |
|             |                                 |            |                   |         |            |          |  |  |
| 3           |                                 |            |                   |         |            |          |  |  |
| Pro         | perty O                         | Jantity    | Unit Price        | Amount  | ]          |          |  |  |
| 80          | 140.                            | 392        | 1.00              | 140.39  |            |          |  |  |
| 81          | 89.6                            | 08         | 1.00              | 89.61   |            |          |  |  |
|             | 230.                            | 000        |                   | 230.00  | ]          |          |  |  |
|             |                                 |            |                   |         |            | $\sim$   |  |  |
|             |                                 |            |                   |         | >          |          |  |  |
|             |                                 |            |                   |         |            |          |  |  |

The system has now distributed the expense between the multiple properties.

The calculation is based on units. In this example; Property 80 has 47 units and Property 81 has 30 units for a total of 77 units. the combined.

Property 80 = 47 units/77 units = 61.04%. \$230 x \$61.04% = \$140.39

Click on Post and the 2-line items will populate onto the Details section of your Purchase Order.

|                                                           | S                  | UBJECT                      |                |            |                           |               |            | Dat     | e                |
|-----------------------------------------------------------|--------------------|-----------------------------|----------------|------------|---------------------------|---------------|------------|---------|------------------|
| YARDI V                                                   | OYAGE              | R PROCEDU                   | JRES           | MAN        | IUAL                      |               |            |         |                  |
|                                                           |                    |                             |                |            |                           |               | 0          | 8_01    | _23              |
|                                                           |                    |                             |                | ~          |                           |               | U          | 0-01    | -23              |
| A                                                         | ТТАСНИ             | MENTS & N                   | 1EMO           | S          |                           |               |            |         |                  |
|                                                           |                    |                             |                |            |                           |               |            |         |                  |
| Yardi Systems, Inc Purchase Order 114 - Internet Explorer |                    |                             |                |            |                           |               |            | ŀ       | - <b>D</b> - X - |
| Purchase Order 114                                        | Data/Reports 👻     | $\leq 1$                    |                |            |                           |               | Ju         | np To   | ^                |
| Vendor hd                                                 | Di: Attachment     | rder V                      |                |            |                           |               |            |         |                  |
| HD Supply                                                 | Or Receive PO      |                             | 2              |            |                           |               |            |         |                  |
| Vendor Info                                               | Re Audit History   |                             | 2              |            |                           |               |            |         |                  |
| Evnense Type Supplier                                     | PO Receipt History |                             |                |            |                           |               |            |         |                  |
| Payment Due                                               | Approvals          |                             |                |            |                           |               |            |         |                  |
| Last Received                                             | Workflow Stand     | lard 🗸                      |                |            |                           |               |            |         |                  |
| To Date                                                   | Status Comp        | eted                        |                |            |                           |               |            |         |                  |
| Description                                               | Current Step Appro | ved                         | 3              |            |                           |               |            |         |                  |
| ~                                                         | Notes              |                             |                |            |                           |               |            |         |                  |
| ~                                                         | Navigation <<      | >>                          |                |            |                           |               |            |         |                  |
| Save New Print Help Delete                                | e                  |                             |                |            |                           |               |            |         |                  |
|                                                           |                    |                             |                |            |                           |               |            |         |                  |
|                                                           |                    |                             |                |            |                           |               |            |         |                  |
| Details General Info Addresses Workf                      | low Approvers      |                             |                |            |                           |               |            |         | - 1              |
| More Details Change Order Check Budget Distribute S       | Search Supplier    |                             |                |            |                           |               |            |         |                  |
| Property Unit Item Type Descri                            | ription GL Account | GL Account Description Otvo | Ord Unit Price | Base Total | Amount Balance            | Qty D         | ate Status | Payable | Del              |
| 80 9081 ms Maintenand                                     | ce Supplies 6020   | Maint Supplies 72           | .2600 1.00     | 72.26      | Posted Remaining<br>72.26 | Received Rece | Open       | Ctrl#   |                  |
| <                                                         |                    |                             |                |            |                           |               |            | I       | >                |
|                                                           |                    |                             |                |            |                           |               |            |         | $\sim$           |

- (1) Data/Reports The drop down displays additional functions
- (2) Attachment: Allows you to attach documents to the Purchase Order
- (3) Memo: Allows you add detailed Memos about the Purchase Order
- To Attach documents, click on the Attachment link

| SUBJECT                         | Date     |
|---------------------------------|----------|
| YARDI VOYAGER PROCEDURES MANUAL |          |
|                                 | 08-01-23 |
| ATTACHMENTS & MEMOS             |          |

#### **ATTACHMENTS**

| 🥃 Yardi Systems, Inc Attachmen | ts - Internet Explorer |      |            |        |        | ×      |
|--------------------------------|------------------------|------|------------|--------|--------|--------|
| Attachments                    |                        |      |            |        |        | ~      |
| Available Attachments for Pur  | chase Order: 114       |      |            |        |        |        |
| Sort By: 🔽 Ord                 | er: Ascending V Go     |      |            |        |        |        |
| Туре                           | Description            | Date | Attachment | Secure | Detach |        |
|                                |                        |      |            |        |        |        |
|                                | 4                      |      |            |        |        |        |
| Save Close                     | Add Upload             |      |            |        |        |        |
|                                |                        |      |            |        |        | $\sim$ |

Click on (4) Upload to open the Upload Link

| Systems, Inc File Attachment Upload - Internet Explorer |        |
|---------------------------------------------------------|--------|
| File Attachment Upload                                  |        |
| Calactive to 2 files to velocid and attack              |        |
|                                                         |        |
| 5                                                       | Browse |
|                                                         |        |
|                                                         | Browse |
|                                                         |        |
|                                                         |        |
|                                                         | Browse |
|                                                         |        |
| Lipload Close                                           |        |
|                                                         |        |
|                                                         |        |

Click on (5) Browse... to browse out to the location of your document you are needing to attach. Your pdf files are located on your desktop as outline in Procedure V-405.

| SUBJECT                                                         | Date     |
|-----------------------------------------------------------------|----------|
| YARDI VOYAGER PROCEDURES MANUAL                                 |          |
|                                                                 | 08-01-23 |
| ATTACHMENTS & MEMOS                                             |          |
|                                                                 |          |
| 🕘 Yardi Systems, Inc File Attachment Upload - Internet Explorer |          |
| File Attachment Upload                                          |          |

| File Attachment Upload                                    |        |
|-----------------------------------------------------------|--------|
| Select up to 3 files to upload and attach                 |        |
| C:\Users\wmyers\Desktop\Voyager Documents\Vendors\HD Supp | Browse |
|                                                           |        |
|                                                           | Browse |
|                                                           |        |
| 6                                                         | Browse |
|                                                           |        |
| Upload <u>C</u> lose                                      |        |
|                                                           |        |

The path to your document is now listed. You can add up to 2 more documents on a single upload by clicking on the next Browse... to select the next file.

Click on (6) Upload to upload the pdf file.

| San Yardi Systems, Inc File Attachment Upload - Internet Explorer |        |
|-------------------------------------------------------------------|--------|
| File Attachment Upload                                            |        |
|                                                                   |        |
| Select up to 3 files to upload and attach                         |        |
|                                                                   | Browse |
| Successfully uploaded as PO114_546485.pdf 7                       |        |
|                                                                   | Browse |
|                                                                   |        |
|                                                                   | Browse |
|                                                                   |        |
| Upload Close 8                                                    |        |
|                                                                   |        |
|                                                                   |        |

After the Upload is completed you will receive a message of "Successfully uploaded as" followed by the name of your pdf file (7) Click on (8) Close to close the window.

| SUBJECT                                      | Date     |
|----------------------------------------------|----------|
| YARDI VOYAGER PROCEDURES MANUAL              |          |
|                                              | 08-01-23 |
| ATTACHMENTS & MEMOS                          |          |
|                                              |          |
| Systems, Inc Attachments - Internet Explorer |          |
| Attachments                                  |          |

| Attachments                                                       |                    |                                |        |        | ~ |
|-------------------------------------------------------------------|--------------------|--------------------------------|--------|--------|---|
| Available Attachments for Purchase Order: 114                     |                    |                                |        |        |   |
| Sort By: Order: Ascending V Go                                    |                    |                                |        |        |   |
|                                                                   |                    |                                |        |        |   |
|                                                                   |                    |                                |        |        |   |
| Type Description                                                  | Date               | Attachment                     | Secure | Detach |   |
| Type Description                                                  | Date<br>10/29/2018 | Attachment<br>P0114_546485.pdf | Secure | Detach |   |
| Type     Description       V     P0114_546485.pdf       11     10 | Date<br>10/29/2018 | Attachment<br>P0114 546485.pdf | Secure | Detach |   |

The pdf is now attached. You can click on the hyperlink (9) to open the Attachment to confirm you uploaded the correct file.

The Description field (10) duplicates the name of the Attachment. The description can be changed if you want to identify the attachment further. If you change the name of the Description, it will not change the name of your Attachment.

(11) Type: You MUST select the Type that identifies the attachment.

| SUBJECT                                                                                     | Date     |
|---------------------------------------------------------------------------------------------|----------|
| YARDI VOYAGER PROCEDURES MANUAL                                                             | 08-01-23 |
| ATTACHMENTS & MEMOS                                                                         |          |
| ) Yardi Systems, Inc Attachments - Work - Microsoft Edge                                    | - 🗆 X    |
| https://www.yardiasp14.com/72687flynnmgml/Pages/SysAttachmentView.aspx?iType=268hRecord=114 | A» @     |
| Attachments                                                                                 |          |
| Available Attachments for Purchase Order: 114                                               |          |

Sort By: Vorder: Ascending V Go

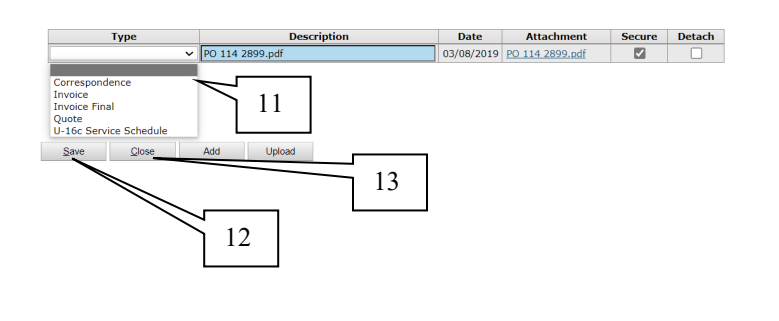

# (11) Type;

**Correspondence** – Used to identify the attachment as additional information relating to the purchase order.

**Invoice** – Used to identify the attachment is an invoice but, you are expecting more invoices. This invoice is **not the last invoice** you expect to receive for the Purchase Order.

Invoice Final – Used to identify the attachment is the FINAL invoice for this Purchase Order.

Quote – Used to identify the attachment is a Quote

U-16c – Used to identify the attachment is the completed U-16c that <u>MUST</u> be attached with your monthly lawn service submissions.

Once the Type is selected, click on (12) Save to save your changes then on (13) Close to close the window.

| SUBJECT                                                     | Date     |
|-------------------------------------------------------------|----------|
| YARDI VOYAGER PROCEDURES MANUAL                             |          |
|                                                             | 08-01-23 |
| ATTACHMENTS & MEMOS                                         |          |
|                                                             |          |
| e Yardi Systems, Inc Purchase Order 114 - Internet Explorer |          |
| Purchase Order 114 Data/Reports 🔻                           | Jump To  |
| Vendor hd Di Attachments (1) rder V                         |          |
| Vendor Info                                                 |          |
| Expense Type Supplier                                       |          |
| Payment Due Approvals                                       |          |
| From Date Vorknow Standard V 15                             |          |
| To Date 10<br>Description Current Step Approved 10          |          |
| Next Step                                                   |          |
| Notes                                                       |          |
| V Navigation << >>                                          |          |
| Save New Print Help Delete                                  |          |
|                                                             |          |
|                                                             |          |
| Details General Info Addresses Workflow Approvers           |          |
|                                                             |          |

Qty Ord Unit Price

72.2600

Base Total

72.26

72.26

Oper

1.00

(14) Data/Reports When viewing your Purchase Order, you will now see the number of Attachments listed in parenthesis that have been attached to the purchase order

GL Acco

Description

nce Supp

Item Type

## MEMOS

(15) Memo; Allows you to add detailed Memos about the Purchase Order. Memos are used to communicate with accounting regarding the purchase order status.

| SUBJECT                                                   | Date     |
|-----------------------------------------------------------|----------|
| YARDI VOYAGER PROCEDURES MANUAL                           |          |
|                                                           | 08-01-23 |
| ATTACHMENTS & MEMOS                                       |          |
|                                                           |          |
| e Vardi Systems, Inc Memo Information - Internet Explorer |          |
| Memo Information                                          |          |
|                                                           |          |
| Method Tuno Statur                                        |          |
| Date Type Status Notes                                    |          |

| Date     10/29/2018     Show on Calendar       Time     12:48 PM     Image: Construction of the construction of the construction of | Memos for Purchase Order: 114            |       |         |          |                    |         |  |
|----------------------------------------------------------------------------------------------------|------------------------------------------|-------|---------|----------|--------------------|---------|--|
| Date       10/29/2018       Show on Calendar         Time       12:48 PM       Property         Type       V       Vinit         Security       Vinit       Vinit         Agents       V       Vinit         Notes       Employee       Ide         Second shipment will be coming on PO 115       16         Save       Qose       Help                                                                                                    | Date                                     | Туре  | Status  |          |                    | Notes   |  |
| Date       10/29/2016       Show on Calendar         Time       12:48 PM       Property         Type       V       V         Status       Memo       V         Memo       V       Unit Type         Agents       V       Employee         Notes       Second shipment will be coming on PO 115       16         Save       Goe       Help                                                                                                    |                                          |       |         |          |                    |         |  |
| Date       10/29/2018       Show on Calendar         Time       12:48 PM       Property         Type       V       Yunit         Status       Memo       V         Agents       V       Unit         Notes       Employee       kkelber         Second shipment will be coming on PO 115       16         Save       Goe       Help                                                                                                    |                                          |       |         |          |                    |         |  |
| Date     10/29/2018       Time     12:48 PM       Type     Yoperty       Status     Memo       Memo     Unit       Junit     Unit       Agents     Imployee       Notes     Imployee       Second shipment will be coming on PO 115     16                                                                                                    |                                          |       |         |          |                    |         |  |
| Date     10/29/2018       Time     12:48 PM       Type     Property       Status     Memo       Memo     Unit       Junit     Unit       Agents     V       Notes     Employee       Second shipment will be coming on PO 115     16       Save     Qose                                                                                                    |                                          |       |         |          |                    |         |  |
| Date     10/29/2018       Time     12:43 PM       Type     Property       Status     Memo       Memo     Unit       Agents     Unit Type       Notes     Employee       Second shipment will be coming on PO 115     16                                                                                                    |                                          |       |         |          |                    |         |  |
| Date     10/29/2018     Show on Calendar       Time     12:48 PM     Property       Type     Ymit     Property       Status     Memo     Ymit       Agents     Ymit     Ymit       Notes     Employee     kkelber       Second shipment will be coming on PO 115     16                                                                                                    |                                          |       |         |          |                    |         |  |
| Date     10/29/2018     Show on Calendar       Time     12:48 PM     Property       Type     Y     Unit       Result     Y     Unit       Agents     Y     Employee       Notes     Second shipment will be coming on PO 115     16                                                                                                    |                                          |       |         |          |                    |         |  |
| Date     10/29/2016     Show on Calendar       Time     12:48 PM     Property       Type     Yesult     Unit       Status     Memo     Yesult       Agents     Yesult     Int       Notes     Second shipment will be coming on PO 115     16                                                                                                    |                                          |       |         |          |                    |         |  |
| Date     10/29/2018     Show on Calendar       Time     12:48 PM     Property       Type     V     Unit       Result     V     Unit       Agents     V     Employee       Notes     Second shipment will be coming on PO 115     16                                                                                                    |                                          |       |         |          |                    |         |  |
| Date     10/29/2018     Show on Calendar       Time     12:48 PM     Property       Type     Vinit     Unit       Result     Vinit     Unit       Agents     Employee     Kelber       Notes     16     16                                                                                                    |                                          |       |         |          |                    |         |  |
| Date     10/29/2018     Show on Calendar       Time     12:48 PM     Property       Type     V     Unit       Result     V     Unit       Agents     Employee     kkelber       Notes     16     16                                                                                                    |                                          |       |         |          |                    |         |  |
| Date       10/29/2018         Time       12:48 PM         Type       Image: Construction of the second shipment will be coming on PO 115         Second shipment will be coming on PO 115       16         Save       Close         Link       Link                                                                                                    |                                          |       |         |          |                    |         |  |
| Time 12:48 PM<br>Type Property Unit Result Unit Unit Type<br>Agents V Unit Type<br>Second shipment will be coming on PO 115 16                                                                                                    | Date                                     |       | 10/29/2 | 2018     | Show on Calend     | dar 🗌   |  |
| Type Property Unit Unit Result Agents V Employee Kkelber                                                                                                    | Time                                     |       | 12:48 P | M        |                    |         |  |
| Status Memo V Unit<br>Result V Unit Type Kkelber<br>Notes Second shipment will be coming on PO 115 16 Save Close Help                                                                                                    | Туре                                     |       |         | ~        | Property           |         |  |
| Agents V Employee Kkelber<br>Notes<br>Second shipment will be coming on PO 115<br>Save Qlose Help                                                                                                    | Status                                   | ;     | Memo    | <u>~</u> | Unit<br>Unit Turco |         |  |
| Notes<br>Second shipment will be coming on PO 115<br>Save Close Help                                                                                                    | Agent                                    | s     |         | <u> </u> | Employee           | kkelber |  |
| Second shipment will be coming on PO 115<br>16<br>Save Close Help                                                                                                    | Notes                                    |       |         |          |                    | KKEIDEI |  |
| Second shipment will be coming on PU 115                                                                                                    |                                          | 1.12  |         |          |                    | 16      |  |
| Save Close Help                                                                                                    | Second shipment will be coming on PO 115 |       |         |          |                    |         |  |
| Save Close Help                                                                                                    |                                          |       |         |          |                    |         |  |
| Save Close Help                                                                                                    |                                          |       |         |          |                    |         |  |
| Save Close Help                                                                                                    |                                          |       |         |          |                    | Ť       |  |
| Save Close Help                                                                                                    |                                          |       |         |          |                    |         |  |
|                                                                                                    | <u>S</u>                                 | ave 🥌 |         | Close    | Help               |         |  |
|                                                                                                    |                                          |       |         |          |                    |         |  |

All of the fields default with you as the Employee.

Enter the Memo that you want to include for this Purchase Order

Click on (16) on Save to save your changes.

ſ

|                  | Date      |             |                                          |          |
|------------------|-----------|-------------|------------------------------------------|----------|
|                  |           | YA          | RDI VOYAGER PROCEDURES MANUA             | L        |
|                  |           |             |                                          | 08-01-23 |
|                  |           |             | <b>ATTACHMENTS &amp; MEMOS</b>           |          |
|                  |           |             |                                          |          |
| 🧉 Yardi Systems, | , Inc Men | no Informat | on - Internet Explorer                   |          |
| Memo Infor       | rmation   |             |                                          |          |
|                  |           |             | Memos for Purchase Order: 114            |          |
| Date             | Туре      | Status      | Notes                                    |          |
| 10/29/2018       |           | Memo        | Second shipment will be coming on PO 115 |          |
|                  |           |             |                                          |          |

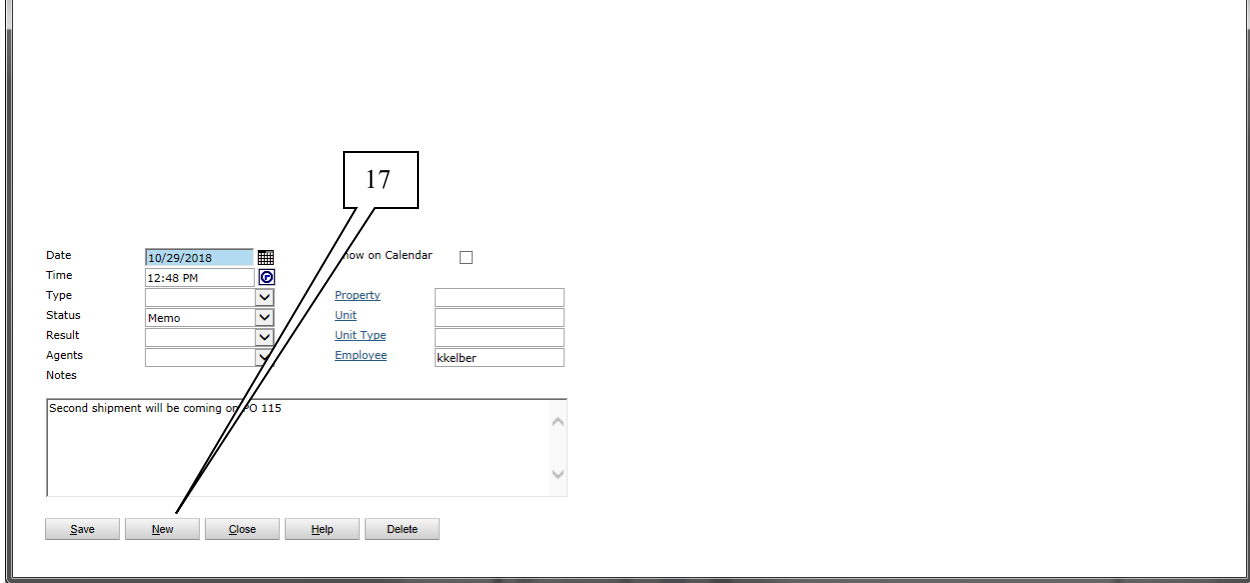

Once Saved, the updated note will also appear at the top of the screen.

Click on (17) New to add additional memos to the Purchase Order.

Whenever your Final Invoice is less that the value of the PO, always add a memo of "Invoice less than PO" to notify accounting to manually close the PO once vouchered.

| SUBJECT                                                                                                    | Date                                           |
|----------------------------------------------------------------------------------------------------|------------------------------------------------|
| YARDI VOYAGER PROCEDURES MANUAL                                                                                                    | 08-01-23                                       |
| ATTACHMENTS & MEMOS                                                                                                    |                                                |
| Yardi Systems, Inc Purchase Order 114 - Internet Explorer                                                                                                    |                                                |
| Purchase Order 114     DataReports •       Vendor     hd       HD Supply     Diametry (1)       Vendor Info     Poly       Receive PO     Addit history       Quick Email     Poly       Payment Due     Poly       Last Received     Vorkflow       Status     Completed       Current Step     Approved       Next Step     Next Step       Next Step     Next Step       Next Step     Next Step       Next Step     Next Step       Next Step     Next Step       Next Step     Next Step       Next Step     Next Step       Next Step     Next Step       Next Step     Next Step       Next Step     Next Step       Next Step     Next Step       Next Step     Next Step       Next Step     Next Step       Next Step     Next Step                                                                                                    |                                                |
| Details     General Info     Addresses     Workflow     Approvers       More Details     Change Order     Check Budget     Distribute     Search Supplier                                                                                                    |                                                |
| Property         Unit         Item Type         Description         GL Account         GL Account Description         Qt Ord         Unit Price         Base Tot         Manout<br>Property<br>Remaining         Base Tot         Base Tot | Status     Payable<br>Ctrl#     Del       Open |

(18) Data/Reports When viewing your Purchase Order, you will now see the number of Memos listed in parenthesis that have been attached to the purchase order.

| SUBJECT                         | Date     |
|---------------------------------|----------|
| YARDI VOYAGER PROCEDURES MANUAL |          |
|                                 | 08-01-23 |
| USING THE PO DASHBOARD          |          |

From Roles – Select PO Dashboard

| https://www       |                                      | enu.aspx          | P 두 🔒 🖒 💋 Yardi Sy                | stems, Inc Yardi V ×   |                                                               |                  |
|-------------------|--------------------------------------|-------------------|-----------------------------------|------------------------|---------------------------------------------------------------|------------------|
| Accounting 🎒 Aut  | hvrize.Net Welcome 🧬 DocuPhase 🧕 FFI | Bank 🧃 Fifth This | ird Direct 🔣 httpsjoneslanglasall | e.fic 😰 Paychex Flex 🚦 | RealPage 📘 Suggested Sites 👻 🥘 Voyager 🕞 Yardi Client Central |                  |
| BDIVOV            | AGER                                 |                   |                                   |                        |                                                               | Site Search      |
|                   | fome Help Monthly Protedures Gues    | ts Affordable /   | Analytics Sign Out SaaS Mess      | anes                   |                                                               | ORate us 🗙 💌 🕒 🗸 |
|                   | Community Manager Dash               | board - Oakbr     | ook Villas                        |                        |                                                               | DB Caption: test |
| L                 | Resident Activity                    |                   | Unit Statistics                   |                        | Monday, October 29, 2018                                      |                  |
| •                 | Payment Processing                   | 4                 | Total Units                       | 42                     | Prov (Link                                                    |                  |
| ,<br>             | PO Dashboard                         | 0                 | Leased Units                      | <u>41</u> 97.62%       | 14                                                            |                  |
| histration        | Residential Manager                  | 0                 | Occupied Units                    | <u>37</u> 88.10%       |                                                               |                  |
| tics              | Conc. 2017 New Sectors Midnes        | 8                 | Available Units                   | 1 2.38%                | Leasing Specials Daily Activity                               |                  |
| ts                | SaaS 2017 New Peature Videos         | 10                | Model/Down/Admin                  | 0 0%                   | Hot Sheet Monitor Reports                                     |                  |
| 9 Functions       | Unanswered Letters                   | 0                 | On Hold Units                     | 0 0%                   | New PQ New Svc. Reg.                                          |                  |
| 9 Tools           | Expiring Leases (120 days)           | 10                | Unit Transfers                    | 0                      | Print Letters Tax Credit Quick Check                          |                  |
| s .               | Alerts                               | 5                 |                                   |                        |                                                               |                  |
|                   | Maintenance                          | *                 | Traffic<br>Prospect Pipeline      | 0                      | Open Batches                                                  |                  |
| Lifedit Functions | Pending Make Ready                   | 5                 | Today's Showings                  | 0                      |                                                               |                  |
| Credit Tools      | Pending Work Requests                | ō                 | PHA Waiting Lists                 | 0                      |                                                               |                  |
| Functions         | Completed WO Followup                | 0                 | Pending Applications              | 0                      |                                                               |                  |
| Tools             |                                      |                   |                                   |                        |                                                               |                  |
| Dev Eurotions     |                                      |                   |                                   |                        |                                                               |                  |
| Dev Tools         |                                      |                   |                                   |                        |                                                               |                  |
| Devitoos          |                                      |                   |                                   |                        |                                                               |                  |
| ges               | Calendar Dashboard                   | Person Search     | 1                                 |                        |                                                               |                  |
| ivables           |                                      |                   |                                   |                        |                                                               |                  |
| bles              |                                      |                   |                                   |                        |                                                               |                  |
|                   | nut 🔊 🏢                              | np To             | 🚫 📰 Today 👔                       | Day 👔 Week 🖪 2 Week    | Month 4 +                                                     |                  |
|                   |                                      |                   | October 2018                      |                        |                                                               |                  |
|                   | Monday                               | Tuesday           | Wednesday Thursi                  | lay Friday             | Sat/Sun                                                       |                  |
|                   | October 29                           | 30                | 31 Novembe                        | r 1 2                  | 3                                                             |                  |
|                   |                                      |                   |                                   |                        |                                                               |                  |
|                   |                                      |                   |                                   |                        |                                                               |                  |
|                   |                                      |                   |                                   |                        | 4                                                             |                  |
|                   |                                      |                   |                                   |                        |                                                               |                  |
|                   |                                      |                   |                                   |                        |                                                               |                  |
|                   | 5                                    | 6                 | 7                                 | 8 9                    | 10                                                            |                  |
|                   |                                      |                   |                                   |                        |                                                               |                  |
|                   |                                      |                   |                                   |                        |                                                               |                  |
|                   |                                      |                   |                                   |                        | 11                                                            |                  |
|                   |                                      |                   |                                   |                        |                                                               |                  |
|                   |                                      |                   |                                   |                        |                                                               |                  |
|                   |                                      |                   |                                   |                        |                                                               |                  |
|                   |                                      |                   |                                   |                        |                                                               |                  |
|                   |                                      |                   |                                   |                        |                                                               |                  |
|                   |                                      |                   |                                   |                        |                                                               |                  |
|                   |                                      |                   |                                   |                        |                                                               |                  |
|                   |                                      |                   |                                   |                        |                                                               |                  |
|                   |                                      |                   |                                   |                        |                                                               |                  |
|                   |                                      |                   |                                   |                        |                                                               |                  |

| SUBJECT                         | Date     |
|---------------------------------|----------|
| YARDI VOYAGER PROCEDURES MANUAL | 08-01-23 |
| USING THE PO DASHBOARD          | 00 01 25 |
| USING THE PO DASHBOARD          |          |

| ← → Ø https://www.yardi    | iasp14.com/72687 🔎            | )- <u></u> ∎¢ | 🥌 Yardi System | s, Inc Purcha ×            |                   |                 |                    |                   | <b>↑</b> ★ ₩ |
|----------------------------|-------------------------------|---------------|----------------|----------------------------|-------------------|-----------------|--------------------|-------------------|--------------|
| 🚖 🛟 Accounting 🥭 Authorize | .Net Welcome 👩 D              | DocuPhase (   | 🌖 FFI Bank 🧃   | Fifth Third Direct 📧 http: | sjoneslanglasalle | fic 😰 Paychex F | lex 🔩 RealPage 📘   | Suggested Sites 🔻 | Ø Voyager    |
| YARDIVOYAG                 | ER                            |               |                |                            |                   |                 |                    | Site Search       |              |
| PO Da                      | shboard SaaS Me               | essages       |                |                            |                   |                 | <b>O</b> Rate us   | <b>*</b> • •      |              |
| I                          | Purchase Ord                  | ler Dashb     | oard           |                            | Functions 💌       |                 |                    |                   | ^            |
| h Roles                    | Tuesday, Octob                | ber 30, 2018  | 3              |                            |                   | Quick Links     |                    |                   |              |
| Workflow Dashboard         | Prop/List                     |               | Ordered Date   | To                         |                   | Not Received    | Partially Received | Received          | _            |
| Receive PO                 | PO                            |               | Sch. Delivery  | Το                         |                   |                 |                    |                   | _            |
| ۱ N                        | Vendor                        |               | Act. Delivery  | To                         |                   |                 |                    |                   | _            |
|                            | Pay Account                   |               | Payment Due    | 10 III                     |                   | Fully Paid      | Partially Paid     | UnPaid            |              |
| ل                          | Batch Name                    |               | Close Date     |                            |                   |                 |                    |                   |              |
| 1                          | Requested By                  | s <b>v</b>    | Expense Type   |                            |                   |                 |                    |                   |              |
|                            | Item Type                     |               | Workflow       |                            | ~                 | Find            | Clear              |                   |              |
|                            | Inv. Location<br>Syc Contract |               | Status         |                            | ~                 |                 |                    |                   |              |
|                            |                               |               |                |                            |                   |                 |                    |                   |              |
|                            |                               |               |                |                            |                   |                 |                    |                   | ~            |
|                            | <                             |               |                |                            |                   |                 |                    |                   | >            |

(1) Shortcut to the Workflow Dashboard & Receive PO Function

The middle section of the dashboard allows you many options of selection criteria.

| Attps://www.yard           | liasp14.com/72687 🔎 👻 🔒 🖒  | <i>ể</i> Yardi Systems, Inc Yardi V ×              |                          |                                |                   | <b>↑</b> ★ \$ |
|----------------------------|----------------------------|----------------------------------------------------|--------------------------|--------------------------------|-------------------|---------------|
| 👍 📫 Accounting 🧃 Authorize | e.Net Welcome 👩 DocuPhase  | e 🔞 FFI Bank 🧧 Fifth Third Direct 膨 h              | ttpsjoneslanglasalle.fic | . 😰 Paychex Flex 🛟 RealPage 📘  | Suggested Sites 🔻 | Voyager       |
| YARDIVOYAG                 | iER                        |                                                    |                          |                                | Site Search       |               |
| Logou                      | ıt SaaS Messages           |                                                    |                          | Q Rate us                      | s ★ 🛛 🕒 🔹         |               |
| 4                          | Purchase Order Dasł        | iboard                                             | Functions 💌              | ]                              |                   | ^             |
| ▶ Roles                    | Tuesday, October 30, 2     | 018                                                |                          | Quick Links                    |                   |               |
| • Workflow Dashboard       | Prop/List Unit             | Ordered Date To<br>Sch. Delivery To                |                          | ot Received Partially Received | Received          |               |
| ▶ Receive PO               | PO<br>Vendor               | Act. Delivery To                                   |                          | du Daid Datially Daid          | UsDaid            |               |
|                            | Pay Account<br>Batch Name  | Required Date To                                   |                          |                                |                   |               |
|                            | Open POs Yes Yes           | Close Date To Expense Type                         |                          | ۲/                             |                   |               |
|                            | Item Type                  | Workflow                                           | <b>~</b>                 | Find                           |                   |               |
|                            | Inv. Location Svc Contract | Status<br>Approved<br>Pending Approval<br>Rejected |                          | 2                              |                   | ~             |
|                            | <                          |                                                    |                          |                                |                   | >             |

You can select the status of Pending Approval (2) then click on (3) Find to display all of your Open PO's that are currently not Approved.

| SUBJECT                         | Date     |
|---------------------------------|----------|
| YARDI VOYAGER PROCEDURES MANUAL | 08-01-23 |
| USING THE PO DASHBOARD          |          |

Don't know what the Purchase Order number is or if it is available to be received?

| ← → Ø https://www.yar                                                     | diasp14.com/72687 🔎                                                                                                    | - <b>≙ ¢</b> | 🍯 Yardi Systems, Ir                                                                                        | nc Purcha ×            |                  |                                          |                    |                       | <b>→</b> ★ ☆ |
|---------------------------------------------------------------------------|----------------------------------------------------------------------------------------------------|--------------|----------------------------------------------------------------------------------------------------|------------------------|------------------|------------------------------------------|--------------------|-----------------------|--------------|
| 👍 📩 Accounting 🧃 Authoriz                                                 | e.Net Welcome 👩 Do                                                                                                    | ocuPhase 🤅   | 🖲 FFI Bank 🧧 Fift                                                                                          | h Third Direct 🔣 http: | joneslanglasalle | e.fic 😰 Paychex                          | Flex 🛟 RealPage 📘  | Suggested Sites 🔻     | Voyager      |
| YARDIVOYAG                                                                | ÈER                                                                                                    |              |                                                                                                    |                        |                  |                                          |                    | Site Search           |              |
| PO D                                                                      | ashboard SaaS Mes                                                                                                    | sages        |                                                                                                    |                        |                  |                                          | 🔎 Rate us          | <b>★</b> • <b>⊙</b> • |              |
|                                                                           | Purchase Orde                                                                                                    | er Dashb     | bard                                                                                                    |                        | Functions 💌      |                                          |                    |                       | ^            |
| <ul> <li>Roles</li> <li>Workflow Dashboard</li> <li>Receive PO</li> </ul> | Tuesday, Octob       Prop/List       Unit       PQ       Vendor       Pay Account       Batch Name       Open POs       Yes       Requested By       Item Type       Inv. Location       Svc Contract | er 30, 2018  | Ordered Date Sch. Delivery Act. Delivery Payment Due Required Date Close Date Expense Type Workflow Status |                        |                  | Quick Links Not Received Fully Paid Find | Partially Received | <u>Received</u>       | ~            |

From the PO Dashboard click on (4) Not Received hyperlink.

**Not Received;** Will display all of your Open Purchase Orders that have not yet been received.

| SUBJECT                                                                       | Date     |
|-------------------------------------------------------------------------------|----------|
| YARDI VOYAGER PROCEDURES MANUAL                                               |          |
|                                                                               | 08-01-23 |
| USING THE PO DASHBOARD                                                        |          |
|                                                                               |          |
|                                                                               |          |
| I 🗢 I 🚑 https://www.vardiasp14.com/72687 🛛 👻 🗎 🖉 I 🤗 Vardi Systems Inc Purcha | 1 × 0    |

| ← → @ https://www.yard     | liasp14.com/    | 72687 🔎 🗕 🕻                    | 0        | 遵 Yardi Systems, | Inc Purch    | na×             |                 |             |              |                  |                   | <b>↑</b> ★ ☆ |
|----------------------------|-----------------|--------------------------------|----------|------------------|--------------|-----------------|-----------------|-------------|--------------|------------------|-------------------|--------------|
| 🚖 🛟 Accounting 🧃 Authorize | e.Net Welcon    | ne 🕜 DocuF                     | hase (   | 🕘 FFI Bank 🧧 F   | ifth Third D | irect 🔣 http    | sjoneslangla    | salle.fic 🛛 | Paychex Flex | 🔩 RealPage 🚺     | Suggested Sites 🔻 | 🦲 Voyager 炎  |
| YARDIVOYAG                 | ER              |                                |          |                  |              |                 |                 |             |              |                  | Site Search       |              |
| PO Da                      | ashboard S      | aaS Messag                     | es       |                  |              |                 |                 |             |              | <b>Q</b> Rate us | <b>*</b> · 0 ·    |              |
|                            | Purchas         | e Order D                      | ashb     | oard             |              |                 | Functions       | <b>•</b>    |              | _                |                   |              |
|                            | Tuesda          | v. October 3                   | 0. 201   | 8                |              |                 |                 | Oui         | sk Links     |                  |                   | ^            |
| ▶ Roles                    | Pron/List       |                                |          | Ordered Date     |              | та То           | Ē               |             |              |                  |                   |              |
| Workflow Dashboard         | Unit            |                                |          |                  |              |                 |                 | Not Re      | ceived Pa    | rtially Received | Received          |              |
| Receive PO                 | DO              |                                |          | Sch. Delivery    |              | То              |                 |             |              |                  |                   |              |
|                            | <u>PO</u>       |                                |          | Act. Delivery    |              | То То           | I               |             |              |                  |                   |              |
|                            | vendor          |                                |          | Payment Due      |              | то              | I               | Fully P     | aid Pa       | rtially Paid     | UnPaid            |              |
|                            | Pay Accou       | nt                             |          | Required Date    |              |                 |                 |             |              |                  |                   |              |
|                            | Batch Nan       | ne                             |          |                  |              |                 |                 |             |              |                  |                   |              |
|                            | Open POs        | Yes                            | ~        | Close Date       |              | 10              |                 | <b>H</b>    |              |                  |                   |              |
|                            | Requested       | Ву                             |          | Expense Type     |              |                 | <b>`</b>        | <u> </u>    |              |                  |                   |              |
|                            | Item Type       |                                |          | Workflow         |              |                 | <u> </u>        | - F         | nd           | Clear            |                   |              |
|                            | Inv. Locat      | ion                            |          | Status           |              |                 | •               | -           |              |                  |                   |              |
|                            | <u>ove conc</u> |                                |          |                  |              |                 |                 |             |              |                  |                   |              |
|                            | Not Re          | ceived (14                     | )        |                  |              |                 |                 |             |              |                  |                   |              |
|                            |                 |                                |          |                  |              |                 |                 |             |              |                  |                   |              |
|                            | 683             |                                |          |                  |              |                 |                 |             |              |                  |                   |              |
|                            |                 |                                |          |                  |              |                 |                 | _           |              | 1                |                   |              |
|                            | PO#             |                                |          | Vendor           |              | Total<br>Amount | Date<br>Ordered | Expense     | Requestor    | Descript         | ion               |              |
|                            | 115             | hd - HD Supp                   | bly      |                  |              | 13.10           | 10/30/2018      | Supplier    | kkelber      | Toilet Flanges   |                   |              |
| 5                          | 114             | hd - HD Supp                   | oly      |                  |              | 72.26           | 10/26/2018      | Supplier    | kkelber      | _                |                   |              |
| 5                          | 111             | hd - HD Supp                   | oly      |                  |              | 625.00          | 10/08/2018      | Supplier    | kkelber      |                  |                   |              |
|                            | 110             | mmr - Mop, I                   | Mow an   | d Roll Se        |              | 100.00          | 10/05/2018      | On Site     | kkelber      |                  |                   |              |
|                            | 108             | ng - HD Supp<br>iss - Indoff - | Allied / | Appl             |              | /53.50          | 10/05/2018      | Supplier    | kkelber      |                  |                   |              |
|                            | 105             | ahac - Aldon'                  | s Heati  | na & Ai          |              | 400.00          | 10/05/2018      | On Site     | kkelber      |                  |                   |              |
|                            | 104             | kk - Kim Kelt                  | ber      |                  |              | 284.85          | 10/05/2018      | Expense     | kkelber      |                  |                   |              |
|                            | <u>103</u>      | low - Lowe's                   |          |                  |              | 639.00          | 10/05/2018      | Supplier    | kkelber      |                  |                   |              |
|                            | <u>16</u>       | mmr - Mop, I                   | Mow an   | d Roll Se        |              | 150.00          | 08/29/2018      | Contract    | kkelber      |                  |                   |              |
|                            | 15              | ppc - Paul's F                 | Allind   | ntrol<br>Napl    |              | 154.42          | 08/29/2018      | Contract    | kkelber      |                  |                   |              |
|                            | 13              | iaa - Indoff -<br>bd - HD Supr | Allied A | <u>4ppi</u>      |              | 1,465.63        | 08/29/2018      | Supplier    | kkelber      |                  |                   | _            |
|                            | 12              | hd - HD Supr                   | olv      |                  |              | 800.00          | 08/29/2018      | Supplier    | kkelber      | Expect total to  | not               | _            |
|                            |                 |                                |          |                  |              |                 |                 |             |              |                  |                   | $\sim$       |
|                            | <               |                                |          |                  |              |                 |                 |             |              |                  |                   | >            |
|                            |                 |                                |          |                  |              |                 |                 |             |              |                  |                   |              |

Locate the Purchase Order you need to Receive

(5) Click on the PO# Hyperlink to open the Purchase Order

|                                                                       | SUBJECT                                                                                                    | Date |
|-----------------------------------------------------------------------|----------------------------------------------------------------------------------------------------|------|
| Y                                                                     | 08-01-23                                                                                                    |      |
| Yardi Systems, Inc Purchase Order 1:                                  | 14 - Internet Explorer                                                                                                    |      |
| Vendor hd HD Supply<br>Vendor Info                                    | Data/Reports  Change Order(s)  Change Order(s)  Change Or |      |
| Expense Type Supplier Payment Due Last Received From Date Description | Approvals Workflow Standard Current Step Approved Next Step Notes Notes                                                                                                    |      |

| Details Ge     | eneral Info     | Addresses      | Workflow Ap             | oprovers   |                        |         |            |            |                  |                      |                 |                  |        |                  |     |
|----------------|-----------------|----------------|-------------------------|------------|------------------------|---------|------------|------------|------------------|----------------------|-----------------|------------------|--------|------------------|-----|
| More Details C | Change Order Ci | heck Budget Di | stribute Search Supplie | f          |                        |         |            |            |                  |                      |                 |                  |        |                  |     |
| Property       | Unit            | Item Type      | Description             | GL Account | GL Account Description | Qty Ord | Unit Price | Base Total | Amount<br>Posted | Balance<br>Remaining | Qty<br>Received | Date<br>Received | Status | Payable<br>Ctrl# | Del |
| 80             | 9081            | ms             | Maintenance Supplies    | 6020       | Maint Supplies         | 72.2600 | 1.00       | 72.26      |                  | 72.26                |                 |                  | Open   |                  |     |
| <              |                 |                |                         |            |                        |         |            |            |                  |                      |                 |                  |        |                  | >   |

With the Purchase Order open on your screen, go to (6) Data Reports and select Receive PO

This will open the same screen shortcut on the PO Dashboard - Receive PO

With the Purchase Order number selected, click on (7) Submit

| Stardi Systems, Inc Receive Selected POs - Internet Explorer                                                                                                    |                                       |
|----------------------------------------------------------------------------------------------------|---------------------------------------|
| Receive Selected POs                                                                                                    |                                       |
| Filter Criteria                                                                                                    | Receive PO Data                       |
| Property     Item Type       Vendor     Location       Purchase Order     114       Expense Type     Expense Type       Requested By     Image: Comparison of the second second secon | Date Received 10/30/2018              |
| Submit <u>Clear</u> <u>Close</u> <u>H</u> elp                                                                                                    | Set Locations Set All Dates Check Rcv |

If your purchase order total amount ends up being greater than the actual goods or services, and you have added a memo noting the invoice is less than the purchase order, the purchase order will be manually closed by accounting.

Accounting will only manually close purchase orders when you have set the type to be final invoice.

| SUBJECT                                  | Date     |
|------------------------------------------|----------|
| YARDI VOYAGER PROCEDURES MANUAL          |          |
|                                          | 03-01-23 |
| FINDING, PRINTING AND ATTACHING A TENANT |          |
| CERTIFICATION                            |          |

#### Finding the TC for the Resident(s) to Sign:

First, you will need to log-in to Voyager and then find and select the desired household.

- 1. Select the "Person Search" tab
- 2. Input the unit number for the household for which you are searching
- 3. Click "Search"
- 4. Click on the Name of the household member

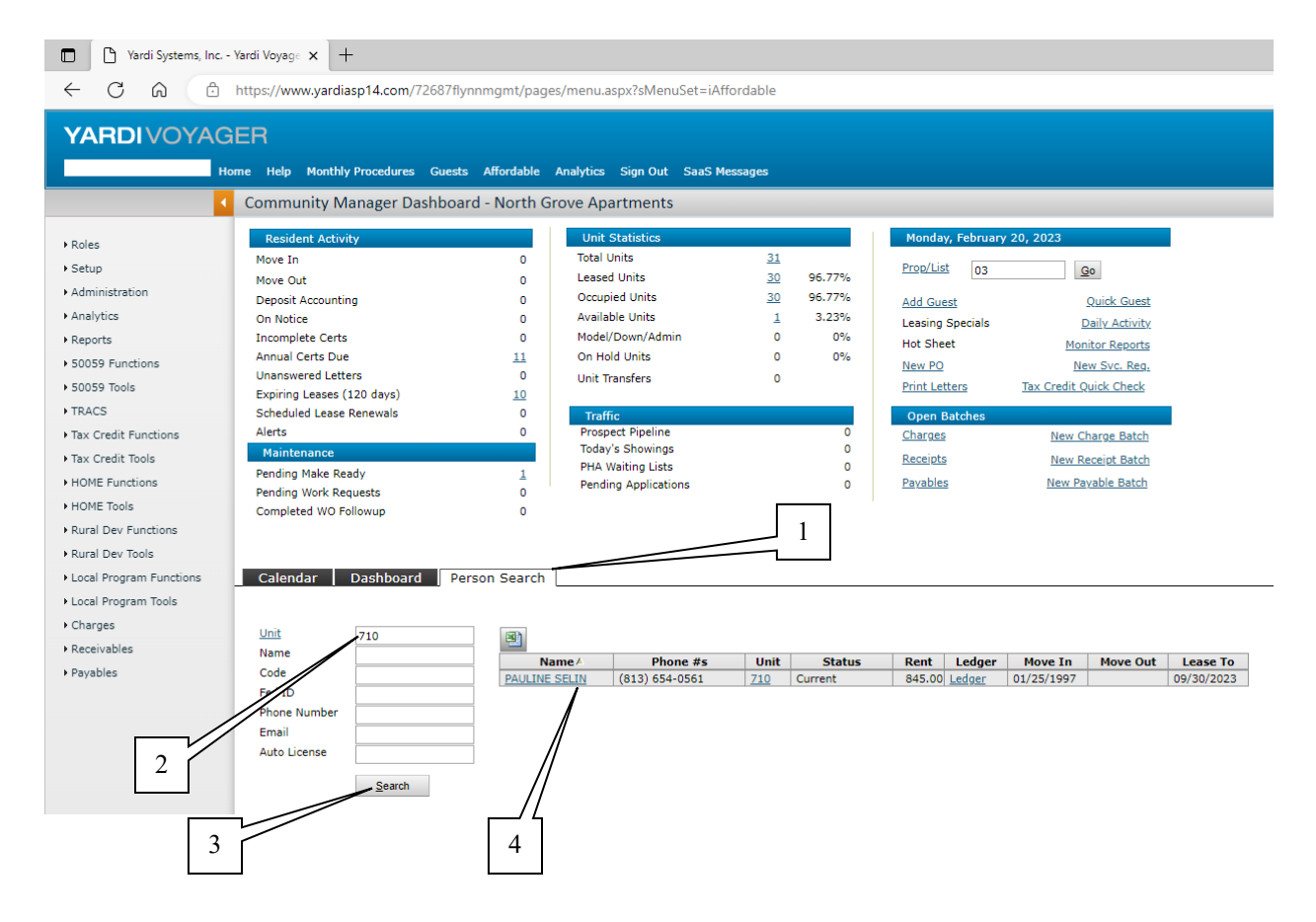

| SUBJECT                                  | Date     |
|------------------------------------------|----------|
| YARDI VOYAGER PROCEDURES MANUAL          |          |
|                                          | 03-01-23 |
| FINDING, PRINTING AND ATTACHING A TENANT |          |
| CERTIFICATION                            |          |

### Printing a TC for the Resident(s) to Sign:

Next, you find the desired TC and print it by doing the following:

- 5. Select the "Affordable" tab (typically, Voyager defaults to this tab)
- 6. Click on the link for "Print" next to the Tenant Certification you wish to print.
- 7. A new window will then open. Click the "Print" icon on the top of the page.

| YARDIVOYAG                                                                                                    | àER                                                                                                   |                                                                                                    |                                                                                                    |                                                                                                    |                                                                                                    |                                                                                                    |                                                                                                    |                                                                                                    |                                                                                                    |   |
|----------------------------------------------------------------------------------------------------|----------------------------------------------------------------------------------------------------|----------------------------------------------------------------------------------------------------|----------------------------------------------------------------------------------------------------|----------------------------------------------------------------------------------------------------|----------------------------------------------------------------------------------------------------|----------------------------------------------------------------------------------------------------|----------------------------------------------------------------------------------------------------|----------------------------------------------------------------------------------------------------|----------------------------------------------------------------------------------------------------|---|
| н                                                                                                    | lome Hel                                                                                              | p Mor                                                                                                    | thly Procedures                                                                                                    | Guests Affordal                                                                                                    | ole Analytic                                                                                                    | cs Sign Ou                                                                                                    | t SaaS Messa                                                                                                    | ages                                                                                                    |                                                                                                    |   |
|                                                                                                    | Resid                                                                                                 | ent                                                                                                    |                                                                                                    |                                                                                                    | Function                                                                                                    | ns 🔻                                                                                                    | Data 🔻                                                                                                    | Report                                                                                                    | s 🔻                                                                                                    |   |
| • Poler                                                                                                    |                                                                                                    |                                                                                                    |                                                                                                    |                                                                                                    |                                                                                                    |                                                                                                    |                                                                                                    |                                                                                                    |                                                                                                    |   |
| Roles                                                                                                    | First N                                                                                               | lame                                                                                                    | PAULINE                                                                                                    |                                                                                                    |                                                                                                    |                                                                                                    | Resident ID                                                                                                    | t00                                                                                                    | 03768                                                                                                    |   |
| Setup                                                                                                    | Middle                                                                                                | e Name                                                                                                    |                                                                                                    |                                                                                                    |                                                                                                    |                                                                                                    | Property                                                                                                    | 03                                                                                                    |                                                                                                    |   |
| <ul> <li>Administration</li> </ul>                                                                                                    | Last N                                                                                                | lame                                                                                                    | SELIN                                                                                                    |                                                                                                    |                                                                                                    |                                                                                                    | Unit                                                                                                    | 710                                                                                                    | 2                                                                                                    |   |
| Analytics                                                                                                    | Addre                                                                                                 | SS                                                                                                    |                                                                                                    |                                                                                                    |                                                                                                    |                                                                                                    | Prospect                                                                                                    | <u>p00</u>                                                                                                    | 04284                                                                                                    |   |
| Reports                                                                                                    |                                                                                                    |                                                                                                    |                                                                                                    |                                                                                                    |                                                                                                    |                                                                                                    | Status                                                                                                    | Cun                                                                                                    | rent                                                                                                    |   |
|                                                                                                    | City S                                                                                                | tate                                                                                                    |                                                                                                    |                                                                                                    |                                                                                                    |                                                                                                    | Legal                                                                                                    |                                                                                                    |                                                                                                    |   |
| 50059 Functions                                                                                                    |                                                                                                    |                                                                                                    |                                                                                                    |                                                                                                    |                                                                                                    |                                                                                                    |                                                                                                    |                                                                                                    |                                                                                                    |   |
|                                                                                                    | Zin                                                                                                   |                                                                                                    |                                                                                                    |                                                                                                    |                                                                                                    |                                                                                                    |                                                                                                    |                                                                                                    |                                                                                                    |   |
| • 50059 Tools                                                                                                    | Zip                                                                                                   |                                                                                                    |                                                                                                    |                                                                                                    |                                                                                                    |                                                                                                    |                                                                                                    |                                                                                                    |                                                                                                    |   |
| ▶ 50059 Tools<br>▶ TRACS                                                                                                    | Zip                                                                                                   | dit                                                                                                    | Close                                                                                                    | Help                                                                                                    |                                                                                                    |                                                                                                    |                                                                                                    |                                                                                                    |                                                                                                    |   |
| 50059 Tools     TRACS     Tax Credit Eurotions                                                                                                    | Zip                                                                                                   | dit                                                                                                    | Close                                                                                                    | Help                                                                                                    |                                                                                                    |                                                                                                    |                                                                                                    |                                                                                                    |                                                                                                    |   |
| <ul> <li>&gt; 50059 Tools</li> <li>&gt; TRACS</li> <li>&gt; Tax Credit Functions</li> <li>&gt; Tax Credit Tools</li> </ul>                                                                                                    | Zip<br>E                                                                                              | dit<br>dable                                                                                                    | <u>C</u> lose<br>Lease Info                                                                                                    | <u>H</u> elp<br>Deposit Inf                                                                                                    | o Leas                                                                                                    | e Charges                                                                                                    | Late Fe                                                                                                    | es & Accou                                                                                                    | Ints                                                                                                    | C |
| <ul> <li>\$0059 Tools</li> <li>TRACS</li> <li>Tax Credit Functions</li> <li>Tax Credit Tools</li> </ul>                                                                                                    | Zip<br>E                                                                                              | dit<br>dable                                                                                                    | <u>C</u> lose<br>Lease Info                                                                                                    | Help<br>Deposit Inf                                                                                                    | o Leas                                                                                                    | e Charges                                                                                                    | Late Fe                                                                                                    | es & Accou                                                                                                    | ints                                                                                                    | C |
| <ul> <li>\$0059 Tools</li> <li>TRACS</li> <li>Tax Credit Functions</li> <li>Tax Credit Tools</li> <li>HOME Functions</li> </ul>                                                                                                    | Zip<br>E                                                                                              | dit<br>dable                                                                                                    | <u>C</u> lose<br>Lease Info                                                                                                    | Help                                                                                                    | o   Leas                                                                                                    | e Charges                                                                                                    | Late Fe                                                                                                    | es & Accou                                                                                                    | ints                                                                                                    | C |
| <ul> <li>\$0059 Tools</li> <li>TRACS</li> <li>Tax Credit Functions</li> <li>Tax Credit Tools</li> <li>HOME Functions</li> <li>HOME Tools</li> <li>HOME Tools</li> </ul>                                                                                                    | Zip                                                                                                   | dit<br>dable                                                                                                    | Close                                                                                                    | Help<br>Deposit Inf                                                                                                    | o Leas<br>Developmen                                                                                                    | e Charges<br>nt Data                                                                                                    | Late Fe                                                                                                    | es & Accou                                                                                                    | ints                                                                                                    | C |
| S0059 Tools     TRACS     Tax Credit Functions     Tax Credit Tools     HOME Functions     HOME Tools     HOME Tools     HUME Tools                                                                                                    | Zip<br>E<br>Affor                                                                                     | dit<br>dable<br>t Type                                                                                                    | <u>C</u> lose<br>Lease Info                                                                                                    | Help<br>Deposit Inf<br>5<br>Basic Rem                                                                                                    | o Leas<br>Developmen<br>GTC I                                                                                                    | e Charges<br>nt Data<br>Util Allow.                                                                                                    | Late Fe                                                                                                    | ees & Accou<br>RA                                                                                                   | nts<br>Edit                                                                                                    |   |
| <ul> <li>\$0059 Tools</li> <li>TRACS</li> <li>Tax Credit Functions</li> <li>Tax Credit Tools</li> <li>HOME Functions</li> <li>HOME Tools</li> <li>Rural Dev Functions</li> </ul>                                                                                                    | Zip<br>E<br>Affor<br>GR                                                                               | dit<br>dable<br>t Type                                                                                                    | Close<br>Lease Info<br>Effective Date<br>01/01/2023                                                                                                    | Help<br>Deposit Inf<br>5<br>Basic Rent<br>845                                                                                                    | 0 Leas                                                                                                    | e Charges<br>nt Data<br>Util Allow.<br>118                                                                                                    | Late Fe                                                                                                    | RA<br>349                                                                                                    | ents<br>Edit<br>View                                                                                                    | C |
| <ul> <li>\$0059 Tools</li> <li>TRACS</li> <li>Tax Credit Functions</li> <li>Tax Credit Tools</li> <li>HOME Functions</li> <li>HOME Tools</li> <li>Rural Dev Functions</li> <li>Rural Dev Tools</li> </ul>                                                                                                    | Zip<br>E<br>Affor<br>GR<br>AR<br>Cer                                                                  | dit<br>rdable<br>t Type<br>Print<br>Print                                                                                                    | <u>Close</u><br>Lease Info<br>Effective Date<br>01/01/2023<br>0/01/2022                                                                                                    | Help<br>Deposit Inf<br>5<br>Basic Rem<br>845<br>797<br>702                                                                                                    | o Leas                                                                                                    | e Charges<br>nt Data<br>Util Allow.<br>118<br>113                                                                                              | NTC<br>496<br>501                                                                                                    | RA<br>349<br>296<br>319                                                                                             | nts<br>Edit<br>View<br>View                                                                                                  |   |
| <ul> <li>&gt; 50059 Tools</li> <li>&gt; TRACS</li> <li>&gt; Tax Credit Functions</li> <li>&gt; Tax Credit Tools</li> <li>&gt; HOME Functions</li> <li>&gt; HOME Tools</li> <li>&gt; Rural Dev Functions</li> <li>&gt; Rural Dev Tools</li> <li>&gt; Local Program Functions</li> </ul>                                                                                     | Zip<br>E<br>Affor<br>GR<br>AR<br>GR<br>AR<br>AR                                                       | dit<br>rdable<br>t Type<br>Print<br>Print<br>Print                                                                                                    | <u>Close</u> <u>Close</u> <u>Lease Info</u> <u>Effective Date</u> 01/01/2023     10/01/2022     01/0/2022     10/01/2022                                                                                                    | Help<br>Deposit Inf<br>5<br>Basic Rent<br>845<br>797<br>797<br>797<br>797                                                                                                    | o Leas                                                                                                    | e Charges<br>nt Data<br>Util Allow.<br>118<br>113<br>113                                                                                       | Late Fe<br>NTC<br>496<br>501<br>479<br>474                                                                                                    | RA<br>849<br>296<br>318<br>323                                                                                      | Edit<br>View<br>View<br>View                                                                                                 |   |
| <ul> <li>&gt; 50059 Tools</li> <li>&gt; TRACS</li> <li>&gt; Tax Credit Functions</li> <li>&gt; Tax Credit Tools</li> <li>&gt; HOME Functions</li> <li>&gt; HOME Tools</li> <li>&gt; Rural Dev Functions</li> <li>&gt; Rural Dev Tools</li> <li>&gt; Local Program Functions</li> <li>&gt; Local Program Tools</li> </ul>                                                   | Zip<br>E<br>Affor<br>GR<br>AR<br>AR<br>GR                                                             | dit<br>dable<br>Print<br>Print<br>Print<br>Print                                                                                                    | Qlose<br>Lease Info<br>Effective Date<br>01/01/2023<br>01/01/2022<br>01/01/2021<br>01/01/2021                                                                                                    | Help<br>Deposit Inf<br>5<br>Basic Rent<br>845<br>797<br>797<br>797<br>797<br>797<br>797                                                                                                    | 0 Leas<br>0 Development<br>0 GTC 0<br>0 614<br>0 614<br>0 592<br>592<br>592<br>592                                                                                                    | te Charges<br>nt Data<br>Util Allow.<br>118<br>113<br>113<br>118<br>118                                                                        | <b>NTC</b><br>496<br>501<br>479<br>474<br>462                                                                                                    | RA<br>349<br>296<br>318<br>323<br>335                                                                               | nts<br>Edit<br>View<br>View<br>View<br>View<br>View                                                                          |   |
| <ul> <li>&gt; 50059 Tools</li> <li>&gt; TRACS</li> <li>&gt; Tax Credit Functions</li> <li>&gt; Tax Credit Tools</li> <li>&gt; HOME Functions</li> <li>&gt; HOME Tools</li> <li>&gt; Rural Dev Functions</li> <li>&gt; Rural Dev Tools</li> <li>&gt; Local Program Functions</li> <li>&gt; Local Program Tools</li> <li>&gt; Cheman</li> </ul>                              | Zip<br>E<br>Affor<br>GR<br>AR<br>GR<br>AR<br>AR<br>AR<br>AR                                           | dit<br>rdable<br>t Type<br>Print<br>Print<br>Print<br>Print<br>Print                                                                                                    | <u>Close</u><br><u>Lease Info</u><br><u>Lease Info</u><br>01/01/2023<br>10/01/2022<br>10/01/2021<br>10/01/2021                                                                                                    | Help<br>Deposit Inf<br>845<br>797<br>797<br>797<br>797<br>797<br>797                                                                                                    | 0 Leas<br>0 0 0 0 0 0 0 0 0 0 0 0 0 0 0 0 0 0 0                                                                                                     | te Charges<br>the Data<br>Util Allow.<br>118<br>113<br>118<br>118<br>118<br>115                                                                | NTC<br>496<br>501<br>479<br>474<br>462<br>465                                                                                                    | RA<br>349<br>296<br>318<br>323<br>335<br>332                                                                        | nts<br>Edit<br>View<br>View<br>View<br>View<br>View<br>View                                                                  |   |
| <ul> <li>\$0059 Tools</li> <li>TRACS</li> <li>Tax Credit Functions</li> <li>Tax Credit Tools</li> <li>HOME Functions</li> <li>HOME Functions</li> <li>HOME Tools</li> <li>Rural Dev Functions</li> <li>Rural Dev Tools</li> <li>Local Program Functions</li> <li>Local Program Tools</li> <li>Local Program Tools</li> <li>Local Program Tools</li> <li>Charges</li> </ul> | Zip<br>Affor<br>GR<br>AR<br>GR<br>AR                                                                  | dit<br>dable<br>Print<br>Print<br>Print<br>Print<br>Print                                                                                                    | <u>C</u> lose<br><u>Lease Info</u><br>01/01/2023<br>10/01/2023<br>10/01/2022<br>10/01/2021<br>10/01/2021<br>10/01/2020                                                                                                    | <u>H</u> elp<br><b>Deposit Inf</b><br>5<br><b>Basic Rem</b><br>845<br>797<br>797<br>797<br>797<br>797<br>797                                                                                                    | 0 Leas                                                                                                    | e Charges<br><b>ht Data</b><br><b>Util Allow.</b><br>118<br>113<br>113<br>118<br>115                                                           | NTC<br>496<br>501<br>479<br>474<br>462<br>465                                                                                                    | RA<br>349<br>296<br>318<br>323<br>335<br>332                                                                        | Edit<br>View<br>View<br>View<br>View<br>View<br>View                                                                         |   |
| <ul> <li>\$0059 Tools</li> <li>TRACS</li> <li>Tax Credit Functions</li> <li>Tax Credit Tools</li> <li>HOME Functions</li> <li>HOME Tools</li> <li>Rural Dev Functions</li> <li>Local Program Functions</li> <li>Local Program Tools</li> <li>Charges</li> <li>Receivables</li> </ul>                                                                                       | Zip<br>E<br>Affor<br>Ger<br>GR<br>GR<br>GR<br>GR<br>AR                                                | dit<br>dable<br>Print<br>Print<br>Print<br>Print<br>Print                                                                                                    | Elose<br>Lease Info<br>01/01/2023<br>10/01/2022<br>01/01/2022<br>10/01/2021<br>10/01/2020                                                                                                    | Help           Deposit Inf           5           Basic Remt           845           797           797           797           797           797           797           797           797           797           797                                                                                                    | 0 Leas<br>Developmen<br>GTC 1<br>614<br>614<br>592<br>592<br>580<br>580<br>580                                                                                                    | e Charges<br>ht Data<br>Util Allow.<br>118<br>113<br>113<br>118<br>115<br>15                                                                   | <b>NTC</b><br>496<br>501<br>479<br>474<br>462<br>465                                                                                                    | RA 349<br>296<br>318<br>323<br>335<br>332                                                                           | Edit<br>View<br>View<br>View<br>View<br>View<br>View                                                                         |   |
| <ul> <li>\$0059 Tools</li> <li>TRACS</li> <li>Tax Credit Functions</li> <li>Tax Credit Tools</li> <li>HOME Functions</li> <li>HOME Tools</li> <li>Rural Dev Functions</li> <li>Rural Dev Tools</li> <li>Local Program Functions</li> <li>Local Program Tools</li> <li>Charges</li> <li>Receivables</li> <li>Payables</li> </ul>                                            | Zip<br>E<br>Affor<br>GR<br>AR<br>GR<br>AR<br>GR<br>AR<br>Cer                                          | dit<br>dable<br>Print<br>Print<br>Print<br>Print<br>Print<br>Print<br>Print<br>t Type                                                                                                    | Close           Effective Date           01/01/2023           10/01/2023           01/01/2021           01/01/2021           01/01/2021           01/01/2021           10/01/2021           10/01/2021           10/01/2021           10/01/2021           10/01/2021           10/01/2020                                                                                                    | Basic Rem           845           797           797           797           797           797           797           797           797           797           797           797           798           799           Max Rent                                                                                                    | o Leas<br>Development<br>GTC 1<br>614<br>614<br>592<br>580<br>580<br>580                                                                                                    | e Charges<br>Int Data<br>Util Allow.<br>118<br>113<br>118<br>115<br>14<br>16<br>100w.                                                          | NTC           496           501           479           474           462           465           Tenant Rent                                                         | RA<br>849<br>296<br>318<br>323<br>335<br>332<br>Subsidy                                                             | Edit<br>View<br>View<br>View<br>View<br>View<br>View<br>Edit                                                                 |   |
| <ul> <li>\$0059 Tools</li> <li>TRACS</li> <li>Tax Credit Functions</li> <li>Tax Credit Tools</li> <li>HOME Functions</li> <li>HOME Tools</li> <li>Rural Dev Functions</li> <li>Local Program Functions</li> <li>Local Program Tools</li> <li>Coal Program Tools</li> <li>Coal Program Tools</li> <li>Charges</li> <li>Receivables</li> <li>Payables</li> </ul>             | Zip<br>E<br>Affor<br>GR<br>AR<br>GR<br>AR<br>GR<br>AR<br>Cer<br>AR                                    | dit<br>rdable<br>Print<br>Print<br>Print<br>Print<br>Print<br>Print<br>Print<br>Print<br>Print<br>Print<br>Print                                                                                                    | Close           Effective Date           01/01/2021           10/01/2022           01/01/2021           01/01/2021           10/01/2021           10/01/2021           10/01/2021           10/01/2021           10/01/2021           10/01/2021           10/01/2021           10/01/2021                                                                                                    | Help           Deposit Inf           5           Basic Rent           845           797           797           797           797           797           797           797           797           797           797           797           797           797           797           797           797           797           797           797           797           797           797           797           797           797           797           797           797           797           797           797           797           797           797           797           797           797           797           797           797           797           797           797           797           797           797 | o Leas<br>Developmen<br>GTC 614<br>614<br>592<br>590<br>580<br>580<br>580                                                                                                    | e Charges<br>nt Data<br>Util Allow.<br>118<br>113<br>113<br>118<br>118<br>115<br>115<br>116<br>117<br>117<br>6                                 | NTC<br>496<br>501<br>479<br>474<br>465<br>Tenant Rent<br>501                                                                                                    | RA<br>349<br>296<br>318<br>323<br>332<br>332<br>Subsidy<br>296                                                      | nts<br>Edit<br>View<br>View<br>View<br>View<br>View<br>View<br>View                                                          |   |
| <ul> <li>\$0059 Tools</li> <li>TRACS</li> <li>Tax Credit Functions</li> <li>Tax Credit Tools</li> <li>Tax Credit Tools</li> <li>HOME Functions</li> <li>HOME Tools</li> <li>Rural Dev Functions</li> <li>Rural Dev Tools</li> <li>Local Program Functions</li> <li>Local Program Tools</li> <li>Charges</li> <li>Receivables</li> <li>Payables</li> </ul>                  | Zip<br>E<br>Affor<br>GR<br>GR<br>GR<br>GR<br>GR<br>GR<br>GR<br>GR<br>AR<br>GR<br>AR<br>Cer            | dit<br>rdable<br>Prist<br>Print<br>Print<br>Print<br>Print<br>Print<br>Print<br>Print<br>Print<br>Print                                                                                                    | Close  Effective Date 01/01/2023 10/01/2023 10/01/2021 10/01/2020  Effective Date 10/01/2020  Effective Date 10/01/2022 10/01/2022 10/01/2020                                                                                                    | <u>Нер</u><br><b>Deposit Inf</b><br>5<br>Вазіс Rem<br>845<br>797<br>797<br>797<br>797<br>797<br>797<br>797<br>79                                                                                                    | o         Leas           Developmen         GTC         1           GTC         614         614           614         592         580           S80         S80         580           Rem         6         5           6         5         5 | te Charges<br>110 Allow.<br>1118<br>113<br>118<br>118<br>118<br>115<br>116<br>115<br>115<br>115                                                | Late Fe                                                                                                    | RA<br>349<br>296<br>318<br>323<br>335<br>332<br>Subsidy<br>296<br>332                                               | Edit<br>View<br>View<br>View<br>View<br>View<br>View<br>View<br>View                                                         |   |
| <ul> <li>\$0059 Tools</li> <li>TRACS</li> <li>Tax Credit Functions</li> <li>Tax Credit Tools</li> <li>HOME Functions</li> <li>HOME Tools</li> <li>Rural Dev Functions</li> <li>Rural Dev Tools</li> <li>Local Program Functions</li> <li>Local Program Tools</li> <li>Charges</li> <li>Receivables</li> <li>Payables</li> </ul>                                            | Zip<br>E<br>Affor<br>GR<br>AR<br>AR<br>AR<br>AR<br>AR<br>AR<br>AR<br>AR<br>AR<br>AR                   | dit<br>rdable<br>Prist<br>Print<br>Print                                     | Elose<br>Effective Date<br>01/01/2023<br>10/01/2022<br>01/01/2022<br>01/01/2021<br>10/01/2020<br>Effective Date<br>10/01/2020<br>10/01/2020<br>10/01/2020<br>10/01/2029                                                                                                    | <u>Нер</u><br><b>Deposit Inf</b><br>5<br><b>Basic Rent</b><br>845<br>797<br>797<br>797<br>797<br>797<br>797<br>797<br>79                                                                                                    | o Leas                                                                                                    | e Charges<br>ht Data<br>Util Allow.<br>118<br>113<br>118<br>118<br>118<br>118<br>119<br>119<br>119                                             | NTC           496           501           479           474           462           465           Tenant Rent           501           465                             | RA<br>349<br>296<br>318<br>323<br>335<br>332<br>Subsidy<br>296<br>332<br>353<br>271                                 | Edit<br>View<br>View<br>View<br>View<br>View<br>View<br>View<br>View                                                         |   |
| <ul> <li>\$0059 Tools</li> <li>TRACS</li> <li>Tax Credit Functions</li> <li>Tax Credit Tools</li> <li>HOME Functions</li> <li>HOME Tools</li> <li>Rural Dev Functions</li> <li>Rural Dev Tools</li> <li>Local Program Functions</li> <li>Local Program Tools</li> <li>Charges</li> <li>Receivables</li> <li>Payables</li> </ul>                                            | Zip<br>E<br>Affor<br>GR<br>AR<br>AR<br>AR<br>AR<br>AR<br>AR<br>AR<br>AR<br>AR<br>AR<br>AR<br>AR<br>AR | dit<br>cdable<br>Print<br>Print | Close           Effective Date           01/01/2023           01/01/2023           01/01/2021           01/01/2021           01/01/2021           10/01/2021           10/01/2020           Effective Date           10/01/2021           10/01/2021           10/01/2021           10/01/2021           10/01/2021           10/01/2021           10/01/2013           10/01/2013                                                            | Basic Rent           845           797           797           797           797           797           797           797           797           797           793           794           1,330           1,085           1,085           864                                                                                                    | O         Lease           Development         GTC         1           614         614         592           580         580         580           Rein         6         5           553         554         554                              | e Charges<br>nt Data<br>Util Allow.<br>118<br>113<br>118<br>118<br>115<br>119<br>113<br>115<br>119<br>1118<br>115<br>119<br>1118<br>115<br>119 | NTC           496           501           479           462           465           Tenant Rent           501           465           444           436           422 | RA<br>349<br>296<br>318<br>323<br>335<br>332<br>Subsidy<br>296<br>332<br>353<br>351<br>352<br>351<br>353            | Edit<br>View<br>View<br>View<br>View<br>View<br>View<br>View<br>View                                                         |   |
| <ul> <li>\$0059 Tools</li> <li>TRACS</li> <li>Tax Credit Functions</li> <li>Tax Credit Tools</li> <li>HOME Functions</li> <li>HOME Tools</li> <li>Rural Dev Functions</li> <li>Rural Dev Tools</li> <li>Local Program Functions</li> <li>Local Program Tools</li> <li>Charges</li> <li>Receivables</li> <li>Payables</li> </ul>                                            | Zip<br>E<br>Affor<br>GR<br>GR<br>GR<br>GR<br>GR<br>GR<br>GR<br>GR<br>GR<br>GR<br>GR<br>GR<br>GR       | dit<br>dable<br>Print<br>Print<br>Print<br>Print<br>Print<br>Print<br>Print<br>Print<br>Print<br>Print<br>Print<br>Print                                                                                                    | Close           Effective Date           01/01/2022           01/01/2022           01/01/2022           01/01/2021           01/01/2021           01/01/2021           10/01/2021           10/01/2021           10/01/2021           10/01/2021           10/01/2021           10/01/2021           10/01/2021           10/01/2021           10/01/2021           10/01/2021           10/01/2021           10/01/2021           10/01/2021 | Help           Deposit Inf           5           Basic Rent           845           797           797           797           797           797           797           797           797           797           797           797           797           797           797           797           797           797           797           797           797           797           797           797           797           797           797           797           797           797           797           797           797           797           797           797           797           997           864           808           700                                                                                     | o Leas<br>Developmen<br>GTC 0<br>614<br>614<br>592<br>580<br>580<br>580<br>580<br>580<br>580<br>580<br>580                                                                                                    | e Charges<br>nt Data<br>Util Allow.<br>118<br>113<br>113<br>113<br>114<br>115<br>119<br>124                                                    | NTC<br>496<br>501<br>479<br>474<br>465<br>7enant Rent<br>501<br>465<br>444<br>436<br>428<br>417                                                                       | RA<br>349<br>296<br>318<br>323<br>332<br>Subsidy<br>296<br>332<br>Subsidy<br>296<br>332<br>353<br>361<br>369<br>380 | Ints<br>Edit<br>View<br>View<br>View<br>View<br>View<br>View<br>View<br>View<br>View<br>View<br>View<br>View<br>View<br>View |   |

| SUBJECT                                  | Date     |
|------------------------------------------|----------|
| YARDI VOYAGER PROCEDURES MANUAL          |          |
|                                          | 03-01-23 |
| FINDING, PRINTING AND ATTACHING A TENANT |          |
| CERTIFICATION                            |          |

### Attaching the TC to the household in Voyager:

Once the Tenant Certification has been signed and dated, you will need to scan and attach it to the Tenant's file.

\*\*\*As you scan the document onto your PC, make sure you name it in this format: TC(space)Date(space)Prop #(space)Unit #

\*\*\*It is critical that slashes are not used in any portion of the naming. Please use a dash (-) between the month and day and year. Thus, a scanned TC for North Grove (property #03) would have a name like: <u>TC 10-1-2022 03 710</u>.

After you have scanned and saved the signed TC to your computer, you will need to Log-in to Voyager and select the desired household. Then perform the following steps)

- 1. Click on the "Data" tab at the top of the page.
- 2. Click on "Attachments"

| Yardi Systems, Inc                                                                                                    | Resident ×                                                                                   | +                                       |                       |              |              |                                                                                                    |                                                             |         |                                                                                                    |                                                                                                    |                                                |
|----------------------------------------------------------------------------------------------------|----------------------------------------------------------------------------------------------|-----------------------------------------|-----------------------|--------------|--------------|----------------------------------------------------------------------------------------------------|-------------------------------------------------------------|---------|----------------------------------------------------------------------------------------------------|----------------------------------------------------------------------------------------------------|------------------------------------------------|
|                                                                                                    | https://www.yar                                                                              | diasp14.com/72                          | :687flynnmgmt/        | pages/me     | nu.aspx?sMe  | enuSet=iAfford                                                                                                    | lable                                                       |         |                                                                                                    |                                                                                                    |                                                |
| YARDIVOYAG                                                                                                    | ER                                                                                           |                                         |                       |              |              |                                                                                                    |                                                             |         |                                                                                                    |                                                                                                    |                                                |
| На                                                                                                    | me Help Mont                                                                                 | hly Procedures                          | Guests Afforda        | ole Analy    | tics Sign Ou | ut SaaS Messa                                                                                                    | ges                                                         |         |                                                                                                    |                                                                                                    |                                                |
|                                                                                                    | Resident                                                                                     |                                         |                       | Functi       | ons 🔻        | Data 👻 🧮                                                                                                    | Report                                                      | s 🔻     |                                                                                                    |                                                                                                    |                                                |
| <ul> <li>Roles</li> <li>Setup</li> <li>Administration</li> <li>Analytics</li> <li>Reports</li> <li>S0059 Functions</li> <li>S0059 Tools</li> <li>TRACS</li> <li>Tax Credit Functions</li> <li>Tax Credit Tools</li> </ul> | First Name<br>Middle Name<br>Last Name<br>Address<br>City State<br>Zip<br>Edit<br>Affordable | PAULINE<br>SELIN<br>Qiose<br>Lease Info | Help<br>  Deposit Inf | o Lea        | ase Charges  | Attachmen<br>Credit Caro<br>EFT Setup<br>Email<br>Memo<br>New WO<br>Recurring f<br>Lease Char<br>Roommate<br>Manage Re | (8)<br>tup<br>2<br>rayment Setu<br>ges<br>s<br>ntable Items | )<br>IP | Resident History<br>Workflow<br>Billing & Payments Interface<br>Collections Interface<br>Bonded<br>Revenue Management<br>Renters Insurance Interface<br>NY Lead Paint<br>NY Bed Bug Rider<br>NY Window Guard<br>Other Info Personal I | NY Lease Renewal<br>NY DHCR Registration<br>NY SCRIE Subsidy<br>UB Budget Billing<br>WIPS Setup<br>EFT Setup (New)<br>Rent Bill Control<br>MPAC Res. Tenant<br>Notice of Termination History<br>RTA Charges | (<br>(<br>(<br>(<br>(<br>(<br>)<br>(<br>(<br>( |
| HOME Functions     HOME Tools                                                                                                    |                                                                                              |                                         | Rura                  | Developm     | ent Data     |                                                                                                    |                                                             |         |                                                                                                    |                                                                                                    |                                                |
| Pural Dev Eunctions                                                                                                    | Cert Type                                                                                    | Effective Date                          | Basic Rent            | GTC          | Util Allow.  | NTC                                                                                                    | RA                                                          | Edit    |                                                                                                    |                                                                                                    |                                                |
| P Rural Dev Functions                                                                                                    | <u>GR</u> Print                                                                              | 01/01/2023                              | 845                   | 614          | 118          | 496                                                                                                    | 349                                                         | View    |                                                                                                    |                                                                                                    |                                                |
| Rural Dev Tools                                                                                                    | AR Print                                                                                     | 10/01/2022                              | 797                   | 614          | 113          | 501                                                                                                    | 296                                                         | View    |                                                                                                    |                                                                                                    |                                                |
| Local Program Functions                                                                                                    | <u>GR</u> Print                                                                              | 01/01/2022                              | 797                   | 592          | 113          | 479                                                                                                    | 318                                                         | View    |                                                                                                    |                                                                                                    |                                                |
| N Logal Brogram Toola                                                                                                    | GP Print                                                                                     | 01/01/2021                              | 797                   | 592          | 110          | 4/4                                                                                                    | 325                                                         | View    |                                                                                                    |                                                                                                    |                                                |
| Charges                                                                                                    | AR Print                                                                                     | 10/01/2020                              | 797                   | 580          | 115          | 462                                                                                                    | 332                                                         | View    | •                                                                                                    |                                                                                                    |                                                |
| ▶ Receivables                                                                                                    |                                                                                              |                                         |                       | Tax Credit I | Data         |                                                                                                    |                                                             |         |                                                                                                    |                                                                                                    |                                                |
| h Develope                                                                                                    | Cert Type                                                                                    | Effective Date                          | Max Rent              | Rent         | Util Allow.  | Tenant Rent                                                                                                    | Subsidy                                                     | Edit    |                                                                                                    |                                                                                                    |                                                |

| SUBJECT                                  | Date     |
|------------------------------------------|----------|
| YARDI VOYAGER PROCEDURES MANUAL          |          |
|                                          | 03-01-23 |
| FINDING, PRINTING AND ATTACHING A TENANT |          |
| CERTIFICATION                            |          |

A new window will open that shows all documents attached to the household. This is the screen in which you will upload the scanned TC.

1. Click on the "Upload" button at the bottom of the new window.

|                                      | com, r 2007 hymning my Pages/ SysAttaching | entwiew.aspx: | hype=rountecolu=0952             |        |        | _        |
|--------------------------------------|--------------------------------------------|---------------|----------------------------------|--------|--------|----------|
| ttachments                           |                                            |               |                                  |        |        |          |
| vailable Attachments for Ten         | ant: PAULINE SELIN (t0003768)              |               |                                  |        |        |          |
| ort By: 💽 🗸 Ord                      | er: Ascending V Go                         |               |                                  |        |        |          |
| Туре                                 | Description                                | Date          | Attachment                       | Secure | Detach |          |
| N-7 🗸                                | Need to re-certify 9/18/17                 | 09/19/2017    | north_grove 710.pdf              |        |        | <b>^</b> |
| Lease Documents 🗸 🗸                  | Lease Renewal - 10/1/2021 to 9/30/2022     | 10/07/2021    | <u>3 710-1.pdf</u>               |        |        |          |
| Lease Documents 🗸 🗸                  | Rent change only - 1/1/2022                | 02/09/2022    | 710.pdf                          |        |        |          |
| Lease Documents 🔹 🗸                  | Lease Renewal - 10/1/2022 to 9/30/2023     | 12/20/2022    | 3 710 Selin 10-1-2022.pdf        |        |        |          |
| Lease Documents 🔹 🗸                  | Rent change only - 1/1/2023                | 01/10/2023    | <u>710-1.pdf</u>                 |        |        |          |
| RD Cert Supporting Docs $\checkmark$ | TC 10/1/2021 3 710                         | 08/27/2021    | 3 710 Selin.pdf                  |        |        |          |
| RD Cert Supporting Docs 🗸            | TC 10/1/2022 3 710                         | 09/13/2022    | <u>3 710 Selin 10-1-2022.pdf</u> |        |        |          |
| R8 & Expiration Form 🔹 🗸             | R8 & EXP                                   | 09/13/2022    | R8.pdf                           |        |        | -        |
|                                      |                                            | 1             | ]                                |        |        |          |

- 2. Click on "Choose File"
- 3. Browse on your computer to find and then select the file to upload.
- 4. Click the "Upload" button.

| 🎦 Yardi Systems, Inc File Attachment Upload - Profile 1 - Micr — 🗆 🗙 | : |
|----------------------------------------------------------------------|---|
| https://www.yardiasp14.com/72687flynnmgmt/pages/Attachme             | 0 |
| File Attachment Upload                                               |   |
| Select up to 3 files to upload and attach                            |   |
| Choose File No file chosen                                           |   |
| Choose File No file chosen                                           |   |
| Choose File No file chosen 4                                         |   |
| Upload <u>C</u> lose                                                 |   |
|                                                                      |   |

| SUBJECT                                  | Date     |
|------------------------------------------|----------|
| YARDI VOYAGER PROCEDURES MANUAL          |          |
|                                          | 03-01-23 |
| FINDING, PRINTING AND ATTACHING A TENANT |          |
| CERTIFICATION                            |          |

You will now be returned to the previous screen that shows all uploaded documents for the household. Now, you must select the Type that identifies the attachment.

- 5. The pulldown for "Type" must be left blank
- Add the document description as:
   "TC(space)Date(space)Property Number(space)Unit Number". For example, TC 10-1-2022 03 701 (This would be a TC for 10/1/22 for property #03 apartment 701)
- 7. Click "Save" and then close the window.

| 쀁 Yardi Systems, Inc Attachment                                                             | s - Profile 1 - Microsoft Edge         |            |                              |        |        |   |
|---------------------------------------------------------------------------------------------|----------------------------------------|------------|------------------------------|--------|--------|---|
| https://www.yardiasp14.com/72687flynnmgmt/Pages/SysAttachmentView.aspx?iType=1&hRecord=7021 |                                        |            |                              |        |        |   |
| Attachments                                                                                 |                                        |            |                              |        |        |   |
| Available Attachments for Ten                                                               | ant: DORIS BENIQUEZ (t0003837)         |            |                              |        |        |   |
| Sort By: 💽 Orde                                                                             | Go Go                                  |            |                              |        |        |   |
| Туре                                                                                        | Description                            | Date       | Attachment                   | Secure | Detach |   |
| ×                                                                                           | TC 10-1-2022 03 701.pdf                | 03/01/2023 | TC 10-1-2022 03 701.pdf      |        |        | - |
| N-7 ¥                                                                                       | Need to re-certify 9/18/17             | 09/19/2017 | north grove 701-1.pdf        |        |        |   |
| Lease Documents                                                                             | Leace Penewal - 10/1/2021 to 9/30/2 22 | 10/07/2021 | <u>3 701-1.pdf</u>           |        |        |   |
| Lease Documents 🗸                                                                           | Re 5 nge only - 1/1/2022 6             | 02/09/2022 | <u>701.pdf</u>               |        |        |   |
| Lease Documents 💙                                                                           | Lease Renewal - 10/1/2022 to 9/30/2023 | 12/20/2022 | 3 701 Beniquez 10-1-2022.pdf |        |        |   |
| Lease Documents 🗸                                                                           | Rent change only - 1/1/2023            | 01/10/2023 | <u>701-2.pdf</u>             |        |        |   |
| RD Cert Supporting Docs 🗙                                                                   | TC 10/1/2021 3 701                     | 09/14/2021 | 3 701 Beniquez.pdf           |        |        |   |
| RD Cert Supporting Docs 🗙                                                                   | TC 10/1/2022 3 701                     | 08/26/2022 | 3 701 Beniquez 10-1-2022.pdf |        |        | - |
| <u>S</u> ave <u>C</u> lose                                                                  | Add Upload                             |            |                              |        |        |   |

You are now done with attaching the TC to the household's records in Voyager.

| SUBJECT                                | Date     |
|----------------------------------------|----------|
| YARDI VOYAGER PROCEDURES MANUAL        | 08-01-23 |
| APPENDIX A – GL Account Codes Reserves | 00 01 25 |

Whenever a Maintenance Reserve is being requested, the item code must be identified with a code that represents a purchase to be paid with Maintenance Reserve funds.

Only a few items are coded directly as a fixed asset, as the items must be valued at \$2,500 or higher.

2020 = Roof Replacement 2020 = Vinyl Siding & Installation 2030 = Fencing 2030 = Playgrounds 2040 = New HVAC Units

All other items are to be coded with Maintenance Reserve codes that end with the number 6.

6026 Maint Supplies MR Capital

Used for any type of Maintenance Supply type item. Examples; Bi-Fold Doors, Blinds, Small Tools, Mailboxes,

6036 Maint Contract MR Capital

Used for any type of Contract Service other than Painting/Cleaning or Irrigation Examples; Roof Repairs, Plumbing Repairs, Bath Tub Surround, Re-Glazing Service etc.

6046 Paint & Clean MR Capital Used for Painting/Cleaning Supplies & Services

6076 Grounds MR Capital

Used for Landscaping, Tree Trimming/Removal, Irrigation, Playground etc.

6086 Services MR Capital Only used for Pest Control; Ants, Bed Bugs, Rodents, Fleas etc.

6096 Replacements MR Capital Appliances, Roll-in-Shower, Water Heaters, Cabinets etc.

Please contact accounting for assistance with coding your items correctly.

|             | SUBJECT                                                | Date     |
|-------------|--------------------------------------------------------|----------|
| Y           | YARDI VOYAGER PROCEDURES MANUAL                        |          |
|             |                                                        | 08-01-23 |
|             | APPENDIX B – Item Type Codes                           | 00 01 20 |
| <u> </u>    |                                                        |          |
| Item Type   | Description                                            | GL Code  |
| flcarh      | Annual FLCARH Meeting (Fees, Lodging, Meals & Mileage) | 8280     |
| fmc         | Annual FMC Meeting (Lodging, Meals & Mileage)          | 8280     |
| advertising | Apartment Vacancy Classified Ad                        | 8240     |
| appliance   | Appliance Repair Service                               | 6030     |
| apppart     | Appliance Parts                                        | 6020     |
| asphalt     | Asphalt Repairs (patches)                              | 6070     |
| backflow    | Backflow Testing                                       | 7140     |
| bathtub     | Bath Tub/Surround & Installation                       | 6035     |
| bifold      | Bi-Fold Doors                                          | 6020     |
| blinds      | Blinds                                                 | 6020     |
| blow        | Blow off Roofs, Grounds & Parking Lot                  | 6070     |
| brochures   | Brochures                                              | 8240     |
| business    | Business Cards                                         | 8240     |
| cabinetdo   | Cabinet Doors & Installation                           | 6095     |
| cabinetdf   | Cabinet Drawer Fronts & Installation                   | 6095     |
| cabinet     | Cabinets & Installation                                | 6095     |
| camera      | Camera, Hand Held                                      | 8260     |
| carpetres   | Carpet Re-stretch                                      | 6030     |
| circuit     | Circuit Breaker Boxes                                  | 6025     |
| circuitbi   | Circuit Breaker Installation                           | 6035     |
| cleaning    | Cleaning Service                                       | 6040     |
| cleansup    | Cleaning Supplies for Units                            | 6040     |
| office      | Coffee & Water for Employees                           | 8260     |
| commroom    | Community Room Supplies, Decorations & Events          | 8320     |
| computer    | Computer                                               | 8270     |
| computer    | Computer Repairs/Service                               | 8270     |
| concretera  | Concrete Ramp Installation - 504 Plan                  | 6095     |
| concretere  | Concrete Repairs                                       | 6070     |
| office      | Copy Paper                                             | 8260     |
| counter     | Countertops                                            | 6095     |
| counter     | Countertops Installation                               | 6095     |
| deadbolt    | Dead Bolts                                             | 6020     |
| debris      | Debris Removal from Units                              | 6040     |
| doore       | Doors, Exterior                                        | 6025     |
| doori       | Doors, Interior                                        | 6020     |

|            | SUBJECT                                                          | Date     |
|------------|------------------------------------------------------------------|----------|
|            | VARDI VOVAGER PROCEDURES MANUAI                                  |          |
|            |                                                                  | 08-01-23 |
|            | APPENDIX B Item Type Codes                                       | 00-01-23 |
|            | ATTENDIX D Reni Type Codes                                       |          |
| Item Type  | Description                                                      | GL Code  |
| dumpster   | Dumpster rental                                                  | 7160     |
| electrical | Electrical Services                                              | 6030     |
| erosion    | Erosion Repair                                                   | 6075     |
| fencei     | Fence Installation                                               | 6075     |
| fencer     | Fence Repairs                                                    | 6070     |
| file       | File Cabinets valued less than \$250 each                        | 8260     |
| file       | File Cabinets valued more than \$250 each                        | 8270     |
| fire       | Fire Extinguisher Inspection                                     | 6030     |
| fire       | Fire Extinguishers                                               | 6030     |
| flagp      | Flag Poles                                                       | 6070     |
| flaga      | Flag, American                                                   | 6070     |
| flagnl     | Flag, Now Leasing                                                | 8240     |
| flagw      | Flag, Welcome                                                    | 8240     |
| floor      | Flooring Installation (includes moving of furniture)             | 6095     |
| floor      | Flooring Materials                                               | 6095     |
| flowers    | Flowers                                                          | 6070     |
| furniture  | Furniture valued less than \$250 each                            | 8260     |
| furniture  | Furniture valued more than \$250 each                            | 8270     |
| gazebo     | Gazebo Repairs                                                   | 6070     |
| golf       | Golf Cart                                                        | 6095     |
| golfr      | Golf Cart Repairs                                                | 6030     |
| grabbar    | Grab Bars                                                        | 6020     |
| grass      | Grass Seed                                                       | 6070     |
| gutters    | Gutters & Installation                                           | 6095     |
| hvacaf     | HVAC Air Filters                                                 | 6020     |
| hvacdc     | HVAC Duct Cleaning                                               | 6030     |
| hvac       | HVAC New Unit                                                    | 2040     |
| hvacpm     | HVAC Preventative Maintenance                                    | 6035     |
| hvacr      | HVAC Service Call                                                | 6030     |
| Insp       | Inspection                                                       | 6030     |
| irrigation | Irrigation Parts & Repairs                                       | 6070     |
| keys       | Keys                                                             | 6020     |
| ,<br>land  | Landscaping                                                      | 6075     |
| lawn       | Lawn Chemicals = Pesticides, Weed & Ant Killer                   | 6070     |
| lawnsf     | Lawn Fertilization Services, Includes Shrub Spray & Weed Control | 6070     |
| lawnm      | Lawn Mowing & Trimming                                           | 6070     |

|             | SUBJECT                                                                      | Date     |
|-------------|------------------------------------------------------------------------------|----------|
|             | YARDI VOYAGER PROCEDURES MANUAL                                              |          |
|             |                                                                              | 08-01-23 |
|             | APPENDIX B – Item Type Codes                                                 | 00 01 20 |
|             |                                                                              |          |
| Item Type   | Description                                                                  | GL Code  |
| lawnsp      | Lawn Pesticide Treatment – Provided by a Service                             | 6080     |
| office      | Leasing Office Signage, Door Mats                                            | 8260     |
| legal       | Legal Services                                                               | 8230     |
| liftspump   | Lift Station Pump                                                            | 7140     |
| liftstation | Lift Station Service                                                         | 7140     |
| mailbox     | Mailboxes                                                                    | 6025     |
| Mrf         | Maintenance Request Forms                                                    | 8260     |
| maintshed   | Maintenance Shed                                                             | 6095     |
| ms          | Maintenance Supplies                                                         | 6020     |
| mileage     | Mileage (excludes Annual Meetings)                                           | 8320     |
| mulch       | Mulch                                                                        | 6070     |
| notary      | Notary Application, Renewal & Stamp                                          | 8280     |
| office      | Office Equipment; Printer, Monitor etc. valued less than \$250 each          | 8260     |
| officeeq    | Office Equipment; Printer, Monitor etc. valued more than \$250 each          | 8270     |
| office      | Office Supplies (Pens, Copy Paper, Envelopes, File Folders, Paper Clips, etc | ) 8260   |
| outdoor     | Outdoor Table, Chairs, Lighting & Grill                                      | 6075     |
| paint       | Paint Supplies (Paint, Brushes, Rollers, Caulk & Orange Peel)                | 6040     |
| painting    | Painting Service                                                             | 6040     |
| parko       | Parking Lot Overlay                                                          | 6075     |
| park        | Parking Lot Repairs                                                          | 6075     |
| patio       | Patio Repairs                                                                | 6075     |
| pestnc      | Pest Control Service - Ants, Bed Bugs, Rodents, Fleas, Roaches, Stray Anim   | als 6085 |
| pestc       | Pest Control Service – Monthly Maintenance                                   | 6080     |
| termite     | Pest Control Service - Termite Annual Contract                               | 6080     |
| plants      | Plants                                                                       | 6070     |
| play        | Playground Items & Repairs                                                   | 6075     |
| plumbing    | Plumbing Repair/Service Call                                                 | 6030     |
| postage     | Postage & Shipping                                                           | 8260     |
| pressure    | Pressure Washing                                                             | 6075     |
| printing    | Printed Forms (ex; Applications, Receipts)                                   | 8260     |
| propane     | Propane Gas                                                                  | 7150     |
| signage     | Property Signage & Repairs (non-Advertising)                                 | 6075     |
| septic      | Pump Septic Tank                                                             | 7140     |
| Railing     | Railings/Hand Rails                                                          | 6095     |
| range       | Ranges                                                                       | 6095     |

|              | SUBJECT                                | Date     |
|--------------|----------------------------------------|----------|
| , v          | YARDI VOYAGER PROCEDURES MANUAL        |          |
|              |                                        | 08-01-23 |
|              | APPENDIX B – Item Type Codes           |          |
| Item Type    | Description                            | GL Code  |
| refrigerator | Refrigerators                          | 6095     |
| reglaze      | Re-Glazing Tubs & Counters             | 6035     |
| Repairs      | Repairs, General                       | 6030     |
| repipe       | Re-Pipe Water Lines                    | 6035     |
| retpond      | Retention Pond Services                | 6070     |
| retwall      | Retention Wall                         | 6075     |
| rollin       | Roll-in-Showers                        | 6095     |
| roofr        | Roof Repairs                           | 6030     |
| roofrr       | Roof Replacement                       | 2020     |
| seal         | Seal & Stripe Parking Lot              | 6075     |
| security     | Security Cameras Repairs/Service       | 8270     |
| shirtm       | Shirt Maintenance Personnel            | 6020     |
| shirto       | Shirt Office Personnel                 | 8320     |
| shutters     | Shutters                               | 6020     |
| sidewalk     | Sidewalks & Grinding                   | 6075     |
| tools        | Small Tools                            | 6020     |
| smoke        | Smoke Detectors                        | 6020     |
| sod          | Sod                                    | 6070     |
| soil         | Soil                                   | 6070     |
| stamps       | Stamps                                 | 8260     |
| Sfs          | Stovetop Fire Stops                    | 6020     |
| stripwax     | Strip/Wax Floor                        | 6040     |
| newsletter   | Tenant Newsletters                     | 8260     |
| toilet       | Toilets                                | 6020     |
| toner        | Toner & Ink for Printer                | 8260     |
| treetr       | Tree Trimming & Removal                | 6075     |
| tree         | Trees                                  | 6075     |
| vanity       | Vanity with or without Sink            | 6095     |
| vinyl        | Vinyl Siding Installation              | 2020     |
| watdeh       | Water Extraction & Dehumidifier Rental | 6045     |
| whi          | Water Heaters & Installation           | 6095     |
| welcom       | Welcome Cards                          | 8240     |
| winawn       | Window Awning & Installation           | 6035     |
| winglass     | Window Glass                           | 6020     |
| winins       | Window Installation                    | 6030     |
| winscreen    | Window Screens                         | 6020     |

| SUBJECT                      | Date     |
|------------------------------|----------|
| YARDI VOYAGER TIPS & TRICKS  |          |
|                              | 08-01-23 |
| NAVIGATION, ADDING SHORTCUTS |          |

## Adding a shortcut to access another menu; Add to your favorites

This functionality is available throughout Voyager. This is just one example of how to create a shortcut.

| ← → @ https://www.yard                                | iasp14.com/72687flynnmgmt, 🎗                                                                                                    | 🗅 🗝 🖻 🖒 🥖 Yardi Syste                                                                                      | ems, Inc Yardi V ×             |                   |                    |                 |                                   | - □ × |
|-------------------------------------------------------|----------------------------------------------------------------------------------------------------|----------------------------------------------------------------------------------------------------|--------------------------------|-------------------|--------------------|-----------------|-----------------------------------|-------|
| 🚖 📩 Accounting 🖉 Authorize                            | e.Net Welcome 👩 DocuPhase                                                                                                    | 🕘 FFI Bank 🧧 Fifth Thi                                                                                     | rd Direct 💽 httpsjoneslanglasa | lle.fic 😰 Paychex | Flex 🛟 RealPage 📘  | Suggested Sites | 👻 🧃 Voyager 🕒 Yardi Client Centra | al .  |
| YARDIVOYAG                                            | iER                                                                                                    |                                                                                                    |                                |                   |                    |                 | Site Search                       |       |
| Logou                                                 | t SaaS Messages                                                                                                    |                                                                                                    |                                |                   |                    |                 | 🔎 Rate us  🛨 🕒 🝷                  |       |
| 4                                                     | Purchase Order Dash                                                                                                    | board                                                                                                    | Functions                      | •                 |                    |                 |                                   |       |
| Poles                                                 | Wednesday, March 13, 2                                                                                                    | 019                                                                                                    |                                | Quick Links       |                    |                 |                                   |       |
| • Workflow Dashbo 1<br>• Receive PO<br>• Unreceive PO | Iministration<br>fordable Entire Set<br>sic iData Menu<br>Financial Manager<br>1099<br>Maintenance<br>Payment Processing Admin<br>Positive Pay | Ordered Date Sch. Delivery Act. Delivery Payment Due Required Date Close Date Expense Type Workflow Status |                                | Not Received      | Partially Received | <u>Received</u> |                                   |       |
|                                                       | Resident Screening OS<br>Residential Manager<br>SaaS 2017 New Feature Vide<br>A                                                                | dd to Favorite                                                                                             | 3                              |                   |                    |                 |                                   | ~     |

While on the Purchase Order Dashboard

- (1) Click on Roles.
- (2) Go down the menu until you reach Residential Manager.
- (3) Right Click on the word Residential Manager and select Add to Favorites.

| SUBJECT                      | Date     |
|------------------------------|----------|
| YARDI VOYAGER TIPS & TRICKS  | 08 01 22 |
| NAVIGATION, ADDING SHORTCUTS | 08-01-23 |

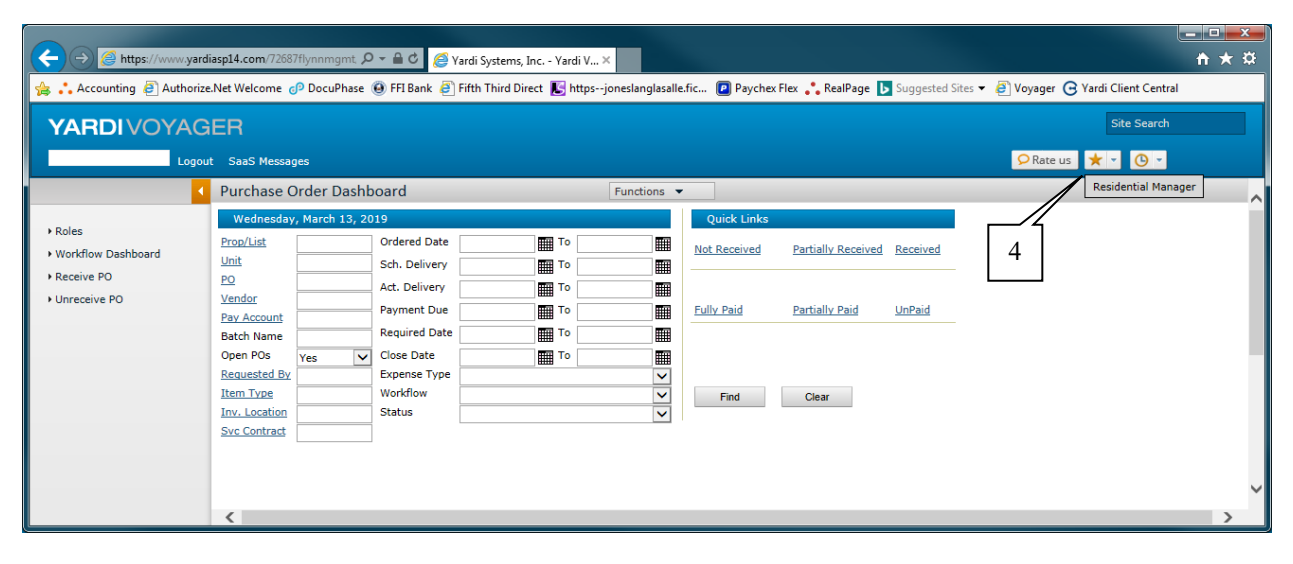

(4) – Click the drop-down arrow of your favorites. The shortcut to get back to the Residential Manager screen is now available.

| SUBJECT                                                                                                    | Date      |
|----------------------------------------------------------------------------------------------------|-----------|
| YARDI VOYAGER ACCOUNTING TIPS & TRICKS                                                                                                    | 0.0.01.00 |
| IDENTIFYING CHECK DOCUMENT TYPES                                                                                                    | 08-01-23  |
| Mill populative contains a trail waiterulase inclip up to upper to vice.           WesternUnion WU         WESTARY TO SM STANDIAL SERVICES THE TSUDER - Torver Contenses         MONEY           Emphasized for the page back for the page to public to the page of the page to public to the page to public to the page to public to the page to public to the page to public to the public to the public to t |           |

|                                         | Feyable at We'ls Fargo Bank Grand Juncson - Down'own, N.A. | <u>Grand June on Colorido</u> ORD<br>US 19-436611357 |
|-----------------------------------------|------------------------------------------------------------|------------------------------------------------------|
|                                         | A 324546 D 100322<br>1 0658 10<br>194366113570 L 000727 \$ | 245.00                                               |
|                                         | l l                                                        | والوالوافقة الاجمالة المحد                           |
| PAY EXACTLY TWO HUN                     | IDRED FORIY-FIVE DOLLARS AND NO CEN                        | TS                                                   |
| PAY EXACTLY THE HUN<br>PAY TO THE COLOR | NDRED FORTY-FIVE DOLLARS AND NO CEN                        | 15 Carlos: rtrant.                                   |

Document is marked as a Money Order. Document type = Money Order

| 0066685                             | 11-24                | CASHIER'S CHECK     | ζ.           | 6668503634                  |
|-------------------------------------|----------------------|---------------------|--------------|-----------------------------|
| emitter: RICH<br>berator I.D.: a453 | HARD GARCIA<br>1393  | 11                  |              | 246                         |
| -                                   | -                    |                     |              | October 3, 2022             |
| AY TO THE OR                        | DER OF ***COUNTRYSIE | DE APARTMENTS***    |              |                             |
|                                     | -                    |                     | 177 <u>1</u> |                             |
| *Two Hur                            | ndred Forty-Six and  | 00/100 -US Dollar * | _            | **\$246.00**                |
| yee Address:                        | 29 · · É ~ A -       |                     |              | VOID IF OVER US \$ 246.00   |
| ELLS FARGO BA                       | ANK_N.A. #39         |                     | ·            | Munina Jan -<br>CONTROLLER- |
|                                     | ALL (480) 394-3122-  |                     |              | -<br>                       |

Document is marked as a Cashier's Check. Document type = CASHIERS CHECK

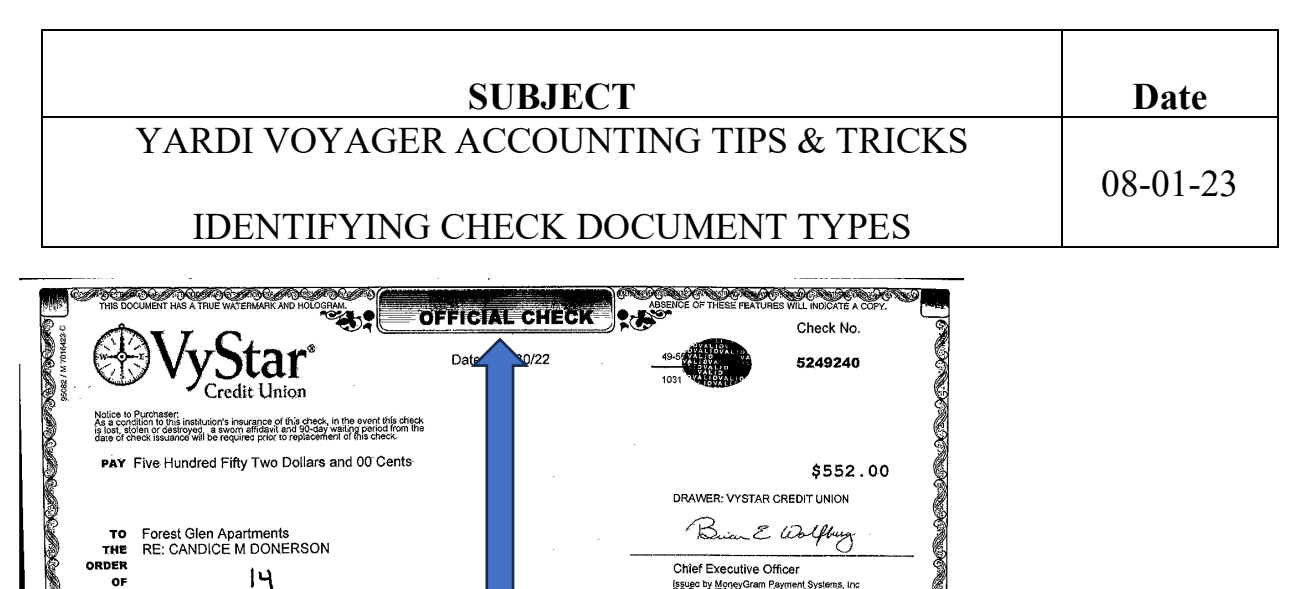

Chief Executive Officer

Issued by MoneyGram Payment Systems, Inc PO Box 9476 Minneapolis, MN 55480 Drawee: BOKF, NA, EUFAULA, OK

# 5 24 9 24 0# # 10 3 100 55 **...**0 1600 1 189 7008#

Document is marked as an Official Check. Document type = CASHIERS CHECK

14

ORDER

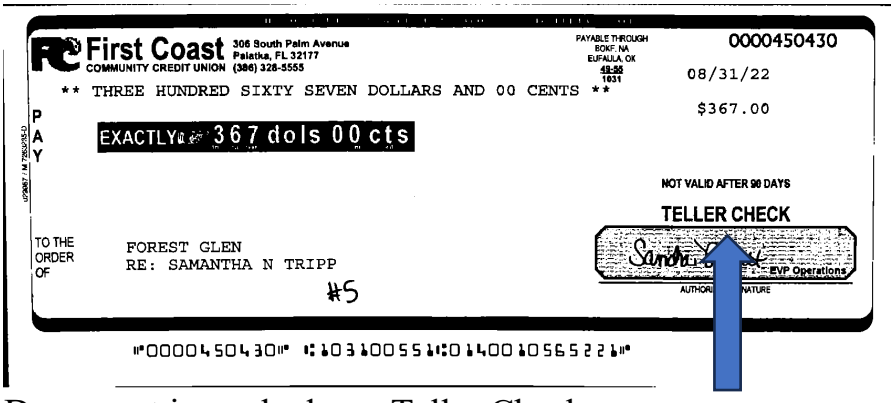

Document is marked as a Teller Check. Document type = CASHIERS CHECK

| SUBJECT                                | Date     |
|----------------------------------------|----------|
| YARDI VOYAGER ACCOUNTING TIPS & TRICKS |          |
|                                        | 08-01-23 |
| IDENTIFYING CHECK DOCUMENT TYPES       |          |
|                                        |          |

| ORA JEAN DAVIS<br>(386) 329-1117<br>700 FOREST GLEN DRIVE-APT 31<br>PALATKA, FL 32177<br>PAY 10 THE<br>CRDER OF<br>CRDER OF<br>FIRST COAST<br>FOR KENT 4F 31<br>I: 26 3 18 14, 78: 10 100000 19 1101" 5957 | 957<br>47 31<br>6 0874<br>5 00<br>5 00<br>5 00<br>5 00<br>5 00<br>5 00<br>5 00<br>5 0 |
|----------------------------------------------------------------------------------------------------|---------------------------------------------------------------------------------------|
| Second and Second                                                                                                    |                                                                                       |
| Occument has no identifier. Refer to the MICR line.                                                                                                    |                                                                                       |
| s the check number in the last position? YES                                                                                                    |                                                                                       |

Document type = PERSONAL CHECK

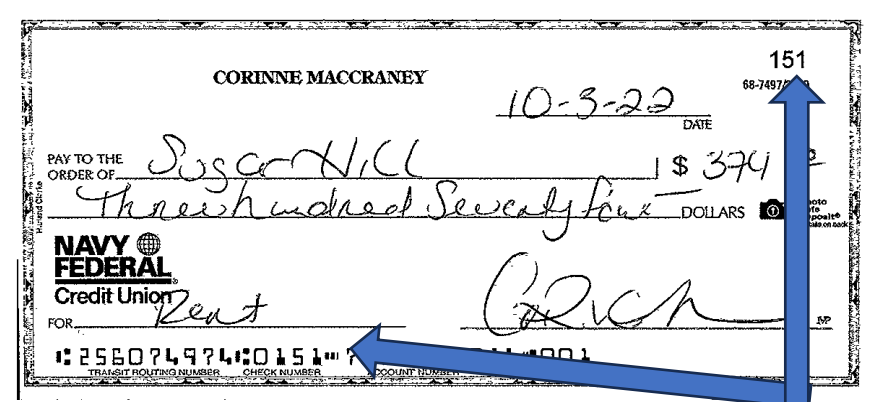

Document has no identifier. Refer to the MICR line. Is the check number in the middle position? YES Document type = PERSONAL CHECK

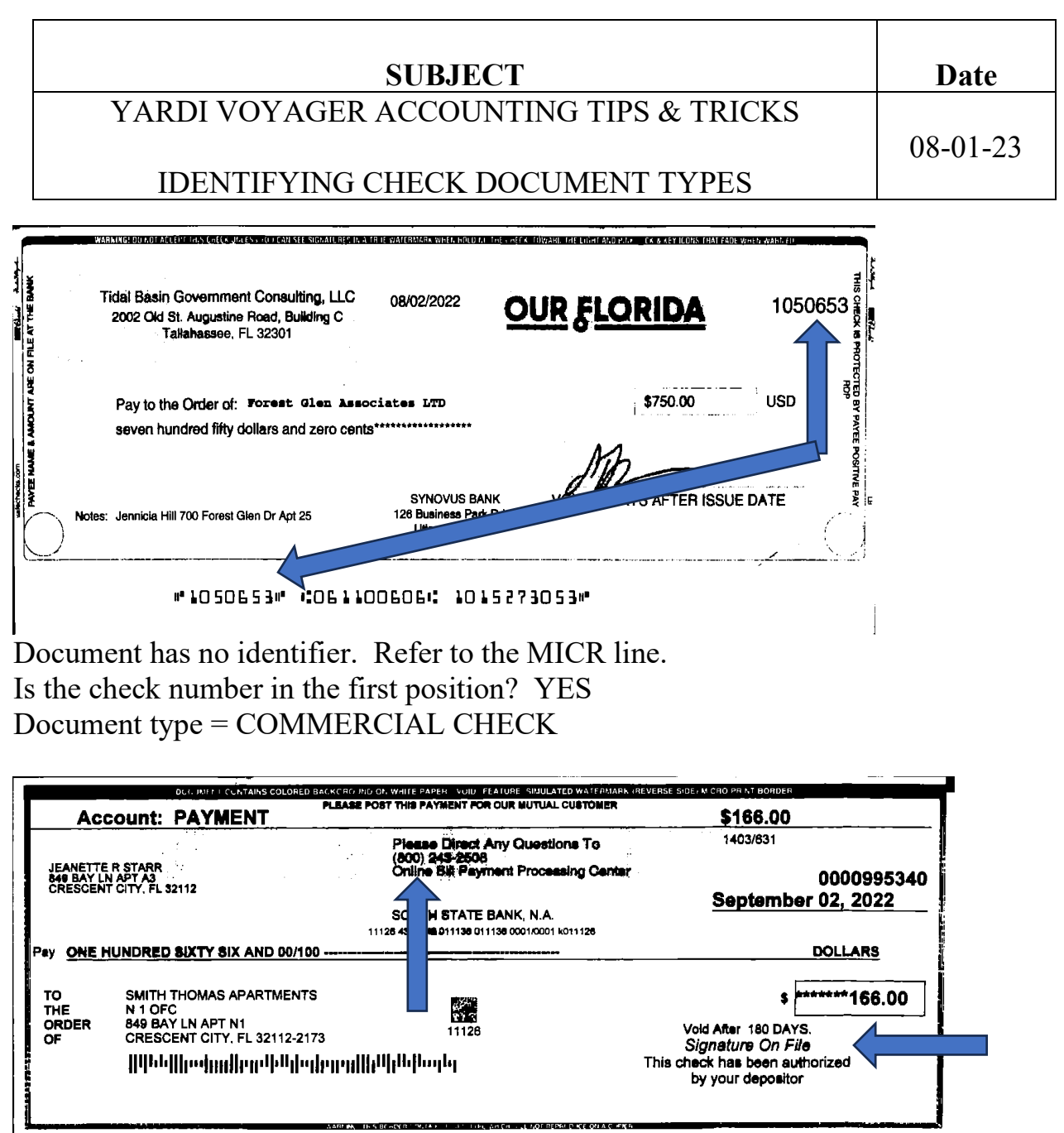

Document is listed as "Signature on File"

Document is marked as an Online Bill Payment = Bill Pay

Even though the MICR line has the check number in the first position, these 2 other identifiers indicate a bill pay, this is not a commercial check.

Some Bill Pay checks will also be identified as iPay and may also have an actual signature.
| SUBJECT                                | Date     |
|----------------------------------------|----------|
| YARDI VOYAGER ACCOUNTING TIPS & TRICKS | 08-01-23 |
| NAVY FEDERAL CHECKS                    | 00 01 25 |

When you receive a Cashier's Check from Navy Federal Credit Union, you will need to manually add some of the fields within the Payer Information.

Follow the steps below for the system to accept the payment.

| 🥖 Yardi Systems, Inc Yardi Voyager - Internet Exp                                                                                                    | blorer                        |                                |                       |              |                |                      |                 |                 |          | - 🗆 ×                           |
|----------------------------------------------------------------------------------------------------|-------------------------------|--------------------------------|-----------------------|--------------|----------------|----------------------|-----------------|-----------------|----------|---------------------------------|
| https://www.yardiasp14.com/72687flynnmgmt/                                                                                                    | PAGES/CHECKSCANSLASPX?DOACTIC | DN=RENDERSEARCHSCREEN&hBatch=2 | 22451&StatusID=70&Ve  | rtical=1&Hos | tURL=https://v | vww.yardiasp14.com   | /72687flynnmgmt |                 |          |                                 |
| *                                                                                                    |                               |                                | CHECKscan             |              |                |                      |                 |                 |          | V7.15                           |
|                                                                                                    |                               |                                |                       |              |                |                      |                 |                 |          |                                 |
| Documents scanned                                                                                                    |                               |                                |                       |              |                | Sea                  | arch by All     | - \             |          | e here                          |
| Amount Check#                                                                                                    | Property Unit                 | Payer                          | Bank Account          | Transit#     | Account#       | Document Type        | Date Received   | Intercompany    | Note     | Comment                         |
| 1 \$500.00 40190069806223 \$                                                                                                    | Sugar Hill Apartments (88) 31 | STRAUGHN, BRIA (t0009274)      | First Florida (88-op) | 102100400    |                | Money Order          | 11/02/2021      |                 |          | Ok - Check Amount not equal 📥   |
| 2 \$103.00 40190069806232 \$                                                                                                    | Sugar Hill Apartments (88) 31 | STRAUGHN, BRIA (t0009274)      | First Florida (88-op) | 102100400    |                | Money Order          | 11/02/2021      |                 |          | Ok - Check Amount not equal     |
| 3 📄 📄 \$500.00 40190166290237 5                                                                                                    | Sugar Hill Apartments (88) 36 | WRIGHT, JAKEISHA (t0011211)    | First Florida (88-op) | 102100400    |                | Money Order          | 11/02/2021      |                 |          | Ok - Check Amount not equal     |
| 4 \$43.00 27598549533 \$                                                                                                    | Sugar Hill Apartments (88) 23 | LETT, TARA (t0011094)          | First Florida (88-op) | 000008002    |                | Money Order          | 11/02/2021      |                 |          | Ok - Check Amount not equal     |
| 5 \$154.00 40190060023286 \$                                                                                                    | Sugar Hill Apartments (88) 49 | JORDAN, GENEYCE (t0011575)     | First Florida (88-op) | 102100400    |                | Money Order          | 11/02/2021      |                 |          | Ok - Check Amount not equal     |
| 6 🔄 🔄 \$110.00 2098 31746894 9                                                                                                    | Sugar Hill Apartments (88) 22 | THOMPSON, ANTHONY (t0006721)   | First Florida (88-op) | 103101864    |                | Money Order          | 11/02/2021      |                 |          | Ok - Check Amount not equal     |
| 7 \$480.00 0453006616 5                                                                                                    | Sugar Hill Apartments (88) 18 | MADISON, NATASHA (t0011605)    | First Florida (88-op) | 256074974    | 0593           | Cashiers Check       | 11/02/2021      |                 |          | Ok - Check Amount not equal     |
| Payer Information    Image: State of the state of the s |                               |                                |                       |              |                |                      |                 |                 |          |                                 |
| Check(s) already exists (0) ? Fa. ed Chec                                                                                                    | cks (0) 📝 Application Log     |                                |                       |              |                |                      |                 |                 |          |                                 |
|                                                                                                    |                               |                                |                       |              |                | $\overline{\langle}$ |                 | Items entered 8 | Total en | tered \$2,043.00   Batch# 22451 |

Enter the **serial number** in the Check #field Enter the **account number** in the Account # field

| SUBJECT                                | Date     |
|----------------------------------------|----------|
| YARDI VOYAGER ACCOUNTING TIPS & TRICKS | 08-01-23 |
| RETURNED MONEY ORDER                   |          |

Below is an example of an item that was returned by the bank. The original image is nice and clear. The MICR line at the bottom of the image is also clear, and the numbers were picked up by the scanner and imported into the deposit file just fine.

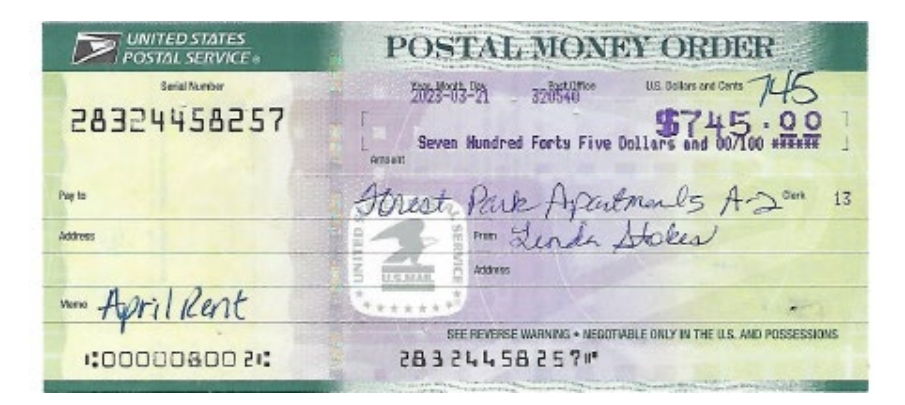

The reason the item was returned is because this is what it looks like on the computer screen, when scanned. The yellow highlight is just to show you the part that cannot be read.

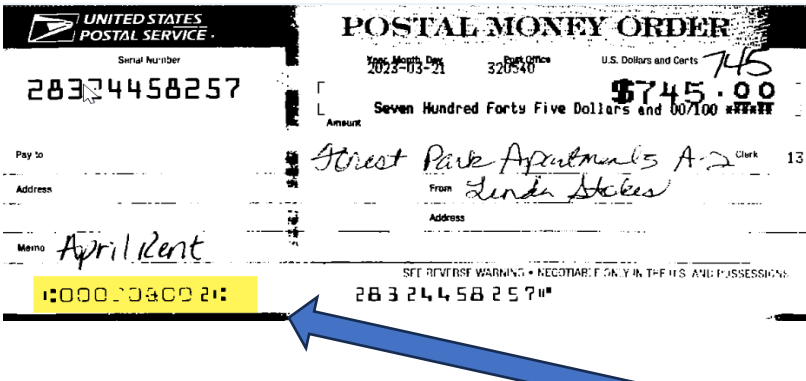

As part of the MICR line was considered not legible, it was returned, and the property was charged \$40.

To avoid this going forward, be sure to look at the images on your screen. If any part of the MICR line does not display clearly, try to scan the item again. If it still is not clear, mail the payment to clearwater, Attn: Accounting and it will be deposited directly to the bank.

## **SUBJECT**

# YARDI VOYAGER ACCOUNTING TIPS & TRICKS

### 08-01-23

## READING THE CHECKscan UNPOSTED REPORT

| Check#     | The check number read by the scanner or manually entered by employee                                             |  |  |  |  |
|------------|----------------------------------------------------------------------------------------------------|--|--|--|--|
| Cash Acct  | 1011 identifies the payment will be deposited into your Operating Bank Account*                                  |  |  |  |  |
|            | 1021 identifies the payment will be deposited into your Security Escrow Bank Account*                            |  |  |  |  |
| Property   | This is the property that is going to receive credit for the payment. Only one property per report.              |  |  |  |  |
| Inc Acct   | <b>3110</b> ** identifies the payment is being applied to a Security Deposit charge.                             |  |  |  |  |
|            | <b>5010</b> identifies the payment is being applied to a rent charge – MUST be assigned to a                     |  |  |  |  |
|            | Resident                                                                                                    |  |  |  |  |
|            | <b>5015</b> identifies the payment is being applied to a HUD charge.                                             |  |  |  |  |
|            | <b>5029</b> *** identifies the payment is being applied as prpaid rent – MUST be assigned to a                   |  |  |  |  |
|            | Resident                                                                                                    |  |  |  |  |
|            | <b>5030</b> **** identifies the payment is being applied to an Application Fee                                   |  |  |  |  |
|            | <b>5040</b> identifies the payment is being applied to a Laundry charge                                          |  |  |  |  |
|            | <b>5070</b> identifies the payment is being applied to a Miscellaneous Charge                                    |  |  |  |  |
|            | 7160 identifies the payment is being applied to a Garbage Collection charge                                      |  |  |  |  |
|            | Any other code that appears is an ERROR and needs to be corrected, prior to sending in the report to Accounting. |  |  |  |  |
| Unit       | Unit you have selected the payment to be assigned to                                                             |  |  |  |  |
| Resident   | Code assigned by Voyager to the applicant/tenant                                                                 |  |  |  |  |
| Name       | Last Name, First Name as assigned in Voyager                                                                     |  |  |  |  |
| Status     | Status of the Resident                                                                                           |  |  |  |  |
| Amount     | Portion of the payment that is assigned to the Inc Acct on the line                                              |  |  |  |  |
| Remarks*** | This field is populated from the Notes field                                                                     |  |  |  |  |
| Date       | Date of the Deposit                                                                                              |  |  |  |  |
| Month      | Posting Month/Year                                                                                               |  |  |  |  |

\*You cannot override the cash account. If the account requires a change, accounting will make the change at the time of posting the report.

\*\*Security Deposit Payments **MUST** be assigned to a Resident.

\*\*\*Remarks should always be completed whenever the Inc Acct code of **5029** appears. Prepayments **MUST** be explained.

\*\*\*\*Application Fee Payments are entered as non-tenants and are not assigned to a Resident.

| SUBJECT                    | Date         |
|----------------------------|--------------|
| YARDI VOYAGER ACCOUNTING T | IPS & TRICKS |
|                            | 08-01-23     |
| SECURITY REFUND STA        | TUS          |

View the tenant ledger to see if a former tenant/applicant's security deposit refund has been processed.

The last 4 transactions on the ledger appear as shown below, when a refund has been processed.

If the tenant is receiving a refund, the last line will note a check number. In this example, the tenant was paid \$705.00 on check #5081, dated 02.21.23.

Security refunds are mailed on the same date as the last transaction.

#### Date: 02/22/2023

| Code    | t0012688            | Property  | 88       | Lease From |  |
|---------|---------------------|-----------|----------|------------|--|
| Name    | YASMINE GHBOUN      | Unit      | 15       | Lease To   |  |
| Address | 6668 ALLYN WAY      | Status    | Canceled | Move In    |  |
|         |                     | Rent      | 805.00   | Move Out   |  |
| City    | PENSACOLA, FL 32504 | Phone (H) |          | Phone (W)  |  |

|            |          | •                                  |          |          |          |               |
|------------|----------|------------------------------------|----------|----------|----------|---------------|
| Date       | Chg Code | Description                        | Charge   | Payment  | Balance  | Chg/Rec       |
| 01/12/2023 | secdep   | Security Deposit                   | 705.00   |          | 705.00   | <u>247374</u> |
| 01/12/2023 |          | chk# 0455906668 :CHECKscan Payment |          | 705.00   | 0.00     | 261987        |
| 02/21/2023 | secdep   | :Security Deposit credit           | (705.00) |          | (705.00) | <u>250952</u> |
| 02/21/2023 | secclear | Amount to be refunded              | 705.00   |          | 0.00     | 250953        |
| 02/21/2023 |          | Refund Security Deposit (Payable)  | (705.00) |          | (705.00) | 109895        |
| 02/21/2023 |          | Chk# 5081 to payable               |          | (705.00) | 0.00     | 104127        |
|            |          |                                    |          |          | /        | *             |

When you click on the link for charge 104127, the following window will open.

| SUBJECT                                                       | Date     |
|---------------------------------------------------------------|----------|
| YARDI VOYAGER ACCOUNTING TIPS & TRICKS                        | 08-01-23 |
| SECURITY REFUND STATUS                                        |          |
| Vardi Systems, Inc Review Payment - Work - Microsoft Edge — X |          |

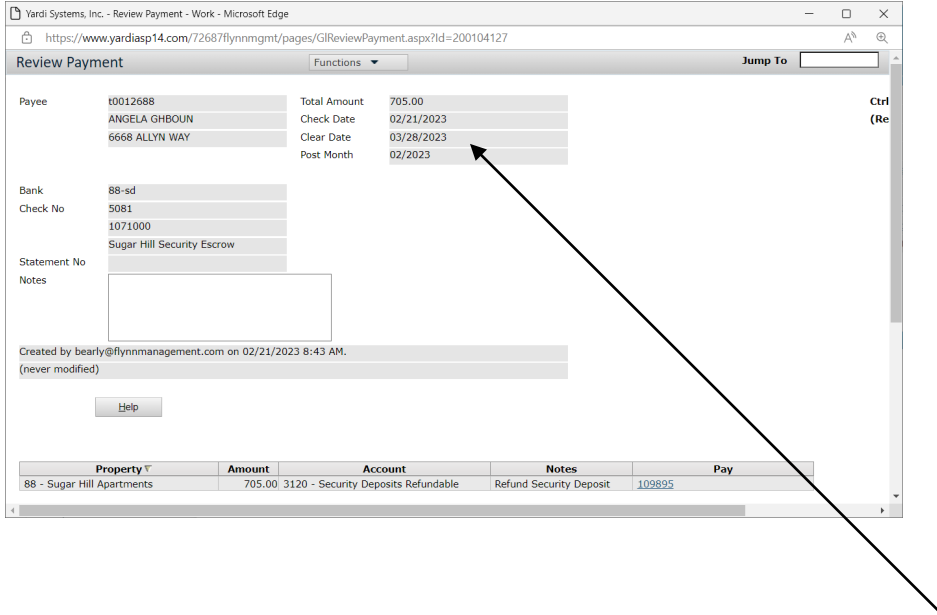

You now can see the check has been cashed, as it cleared the bank on 03.28.23

If the balance on ledger is not \$0 and none of the last 4 transactions appear, accounting has not yet been provided with the transmital to process the refund.

All L-22a's and Security Deposit Transmitals, where a previous tenant is due a refund, are processed on the same day the documents are received by accounting.

If the outgoing mail has already been picked up, the check will be printed and mailed the next business day.